# HELP MANUAL for SHRI\_PES\_Version\_1.3

### POLYTECHNIC THEORY EXAM SOFTWARE

- Powered by Shri Software Solutions & Training Center

# Officer Incharge – HELP MANUAL

<u>Note : please upload CSV files needed in DATA-Entry login before using this module</u> Step 1 : Login to Officer Incharge module as shown below .

| R<br>) check Registration Status of<br>our Exam Center | Super Admin Login | Officer Incharge Login |  |
|--------------------------------------------------------|-------------------|------------------------|--|
|                                                        | Password Login    | Password Login         |  |
|                                                        | <u>.</u>          |                        |  |
|                                                        | Data Enrty Login  | Billing Section Login  |  |
|                                                        | Password          | Password               |  |

Step 2 : Make block setting . This is must to create block strength and report generation and block arrangement . <u>Column Break means Number of Benches in</u> that column

| Block Details                                                                                                    |                                               |                                                      |                                                           |                                                       |                                                       |                                             |                           |               |                           |               |               |                |                                                                         |                                 |                                                          |
|----------------------------------------------------------------------------------------------------|-----------------------------------------------|------------------------------------------------------|-----------------------------------------------------------|-------------------------------------------------------|-------------------------------------------------------|---------------------------------------------|---------------------------|---------------|---------------------------|---------------|---------------|----------------|-------------------------------------------------------------------------|---------------------------------|----------------------------------------------------------|
| Block Setting                                                                                                    |                                               | Set 0                                                | linch De                                                  | tails                                                 |                                                       |                                             |                           |               |                           |               |               |                |                                                                         |                                 |                                                          |
| Block Anangment                                                                                                    | Block                                         | Number                                               |                                                           |                                                       |                                                       |                                             |                           |               |                           |               |               |                |                                                                         |                                 |                                                          |
| Supervisor Allocation                                                                                                    | Colur                                         | nn Break                                             | 4                                                         |                                                       |                                                       |                                             |                           |               |                           |               |               |                |                                                                         |                                 |                                                          |
| Reports Tab-1                                                                                                    | Ciliat                                        | ni Break                                             | 3                                                         |                                                       |                                                       |                                             |                           |               |                           |               |               |                |                                                                         |                                 |                                                          |
| Atlenitance Report / Supervisor Report                                                                                                    | Celur                                         | n Break                                              | 2                                                         |                                                       |                                                       |                                             |                           |               |                           |               |               |                |                                                                         |                                 |                                                          |
| Gate Chart                                                                                                    | Citat                                         | to Break                                             | A                                                         |                                                       |                                                       |                                             |                           |               |                           |               |               |                |                                                                         |                                 |                                                          |
| Bench Antangement                                                                                                    | Calur                                         | nt Break                                             | 5                                                         |                                                       |                                                       |                                             |                           |               |                           |               |               |                |                                                                         |                                 |                                                          |
| Blank Present / Absent Report                                                                                                    | Colur                                         | nn Dreek                                             |                                                           |                                                       | _                                                     |                                             |                           |               |                           |               |               |                |                                                                         |                                 |                                                          |
| Supervisor Allocation Report                                                                                                    | Colym                                         | tri Break                                            | 7                                                         |                                                       |                                                       |                                             |                           |               |                           |               |               |                |                                                                         |                                 |                                                          |
| Recrept Of Q Paper Bundles -                                                                                                    | Chief                                         | nn Break                                             | *                                                         |                                                       | _                                                     |                                             |                           |               |                           |               |               |                |                                                                         |                                 |                                                          |
| ANNEXTURE -F<br>(FORMAT NO-02)                                                                                                    | Crive                                         | nn Break                                             | 9<br>•4                                                   |                                                       | -11                                                   |                                             |                           |               |                           |               |               |                |                                                                         |                                 |                                                          |
| Advance G P Requirement                                                                                                    | 10.1                                          | ai ercar                                             | 1000                                                      |                                                       |                                                       |                                             |                           |               |                           |               |               |                |                                                                         |                                 |                                                          |
| (FORMAT NO-02-B)                                                                                                    |                                               |                                                      | Set                                                       | Book                                                  |                                                       |                                             |                           |               |                           |               |               |                |                                                                         |                                 |                                                          |
| (FORMAT NO 02-8)<br>ANNEXTURE - Q<br>FORMAT NO-03)                                                                                                    | Total                                         | Records                                              | 5et                                                       | Block                                                 | <b>2</b> 2                                            |                                             |                           |               |                           |               |               |                |                                                                         |                                 | -                                                        |
| (FORMAT NO (22 E)<br>ANNEXTURE - Q<br>FORMAT NO (21)<br>ANNEXTURE - N<br>CORMAT NO (21)                                                                                                    | tyla                                          | tecurde                                              | 5et  <br>1#                                               | Block                                                 | <b>\$</b> 2                                           |                                             | cdit / D                  | olete Di      | rch Sett                  | ing Deta      |               | 122            |                                                                         |                                 | ţ                                                        |
| FORMAT NO 02-E)<br>ANNEXTURE - 0<br>FORMAT NO-03)<br>ANNEXTURE - H<br>FORMAT NO-03<br>FORMAT NO-03                                                                                                    | Tutal<br>Sr.No.                               | Block<br>No                                          | Set 1                                                     | Col<br>Break2                                         | Col<br>Break3                                         | Col<br>Break4                               | Edit / D<br>Col<br>BreakS | Col<br>Dreaks | Col<br>Break?             | Col<br>Breaks | Col<br>Break9 | Col<br>Break10 | Block<br>Strength                                                       |                                 |                                                          |
| PORMAT NO.02-E)<br>ANNEXTURE - G<br>FORMAT NO-03)<br>ANNEXTURE - H<br>FORMAT NO-03 (Uninitialing)<br>Preced Rodes                                                                                                    | Tutal<br>Sr.No.<br>1                          | Records<br>Block<br>No                               | Set)<br>12<br>Col<br>Break1<br>7                          | Col<br>Break2                                         | Col<br>Break3                                         | Col<br>Breakt                               | Col<br>Col<br>BreakS      | Cal<br>Dreaks | Col<br>Greak              | Col<br>Dreak5 | Col<br>Break9 | Col<br>Brusk10 | Black<br>Strength<br>30                                                 | Edit                            | Delete                                                   |
| IFORMAT NO.02-E)<br>ANNEXTURE - G<br>FORMAT NO.03)<br>ANNEXTURE - H<br>(FORMAT NO.03 (University))<br>FORMAT NO.03 (University))<br>Portal Godes                                                                                                    | Tutal<br>Se.No.<br>L                          | Biock<br>No                                          | Set)<br>18<br>Col<br>Break1<br>7                          | Col<br>Break2                                         | Col<br>Break3                                         | Col<br>Brinakt<br>9<br>7                    | Cal<br>BreakS             | Col<br>Dreaks | rch Sett<br>Col<br>BreakJ | Col<br>Breaks | Col<br>Break9 | Col<br>Break10 | Block<br>Strength<br>30                                                 | Edi                             | Daleta                                                   |
| (FORMAT NO.02-E)<br>ANNEXTURE - G<br>FORMAT NO.03)<br>ANNEXTURE - H<br>(FORMAT NO.03)<br>FORMAT NO.03 (Unmutaking)<br>FORMAT NO.03 (Unmutaking)<br>Protect Oxform<br>Assign / Desimpt Special Codes<br>Regists Tab 2(Africe (Engl Alineart Report)                                                                                                    | total<br>Sr.No.<br>L                          | Block<br>No<br>1<br>2                                | Set 1<br>2#<br>Great<br>7<br>9                            | Col<br>Break2<br>7                                    | Col<br>Break3<br>7                                    | Col<br>Break4<br>9                          | Col<br>BreakS             | Cal<br>Dreaks | Col<br>Break3             | Col<br>Breaks | Col<br>Breaks | Col<br>Break10 | Block<br>Sirrength<br>30<br>30                                          | Edit                            | Delete                                                   |
| (FORMAT NO 02 E)<br>ANNEXTURE - 0<br>FORMAT NO-03)<br>ANNEXTURE - H<br>FORMAT NO-03<br>(FORMAT NO-03 (Unitertaking))<br>Special Codina<br>Annual - Deaming Special Codina<br>Reports Tech 2/Attrict (Entry Attrices Report)<br>Pacing Sign / Attendance Report: A'                                                                                                    | Total<br>Sr.No.<br>1<br>2<br>3                | Biock<br>No<br>1<br>2<br>3                           | Set)<br>18<br>Col<br>Breakl<br>7<br>9                     | Col<br>Break2<br>7<br>7<br>7                          | Col<br>Break3<br>7<br>7<br>7                          | Col<br>Breakt                               | Cal<br>BreakS             | Col<br>Dreaks | Col<br>Great              | Col<br>DreakS | Cel<br>Break9 | Cel<br>Break10 | Black<br>Silrength<br>30<br>30<br>30                                    | Ent<br>Ent<br>Ent               | Dalete<br>Dalete<br>Dalete                               |
| (FORMAT NO.02-E)<br>ANNEXTURE - G<br>FORMAT NO-03)<br>ANNEXTURE - H<br>FORMAT NO-03)<br>FORMAT NO-03)<br>FORMAT NO-03)<br>FORMAT NO-03<br>FORMAT NO-03<br>FORMAT N | Tytal<br>Sr.No.<br>1<br>2<br>3<br>4           | Block<br>No<br>1<br>2<br>3<br>4                      | Set)<br>18<br>Col<br>Break1<br>7<br>9<br>9                | Coll<br>Break2<br>7<br>7<br>7<br>7<br>7               | Col<br>Break3<br>7<br>7<br>7<br>7<br>7                | Col<br>Breakt<br>9<br>7<br>7<br>7           | Cal<br>BreakS             | Cal<br>Breaks | Col Sett                  | Col<br>Breaks | Csi<br>Break9 | Col<br>Break10 | Black<br>Strength<br>30<br>30<br>30<br>30                               | Ent<br>Ent<br>Ent<br>Ent        | Dalete<br>Dalete<br>Dalete<br>Dalete                     |
| (FORMAT NO.02-E)<br>ANNEXTURE - G<br>FORMAT NO-03)<br>ANNEXTURE - H<br>(FORMAT NO-03)<br>ECOMAT NO-03 (Unertaking)<br>ECOMAT NO-03 (Unertaking)<br>ECOMAT NO-03 (Unertaking)<br>ECOMAT NO-03 (Unertaking)<br>ECOMAT NO-03 (Unertaking)<br>ECOMAT NO-03 (Unertaking)<br>Ecomat of Record for Social Acover-<br>Books Bundles (FORMAT NO-07)                                                                                                    | Tutal<br>Sr.No.<br>1<br>3<br>4<br>5           | Block<br>No<br>1<br>2<br>3<br>4<br>5                 | Set)<br>24<br>7<br>9<br>9<br>9                            | Col<br>Break2<br>7<br>7<br>7<br>7<br>7<br>7<br>8      | Col<br>Break3<br>7<br>7<br>7<br>7<br>7<br>7           | Col<br>Break4<br>9<br>7<br>7<br>7<br>7<br>8 | Cdit / D<br>Cal<br>BreakS | Cal<br>Breaks | Col<br>Break2             | Col<br>DreakS | Col<br>Break9 | Cof<br>Break10 | Black<br>Strength<br>30<br>30<br>30<br>30<br>30                         | Eat<br>Eat<br>Eat<br>Eat        | Delete<br>Delete<br>Delete<br>Delete                     |
| IFORMAT NO.02-E)<br>ANNEXTURE - G<br>FORMAT NO-03)<br>MANEXTURE - H<br>(*CRMAT NO-03)<br>FORMAT NO-03 (Unwrtaking)<br>EXPAND TO-03 (Unwrtaking)<br>Brezil Goden<br>Anegori Deamign Special Codim<br>Repetitio Tel-2/After Report A<br>Anegori Deamign Special Codim<br>Repetitio Tel-2/After Report A<br>Format of Receipt for Statled Anover<br>Books Bundles (FORMAT NO-07)<br>Format of Receipt for Statled Anover<br>Books Bundles (FORMAT NO-07)                                                                                                    | Total<br>Sr.No.<br>1<br>3<br>4<br>5           | Block<br>No<br>1<br>2<br>3<br>4<br>5                 | Set)<br>28<br>BreakL<br>7<br>9<br>9<br>9<br>7             | Col<br>Break2<br>7<br>7<br>7<br>7<br>7<br>8           | Col<br>Break3<br>7<br>7<br>7<br>7<br>7                | Col<br>Break4<br>9<br>7<br>7<br>7<br>7<br>8 | Cdit / D<br>Cal<br>BreakS | Cal<br>Breaks | Col<br>Break2             | Col<br>Ereaks | Col<br>Break9 | Cof<br>Break10 | Black<br>Strength<br>30<br>30<br>30<br>30<br>30<br>20                   | Edi<br>Edi<br>Edi<br>Edi        | Datete<br>Dotate<br>Dotate<br>Dotate                     |
| (FORMAT NO.02.E)<br>ANNEXTURE - 0<br>FORMAT NO.03)<br>ANNEXTURE - H<br>(FORMAT NO.03)<br>Epicet Oxfor<br>Collection<br>Collection<br>Reports Tod-With Engl Atoms Report<br>Parking Sip / Attendance Report<br>Parking Sip / Attendance Report<br>Parking Sip / Attendance Report<br>Format of Receipt for Sealed Accesses<br>Books Bundles (FORMAT NO.01)<br>Books Bundles (FORMAT NO.02)<br>Books Bundles (FORMAT NO.02)<br>Books Bundles (FORMAT NO.02)<br>Books Bundles (FORMAT NO.02)<br>Books Bundles (FORMAT NO.02)                                                                                                    | *stat<br>Sr.No.<br>1<br>2<br>3<br>4<br>5<br>6 | Records<br>Block<br>No<br>1<br>2<br>3<br>4<br>5<br>8 | Set)<br>18<br>Col<br>Breakt<br>7<br>9<br>9<br>9<br>7<br>9 | Col<br>Break2<br>7<br>7<br>7<br>7<br>7<br>7<br>8<br>8 | Col<br>Break3<br>7<br>7<br>7<br>7<br>7<br>7<br>7<br>8 | Col<br>Break4<br>9<br>7<br>7<br>7<br>8<br>8 | Cel<br>BreakS             | Cal<br>Breaks | Col<br>Break2             | Col           | Cel<br>Break9 | Cof<br>Break10 | Black<br>Strength<br>30<br>30<br>30<br>30<br>30<br>30<br>30<br>30<br>35 | Edi<br>Edi<br>Edi<br>Edi<br>Edi | Datete<br>Detete<br>Detete<br>Detete<br>Detete<br>Detete |

# Step 3 : Make block arrangement for particular Date & Session .

| Main Menus                                                                                                    |                                                                                                    |             |    |
|----------------------------------------------------------------------------------------------------|----------------------------------------------------------------------------------------------------|-------------|----|
| Block Details                                                                                                    |                                                                                                    |             |    |
| Block Setting                                                                                                    | Make Block Arrangment                                                                                                    |             |    |
| Block Arrangment                                                                                                    | Select Data dd - mm - yyyy                                                                                                    |             |    |
| Englishing and and                                                                                                    | Salar Sarray Morenan +                                                                                                    |             |    |
| Attendance Report / Supervisor Report                                                                                                    | and a second second sec |             |    |
| Gate Chart                                                                                                    |                                                                                                    |             |    |
| Bench Arrangement                                                                                                    |                                                                                                    |             |    |
| Blank Present / Absent Report                                                                                                    |                                                                                                    |             |    |
| Supervisor Allocation Report                                                                                                    |                                                                                                    |             |    |
| Recept Of Q Paper Bundles -<br>ANNEXTURE /F<br>(FORMAT NO-02)                                                                                                    |                                                                                                    |             |    |
| Advance Q.P. Requirement<br>(FORMAS NO-027-8)                                                                                                    |                                                                                                    |             |    |
| ANNEXTURE - G<br>(FORMAT NO-03)                                                                                                    |                                                                                                    |             |    |
| ANNEXTURE < H.<br>(FORMAT NO-03)                                                                                                    |                                                                                                    |             |    |
| FORMAT NO-03 (Untertaking)                                                                                                    |                                                                                                    |             |    |
| Special Codes                                                                                                    |                                                                                                    |             |    |
| Assign / Deassign Special Codes                                                                                                    |                                                                                                    |             |    |
| Reports Tab-2(After filling Absent Report)                                                                                                    |                                                                                                    |             |    |
| Packing Slip / Attendance Report "A"                                                                                                    |                                                                                                    |             |    |
| Format of Receipt for Sealed Answer-<br>Books Burdies (FCIPMAT MC)(07)                                                                                                    |                                                                                                    |             |    |
| Format of Research for Sealed Amount-                                                                                                    |                                                                                                    |             |    |
| Books Bundles (FORMAT NO-00)                                                                                                    |                                                                                                    |             |    |
| Record of Q Paper Packets                                                                                                    |                                                                                                    |             |    |
| Reports Tab-3 (After End of Exam)                                                                                                    |                                                                                                    |             |    |
|                                                                                                    | Fely Edun Soft -> Officier III-Owned                                                                                                    | 1           |    |
| Marin Menus<br>Book Patrio<br>Book Patrio<br>Book Analogent                                                                                                    | Foly Erun Soft -> Officies IN-Counce<br>Deve -2016-04-12 Beases -Monting<br>Dever -> Select -> Select ->>>>>>>>>>>>>>>>>>>>>>>>>>>>>>>>>>>>                                                                                                    | 1           |    |
| Main Menus<br>Book Detain<br>Book Satting<br>Book Analigment<br>Supervisor Alecation<br>Reports Safe 1                                                                                                    | Rely Even Self - OFFICER IN-Connect           Over -2015-04-12         Several - Monthing           Select                                                                                                    | 1           |    |
| Main Menus<br>Book Sating<br>Book Anargment<br>Supervisor Alectation<br>Report Biol 1<br>Supervisor Alectation                                                                                                    | Recot                                                                                                    | 1           |    |
| Main Menus<br>Book Option<br>Book Stating<br>Book Anaugment<br>Supervisor Alexation<br>Fectors Book<br>Alexation Processor<br>Charl<br>Charl Charl<br>Book Anaugment                                                                                                    | Report                                                                                                    | 0           |    |
| Main Memus<br>Book Detain<br>Book Astangment<br>Book Astangment<br>Supervisor Allocation<br>Fectors Bib/51<br>Attentiates Record / Supervisor R<br>Date Chair<br>Bench Anangement<br>Bank Present Albest Record                                                                                                    | Recot                                                                                                    |             |    |
| Main Memus<br>Book Setting<br>Book Antangment<br>Supervisor Allocation<br>Factors Bob 1<br>Attendance Report / Supervisor R<br>Date Chart<br>Bench Antangement<br>Bench Antangement<br>Bench Antangement<br>Bench Antangement                                                                                                    | Recot                                                                                                    |             |    |
| Main Memus<br>Book Setting<br>Book Antangment<br>Supervisor Allocation<br>Front Antangement<br>Bench Antangement<br>Bench Antangement<br>Bench Antangement<br>Bench Antangement<br>Bench Antangement<br>Bench Antangement<br>Bench Antangement<br>Buck Vision Allocation Report<br>Supervision Allocation Report<br>Report Ber                                                                                                    | Bigst Even Keth -> OFDEER 10-CollectEl           Deter 2018-04-12         Deser Pforming.           Select 1 • Select CO220-17261 • State (Fern)         Deser (Fern)           Bigst 1 • Select CO220-17261 • State (Fern)         Deser (Fern)           Bigst 1 • Select CO220-17261 • State (Fern)         Deser (Fern)           Bigst 1 • Select CO220-17261 • Select CO220-17261 • State (Fern)         Deser (Fern)           Bigst Allocation Details         1           Bigst Allocation Details         State (Fern)           Sectores_Code         Subject Name           Sectores         Subject Name           Sectores         State (Fern)           Sectores         State (Fern)           Sectores         State (Fern)           Sectores         State (Fern)           Sectores         State (Fern)           Sectores         State (Fern)           Sectores         State (Fern)           Sectores         State (Fern)           Sectores         State (Fern)           Sectores         State (Fern)           Sectores         State (Fern)           Sectores         State (Fern)           Sectores         Sectores           Sectores         Sectores           Sectores         Sector                                                                                                    |             |    |
| Main Memus<br>Book Setting<br>Book Antangment<br>Supervisor Allocation<br>Food Antangment<br>Supervisor Allocation<br>Food Setting<br>Bench Antangement<br>Bench Antangement<br>Bench Antangement<br>Bench Antangement<br>Buck Vision Allocation Report<br>Supervisor Allocation Report<br>Report Buck Setting Setting Setting Set<br>(VIRIANT NO-02)                                                                                                    | Big Even Keth - OFFICER IN-COMPACE           Deter 2015-04-12         Deser Pforming.           Select 1 • Select                                                                                                    |             |    |
| Marin Memus<br>Book Celtrin<br>Book Anargement<br>Supervise Anargement<br>Supervise Anargement<br>Supervise Anargement<br>Book Anargement<br>Banin Present Assert Supervise R<br>Date Charl<br>Banin Present Assert Super<br>Banin Present Assert Super<br>Banin Present Assert Super<br>Banin Present Assert Super<br>Banin Present Assert Super<br>Banin Present Assert Super<br>Banin Super Bandes -<br>Assert Of C Present Bandes -<br>Assert Of C Present Bandes -<br>Assert Of C Present Bandes -<br>Assert Of C Present Bandes -<br>Assert Of C Present Bandes -<br>Assert Of C Present Bandes -<br>Assert Of C Present Bandes -<br>Assert Of C Present Bandes -<br>Assert Of C Present Bandes -<br>Assert Of C Present Bandes -<br>Assert Super Bandes -<br>Bandes -<br>Bandes | Negoti         Salest 1         Salest 1         <                                                                                                    | ]2          |    |
| Marin Mercus<br>Book Option<br>Book Antegrand<br>Supervised Alexandre<br>Supervised Alexandre<br>Research Antegrand<br>Alexandre Research Supervised R<br>Date Charl<br>Beach Antergeneert<br>Barri Present Assarben Research<br>Burri Present Assarben Research<br>Burri Present Assarben Research<br>Burri Present Assarben Research<br>Burri Present Assarben Research<br>Burri Present Assarben Research<br>Burri Present Assarben Research<br>Burri Present Assarben Research<br>Calibration Mod 201<br>Assarben DP, Requirement<br>(Calibration Academ)<br>Assarben Calibration                                                                                                    | Next         Seriest         Seriest         Posses (Plotting)           Seriest         1         Seriest         Seriest         Seriest         Seriest         1           Next         Seriest         Seriest         Seriest         Seriest         Seriest         1           Next         Seriest         Seriest         Seriest         Seriest         Seriest         1           Seriest         Seriest         Seriest         Seriest         Seriest         Seriest         1           Seriest         Seriest         Seriest         Seriest         Seriest         Seriest         Seriest         1                                                                                                    | ]2          |    |
| Martin Merrous Elocit Defain Elocit Defain Elocit Setting Elocit Antargement Elocit Antargement Elocit Antar                                                                                                    | Next         Series         Series <td>]2</td>                                                                                                    | ]2          |    |
| Marin Merrus<br>Book Option<br>Book Satting<br>Book Antargenent<br>Book Antargenent<br>Supervisor Microbiol<br>Report Book<br>Marchan<br>Bench Anargement<br>Barri, Present / Absect Report<br>Buse Antargement<br>Barri, Present / Absect Report<br>Buse and Of Depart Batches –<br>Misecht JRE – F<br>"ORMAT NO 403<br>Absect 0,27 Requestment<br>dromat bo-20-81<br>Severation 20,28 Report                                                                                                    | Next - OFFICE IN-Connect           Deter -20136-04-12         Seases - Phoning           Seases - Phoning           Sease                                                                                                    | ]2          |    |
| Marin Mensus<br>Book Option<br>Book Setting<br>Book Analigment<br>Supervisor Mocotoo<br>Report Tool<br>Advisation Report<br>Date Chart<br>Bench Anargement<br>Bank Present / Absorb Report<br>Buse Chart<br>Bench Anargement<br>Bank Present / Absorb Report<br>Revision Akeadon Report<br>Revision Akeadon Report<br>Revision Akeadon Report<br>Revision Akeadon Report<br>Revision Akeadon Report<br>Revision Akeadon Report<br>Revision Akeadon Report<br>CORMAT NO 400<br>Revision Carter<br>PORMAT NO 400<br>ROMAT NO 400 (Intertaining)<br>ROMANT NO 400 (Intertaining)                                                                                                    | Report 2015-04-12         Search - Fighting           Search - Search - Fighting           Search - Search - Fighting           Search - Search - Fighting           Search - Search - Fighting           Search - Search - Fighting           Search - Search - Se                                                                                                    | ]2          |    |
| Marin Mensus<br>Book Oxton<br>Book Sating<br>Book Anatogram<br>Supervisor Nocobor<br>Hapona Dol<br>Americana Record / Supervisor R<br>Dana Chart<br>Bank Present / Absort Report<br>Busing Chart<br>Bank Present / Absort Report<br>Busing Chart<br>Bank Present / Absort Report<br>Busing Chart<br>Busing Chart<br>Busing Chart<br>Busing Chart<br>Busing Chart<br>Busing Chart<br>Busing Chart<br>Busing Chart<br>Chart No Col<br>Science Col<br>PORMAT NO Col<br>PORMAT NO COL                                                                                                    | Next         Select 100-0000000000000000000000000000000000                                                                                                    | ]2          |    |
| Main Menus<br>Book Sating Book Anargument Beck Sating Book Anargument Supervisor Neocobon<br>Report Stock<br>Adversaries Record / Supervisor Record<br>Supervisor Neocobon<br>Bench Anargument Bank Present / Absect Report<br>Supervisor Neocobon Report<br>Record Cord Present Record Cord Present Record Cord Present Record Cord Present<br>Adversaries Visor Neocobon<br>PORMAT No 403<br>ANNESTURE - 9<br>PORMAT No 433 (Undertaining)<br>PORMAT No 433 (Undertaining)<br>PORMAT No 434 (Undertaining)<br>PORMAT No 434                                                                                                    | Next         State         COLUMN CATORN         State         Columnation         State         Columnation         Columnation                                                                                                    | ]2          |    |
| Main Menus Elock Option Block Adaptment Block Adaptment Block Adaptment Block Adaptment Block Adaptment Block Adaptment Block Adaptment Block Adaptment Block Chart Block Adaptment Block Chart Block Adaptment Block Chart Block Adaptment Block Adaptment Block Adaptment Block Adaptment Block Adaptment Block Adaptment Block Adaptment Block Chart Block Adaptment Block Chart Block Adaptment Block Chart Block Adaptment Block Chart Block Char                                                                                                    | Next         Statute of Control bit Control           Statute of Control bit Control         Statute of Control bit Control           Statute of Control bit Control         Statute of Control bit Control bit Control           Statute of Control bit Control bit Contro bit Control bit Contro bit Control bit Control bit Con                                                                                                    | ]2          |    |
| Marin Mercus<br>Book Octav<br>Book Anargement<br>Supervise Anargement<br>Supervise Anargement<br>Supervise Anargement<br>Book Anargement<br>Book Anargement<br>Book Anargement<br>Book Anargement<br>Based Of G Pipper Bundles<br>Anargement<br>Bused Of G Pipper Bundles<br>Anarge Of G Pipper Bundles<br>Anarge Of G Pipper Bundles<br>Anarge Of G Pipper Bundles<br>Anarge Of G Pipper Bundles<br>Anarge Of G Pipper Bundles<br>Anarge Of G Pipper Bundles<br>Anarge Of G Pipper Bundles<br>Anarge Of G Pipper Bundles<br>Anarge Of G Anarge Of Bundles<br>Anarge Of G Anarge Of Bundles<br>Anarge Of G Anarge Of Bundles<br>Anarge Of G Anarge Of Bundles<br>Anarge Of Based Of Gene<br>December Device Towards Report<br>Portant of Reveal for Device Anarge<br>Bundles Frommer Mount Mount                                                                                                    | Next         Date:         Section:         Market:         Market:         Ma                                                                                                    | ]2          |    |
| Martin Merrous Elocit Optical Elocit Optical Elocit Optical Elocit Optical Elocit Optical Elocit Optical Elocit Optical Elocit Anargement Elocit Anargement                                                                                                    | Next         Status         Status <td>]2</td>                                                                                                    | ]2          |    |
| Marin Mercus<br>Book Setting<br>Book Setting<br>Book Antargement<br>Book Antargement<br>Book Antargement<br>Book Antargement<br>Book Antargement<br>Barris Present / Assess Report<br>Book Antargement<br>Barris Present / Assess Report<br>Book Antargement<br>Barris Present / Assess Report<br>Book Antargement<br>Barris Present / Assess Report<br>Book Antargement<br>Book Antargement<br>Book Antargement<br>Book Antargement<br>Book Antargement<br>Book Antargement<br>Present / Assess Report<br>Book Antargement<br>Present / Assess Report<br>Book Antargement<br>Present / Book Antargement<br>Profile Antargement<br>Profile Antargement<br>Profile Antargement<br>Profile Antargement<br>Profile Antargement<br>Profile Antargement<br>Profile Antargement<br>Profile Antargement<br>Profile Antargement<br>Profile Antargement<br>Profile Antargement<br>Profile Antargement<br>Profile Bandess (ForMan Model)<br>Book Bandess (ForMan Model)<br>Book Bandess (ForMan Model)<br>Book Bandess (ForMan Model)                                                                                                    | Import         Select         Colorest filtering           Select         Colorest filtering         Select         Colorest filtering         Select         Colorest filtering         Select         Colorest filtering         Select         Colorest filtering         Select         Colorest filtering         Select         Colorest filtering         Select         Colorest filtering         Select         Colorest filtering         Select         Colorest filtering         Select         Colorest filtering         Select         Colorest filtering         Select         Colorest filtering         Select         Select                                                                                                    | ]2          |    |
| Marin Merrus<br>Book Octain<br>Biock Setting<br>Biock Antalgorient<br>Biock Antalgorient<br>Supervisor Microbiol<br>Report Report<br>Date Chart<br>Bench Antargornett<br>Barti, Present / Absent Report<br>Date Chart<br>Bench Antargornett<br>Barti, Present / Absent Report<br>Date Chart<br>Bench Antargornett<br>Barti, Present / Absent Report<br>Date Chart<br>Bench Antargornett<br>Barti, Present / Absent Report<br>Date Chart<br>Bench Antargornett<br>Barti, Present / Absent Report<br>Chart No 202 NI<br>PORMAT NO 33 (Untertaining)<br>PORMAT NO 33 (Untertaining)<br>PORMAT NO 33 (Untertaining)<br>PORMAT NO 33 (Untertaining)<br>PORMAT NO 33 (Untertaining)<br>PORMAT NO 33 (Untertaining)<br>PORMAT NO 33 (Untertaining)<br>PORMAT NO 33 (Untertaining)<br>PORMAT NO 33 (Untertaining)<br>PORMAT NO 33 (Untertaining)<br>PORMAT NO 33 (Untertaining)<br>PORMAT NO 33 (Untertaining)<br>PORMAT NO 33 (Untertaining)<br>PORMAT NO 34 (Untertaining)<br>PORMAT NO 34 (Unt                                                                                                    | Note:         Safety - 0.0000000 in 0.000000           Safety - 0.000000 in 0.000000         Safety - 0.0000000000000000000000000000000000                                                                                                    | ]2          |    |
| Marin Mensus<br>Book Octain<br>Biock Setting<br>Biock Analigment<br>Supervisor Microbio<br>Report TeAM<br>Anardatice Record / Supervisor R<br>Date Chart<br>Bench Anardgement<br>Bench Anardgement<br>Bench Anardy (Deserger Bench<br>Annegrunger Special Coder<br>Record Coder<br>Bench Anardgement<br>Bench Anardgement<br>Benc                                                                                                    | Interview of controls           Interview of controls                                                                                                    | ]2          |    |
| Marin Menus Book Orden Book Oxford Book Oxford Book Oxford Book Oxford Book Analignment Superviser Molocobies Book Oxford Barris Present / Access Report Barris Present / Access Report Barris Present / Barris Present Barris Present / Barris Present Barris Present Barris Present / Barris Present Barris Present Barris Prese                                                                                                    | Inter Set - OTICLE IN-CARLE           Dec - 2016-04-12         Dec - 1 (forming)           Dec - 2016-04-12         Dec - 1 (forming)           Dec - 2016-04-12         Dec - 1 (forming)           Dec - 2016-04-12         Dec - 1 (forming)           Dec - 2016-04-12         Dec - 1 (forming)           Dec - 2016-04-12         Dec - 1 (forming)           Dec - 2016-04-12         Dec - 1 (forming)           Dec - 2016-04-12         Dec - 2016-04-12           Dec - 2016-04-12         Dec - 2016-04-12           Dec - 2016-04-12         Dec - 2016-04-12           Dec - 2016-04-12         Dec - 2016-04-12           Dec - 2016-04-12         Dec - 2016-04-12           Dec - 2016-04-12         Dec - 2016-04-12           Dec - 2016-04-12         Dec - 2016-04-12           Dec - 2016-04-12         Dec - 2016-04-12           Dec - 2016-04-12         Dec - 2016-04-12           Dec - 2016-04-12         Dec - 2016-04-12           Dec - 2016-04-12 <th colspan<="" td=""><td>]2</td></th>                                                                                                    | <td>]2</td> | ]2 |
| Main Menus<br>Book Sating<br>Book Anargement<br>Book Anargement<br>Supervisor Microbiot<br>Marchart Breach / Supervisor R<br>Date Chart<br>Bench Anargement<br>Bank Present / Access Report<br>Date Chart<br>Bench Anargement<br>Bank Present / Access Report<br>Bused Chart<br>Bench Anargement<br>Bank Present / Access Report<br>Bused Chart<br>Bench Anargement<br>Bank Present / Access Report<br>Bused Chart<br>Bused Chart<br>Chart No-Q2-Bit<br>Promar Sup Chart<br>Bused Color<br>Bused Color<br>Bused Color<br>Bused Color<br>Bused Color<br>Bused Color<br>Bused Color<br>Bused For Bank Present Docker<br>Report To-2004 State Color<br>Report To-2004 State Color<br>Report To-2004 State Color<br>Bused State State State State<br>Bused Bundles (ForMAT No-DA)<br>Record of Colores Format No-DA)<br>Record of Colores Format No-DA                                                                                                    | International production of the series of the series of the serie                                    | ]2          |    |
| Marin Merrus<br>Book Academic<br>Book Academic<br>Book Book Academic<br>Book Book Scotter<br>Book Book Format No.2009<br>Portawit No.233 (untertaining<br>Books Books ForMart No.2009<br>Portawit No.233 (untertaining<br>Books Books ForMart No.2009<br>Portawit No.233 (untertaining<br>Books Books ForMart No.2009<br>Portawit No.233 (untertaining<br>Books Books ForMart No.2009<br>Record of Q Paper Packades<br>Record of Q Paper Packades                                                                                                    | Next         No.         No. <td>]2</td>                                                                                                    | ]2          |    |

Step 4 : Make Supervisor Allocation – This is optional , but if user wants to print supervisor name on Reports then this option must be used .

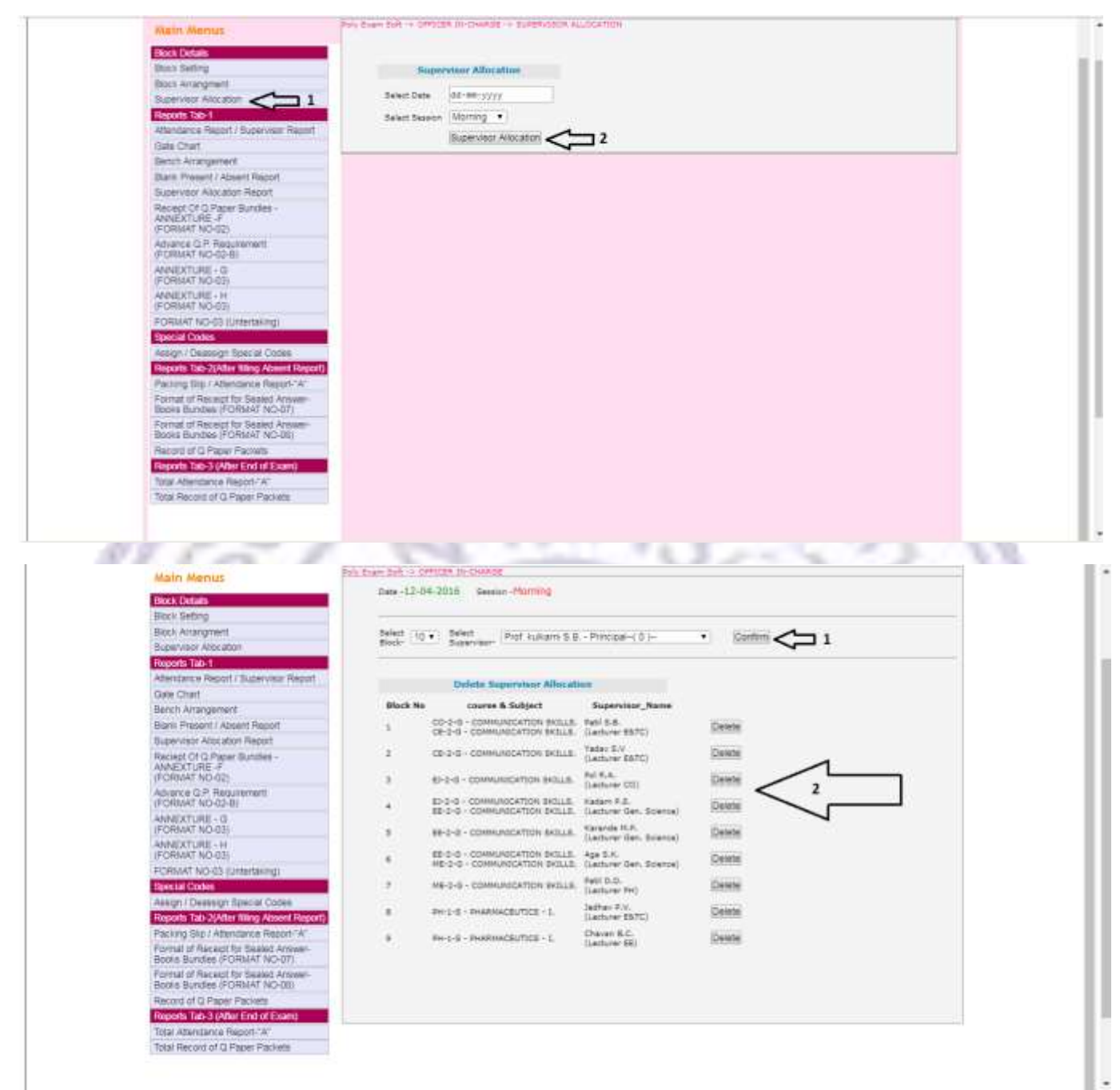

NS X UP

### Step 5 : REPORT Tab – 01

# Note : After Block arrangement, User has to just print the reports . These reports must be print before the Examination day.

# 5-1) Attendance Report

|                                                                                                    | 10                                                                                                    |                             |                                                                                                    |                                                                                    |                                |                       |           |                                            |                              |                                                                     |                                |    |        |     |
|----------------------------------------------------------------------------------------------------|----------------------------------------------------------------------------------------------------|-----------------------------|----------------------------------------------------------------------------------------------------|------------------------------------------------------------------------------------|--------------------------------|-----------------------|-----------|--------------------------------------------|------------------------------|---------------------------------------------------------------------|--------------------------------|----|--------|-----|
| Stock Settin<br>Risck Arran                                                                                                    | d<br>oterf                                                                                                    | Prus                        | Altendance<br>Re                                                                                                    | Seport/ Sepe<br>part                                                               | reisur                         |                       |           |                                            |                              |                                                                     |                                |    |        |     |
| Supervisor                                                                                                    | Allocation                                                                                                    | 544                         | ct Data 00                                                                                                    | mi-1332                                                                            |                                |                       |           |                                            |                              |                                                                     |                                |    |        |     |
| Atlantance                                                                                                    | Report / Supervisor Rep                                                                                                    | ·····                       | ct Section (Md                                                                                                    | org •                                                                              |                                |                       |           |                                            |                              |                                                                     |                                |    |        |     |
| Gen Chart                                                                                                    | Name                                                                                                    |                             | 3,92                                                                                                    | < 2 2                                                                              |                                |                       | -         | and sold sold sold sold sold sold sold sol | -                            | 1                                                                   |                                |    | -      |     |
| Bars Pres                                                                                                    | ent / Acsent Report                                                                                                    |                             | WIT, ALL Attend                                                                                                    | Ket Kepkette                                                                       | tasatas                        | era and de            | ueids fi  | INCOCTIC FOR                               | and S                        |                                                                     | 33                             |    |        |     |
| Supervisor -                                                                                                    | Allocator Report<br>0.Paper Bundles -                                                                                                    |                             | o Code                                                                                                    | Course_Nam                                                                         | e Franci 1                     | lo Total              | Attendars | cs_Report 1                                | Supervisor_                  | Report                                                              |                                |    |        |     |
| FORMAT I                                                                                                    | 4E #<br>/0-02)                                                                                                    |                             | 1215                                                                                                    | 00-2-0                                                                             | - 11                           | 13 13<br>A 14         | E         | 108                                        | 100                          | 1                                                                   |                                |    |        |     |
| Advance Q<br>(FORMAT 1                                                                                                    | P. Requirement<br>(C-03-8)                                                                                                    | -                           | 1111                                                                                                    | 02-2-0                                                                             | 32                             | 10. 20                | 20        |                                            | Ent                          |                                                                     |                                |    |        |     |
| ANNEXTUR<br>(FORMAT )                                                                                                    | 86 - G<br>40-011                                                                                                    |                             | 1215                                                                                                    | 81-2-0                                                                             | 8                              | 10 FF                 | 1m        | -                                          | Reat                         | 1                                                                   |                                |    |        |     |
| ANNAEXTUR<br>(FORMAT )                                                                                                    | 16 - H<br>10-03)                                                                                                    |                             | 1212                                                                                                    | 62-2-0                                                                             | 用 (                            | 0 10                  | 10        | 10                                         | tout                         | IC-                                                                 | 4                              |    |        |     |
| FORMAT N                                                                                                    | O-03 (Untertaking)                                                                                                    |                             | 1.1                                                                                                    | #E-2-G                                                                             | 1 1                            | 0.10                  | - 51      | 208                                        | tran .                       |                                                                     |                                |    |        |     |
| Assign ( De                                                                                                    | atalon Special Codes                                                                                                    |                             | 1212                                                                                                    | 80.1-0                                                                             | 41 1                           | 8 11                  | E         | 205                                        | test                         |                                                                     |                                |    |        |     |
| Reports Tat                                                                                                    | - 20Abur bling Abourt Re<br>1 Americana Record Va                                                                                                    | thog                        | 1218                                                                                                    | 902-0                                                                              | 1.1                            | 14. 24                | Es        | 12                                         | Past.                        |                                                                     |                                |    |        |     |
| Pormat of R<br>Boots, Russ                                                                                                    | ecept for Samed Annue<br>bee (FORMAT NO-07)                                                                                                    | r                           | 1118                                                                                                    | WE-2-0                                                                             | 25 0                           | 10 21                 | E         | 225                                        | Dat                          |                                                                     |                                |    |        |     |
| Format of F                                                                                                    | ecept for Secret Arnae<br>Ses (FORMAT NO-IN)                                                                                                    |                             | 763                                                                                                    | Pet-1-8                                                                            |                                | NO 30                 | 8         | 15                                         | Test.                        | 1                                                                   |                                |    |        |     |
| Record of C                                                                                                    | Paper Packets                                                                                                    |                             | E 768                                                                                                    | PH-2-8                                                                             | 45 . 1                         | 4. 4                  | E         | in a                                       | - ines                       |                                                                     |                                |    |        |     |
| Reports Tat                                                                                                    | ST (After End of Exam)<br>lance Report "A"                                                                                                    |                             |                                                                                                    |                                                                                    |                                |                       |           |                                            |                              |                                                                     |                                |    |        |     |
| Total Recon                                                                                                    | s of Q Paper Packets                                                                                                    |                             |                                                                                                    |                                                                                    |                                |                       |           |                                            |                              |                                                                     |                                |    |        |     |
|                                                                                                    |                                                                                                    |                             |                                                                                                    |                                                                                    |                                |                       |           |                                            |                              |                                                                     |                                |    |        |     |
| 1 C                                                                                                    | Ph : #                                                                                                    | -                           | 1                                                                                                    | _                                                                                  |                                |                       | 1         |                                            | 1                            | ~                                                                   | 12                             | 1  |        |     |
|                                                                                                    |                                                                                                    |                             |                                                                                                    |                                                                                    |                                |                       |           |                                            |                              |                                                                     |                                |    | 1000   | ۰.  |
|                                                                                                    |                                                                                                    | FORMUT                      |                                                                                                    |                                                                                    |                                |                       |           |                                            |                              |                                                                     |                                |    |        |     |
|                                                                                                    | MAHAR                                                                                                    | FORMAT ?<br>ASHTRA STATI    | No. 5 Forma<br>E BOARD                                                                                                  | of for exami<br>OF TECH                                                            | nees atter<br>NICAL F          | DUCAT                 | PROFT     | IUMBAI                                     | [                            |                                                                     |                                |    | · · ·  |     |
| <u></u>                                                                                                    | ,                                                                                                    |                             | ATTENI                                                                                                    | ANCE RE                                                                            | PORT                           |                       |           |                                            |                              |                                                                     |                                | _  | 10     |     |
| xam - Summer-2010                                                                                                    | 5                                                                                                    |                             | E                                                                                                    | xam Center                                                                         |                                |                       |           |                                            |                              |                                                                     |                                |    |        |     |
| Jhogaon                                                                                                    |                                                                                                    |                             |                                                                                                    |                                                                                    |                                |                       |           |                                            | In                           | st Code -                                                           |                                |    |        | 2   |
| -                                                                                                    |                                                                                                    |                             |                                                                                                    |                                                                                    |                                |                       |           |                                            |                              | a coue -                                                            |                                |    | 2.9    | 2   |
| Date-12-04-2016                                                                                                    |                                                                                                    |                             | Т                                                                                                    | ime -09:30                                                                         | A.M. to 1                      | 2:30 P.N              | 4.        |                                            | Se                           | ssion-M                                                             | orning                         |    |        | í., |
| Date-12-04-2016<br>Block No-1<br>abject-COMMUNIC                                                                                                    | CATION SKILLS                                                                                                    |                             | T                                                                                                    | ime -09:30<br>xam Day-1<br>ubject Code                                             | A.M. to 1                      | 2:30 P.N              | 1.        |                                            | Se                           | ssion-Me<br>ourse - O                                               | orning<br>O-2-G                |    | Ľ,     | í   |
| Date-12-04-2016<br>Block No-1<br>Subject-COMMUNIC                                                                                                    | CATION SKILLS                                                                                                    | Sr. No. of M                | T<br>E<br>Si<br>ain                                                                                                    | ime -09:30<br>xam Day-1<br>ubject Code                                             | A.M. to 1<br>-17201            | 2:30 P.N              | 1.<br>not | Signature                                  | Se<br>Co<br>Su               | ssion-M<br>ourse - O<br>pervisor                                    | orning<br>O-2-G<br>- Patil S.B | I. |        | í   |
| Date-12-04-2016<br>Block No-1<br>Subject-COMMUNIC                                                                                                    | Exam Seat No                                                                                                    | Sr. No. of Ma<br>Answer Boo | T<br>E<br>S<br>ain<br>ok                                                                                                | ime -09:30<br>xam Day-1<br>ubject Code<br>Sr. No. of                               | A.M. to 1<br>-17201<br>Supplem | 2:30 P.N<br>eents Iss | 1.<br>ued | Signatur                                   | Se<br>Co<br>Su<br>re of Exa  | ssion-Mo<br>ourse - O<br>opervisor<br>ninee                         | orning<br>O-2-G<br>- Patil S.B | l. | 2020   |     |
| Date-12-04-2016<br>Block No-1<br>Subject-COMMUNIC<br>Sr.No.<br>1<br>2                                                                                                    | Exam Seat No<br>365315<br>365316                                                                                                    | Sr. No. of M:<br>Answer Boo | T<br>E<br>Si<br>ain<br>ok                                                                                               | ime -09:30<br>xam Day-1<br>abject Code<br>Sr. No. of                               | A.M. to 1<br>-17201<br>Supplem | 2:30 P.N              | 1.<br>ued | Signatur                                   | Se<br>Co<br>Su<br>re of Exar | ssion-Me<br>ourse - Co<br>pervisor<br>ninee                         | orning<br>O-2-G<br>• Patil S.B | l. | in Re  |     |
| Date-12-04-2016<br>Block No-1<br>subject-COMMUNIC<br>Sr.No.<br>1<br>2<br>3                                                                                                    | Exam Seat No<br>365315<br>365316<br>365317                                                                                                    | Sr. No. of M<br>Answer Boo  | T<br>E<br>S<br>ain<br>bk                                                                                                | ime -09:30<br>xam Day-1<br>ubject Code<br>Sr. No. of                               | A.M. to 1<br>>17201<br>Supplem | 2:30 P.M              | 4.<br>ued | Signatur                                   | Se<br>Co<br>Su<br>re of Exa  | ssion-Me<br>ourse - O<br>pervisor<br>ninee                          | orning<br>O-2-G<br>- Patil S.B | i. | 110    |     |
| Date-12-04-2016<br>Slock No-1<br>Str.No.<br>1<br>2<br>3<br>4<br>5                                                                                                    | CATION SKILLS<br>Exam Seat No<br>365315<br>365316<br>365317<br>365318<br>267510                                                                                                    | Sr. No. of Mi<br>Answer Boo | T<br>E<br>S<br>ain<br>ok                                                                                                | ime -09:30 :<br>xam Day-1<br>ubject Code<br>Sr. No. of                             | A.M. to 1<br>-17201<br>Supplem | 2:30 P.N              | 1.<br>ued | Signatur                                   | Se<br>Co<br>Su<br>re of Exar | ssion-Mo<br>ourse - O<br>pervisor<br>ninee                          | orning<br>O-2-G<br>- Patil S.B | i. | ITC.   |     |
| Date-12-04-2016<br>Slock No-1<br>Subject-COMMUNIC<br>Sr.No.<br>1<br>2<br>3<br>4<br>5<br>6                                                                                                    | CATION SKILLS<br>Exam Seat No<br>365315<br>365316<br>365317<br>365318<br>365319<br>365320                                                                                                    | Sr. No. of M<br>Answer Boo  | T<br>E<br>S<br>ain<br>ok                                                                                                | ime -09:30<br>xam Day-1<br>ubject Code<br>Sr. No. of                               | A.M. to 1<br>≻17201<br>Supplem | 2:30 P.N              | f.<br>ued | Signatur                                   | Se<br>Co<br>Su<br>re of Exa  | ssion-Mo<br>purse - O<br>pervisor<br>ninee                          | orning<br>O-2-G<br>- Patil S.B | L. | in la  |     |
| Date-12-04-2016<br>3lock No-1<br>subject-COMMUNIC<br>1<br>2<br>3<br>4<br>5<br>6<br>7                                                                                                    | CATION SKILLS<br>Exam Seat No<br>365315<br>365316<br>365317<br>365318<br>365319<br>365320<br>365321                                                                                                    | Sr. No. of M<br>Answer Boo  | T<br>E<br>S<br>ain<br>ok                                                                                                | ime -09:30<br>xam Day-1<br>ubject Code<br>Sr. No. of                               | A.M. to 1<br>≻17201<br>Supplem | 2:30 P.N              | l.<br>ued | Signatur                                   | Se<br>Co<br>Su<br>re of Exar | ssion-Mi<br>purse - O<br>pervisor<br>ninee                          | orning<br>O-2-G<br>• Patil S.B | L  | in a   |     |
| Date-12-04-2016<br>Slock No-1<br>Subject-COMMUNIC<br>Sr.No.<br>1<br>2<br>3<br>4<br>5<br>6<br>7<br>8<br>8<br>2                                                                                                    | CATION SKILLS<br>Exam Seat No<br>365315<br>365316<br>365317<br>365318<br>365319<br>365320<br>365321<br>365321<br>365322                                                                                    | Sr. No. of M<br>Answer Boo  | T<br>E<br>Si<br>ain<br>ok                                                                                               | ime -09:30 .<br>xam Day-1<br>abject Code<br>Sr. No. of                             | A.M. to 1<br>≻17201<br>Supplem | 2:30 P.M              | I.<br>ued | Signatur                                   | Se<br>Cc<br>Su<br>Su<br>Su   | n coue - Sission-Ma<br>sission-Ma<br>urse - C<br>ipervisor<br>ninee | orning<br>O-2-G<br>- Patil S.B | L  | :nro.  |     |
| Date-12-04-2016<br>Slock No-1<br>Subject-COMMUNIC<br>Sr.No.<br>1<br>2<br>3<br>4<br>5<br>6<br>7<br>8<br>9<br>10                                                                                                    | CATION SKILLS<br>Exam Seat No<br>365315<br>365316<br>365317<br>365318<br>365319<br>365320<br>365321<br>365322<br>365323<br>365323                                                                          | Sr. No. of M<br>Answer Boo  | T<br>E<br>S<br>ain<br>ok                                                                                                | ime -09:30 /<br>xam Day-1<br>abject Code<br>Sr. No. of                             | A.M. to 1<br>≻17201<br>Supplem | 2:30 P.N              | I.<br>ued | Signatur                                   | Se<br>Cd<br>Su<br>re of Exar | n cour-<br>sssion-Mi<br>purse - C<br>ipervisor<br>ninee             | orning<br>O-2-G<br>- Patil S.B | l. | inno./ |     |
| Date-12-04-2016<br>Block No-1<br>Subject-COMMUNIC<br>Sr.No.<br>1<br>2<br>3<br>4<br>5<br>6<br>7<br>8<br>9<br>10<br>11                                                                                                    | CATION SKILLS<br>Exam Seat No<br>365315<br>365316<br>365317<br>365318<br>365319<br>365320<br>365321<br>365322<br>365323<br>365324<br>365324                                                                | Sr. No. of M<br>Answer Boo  | T<br>E<br>S<br>ain<br>ok                                                                                                | ime -09:30 .<br>xam Day-1<br>biject Code<br>Sr. No. of                             | A.M. to 1<br>>17201<br>Supplem | 2:30 P.N              | 1.<br>ued | Signatur                                   | Se<br>Cd<br>Su<br>re of Exan | ssion-Mourse - Coupervisor                                          | orning<br>O-2-G<br>- Patil S.B | L  | ITC.   |     |
| Date-12-04-2016<br>Block No-1<br>Subject-COMMUNIC<br>Sr.No.<br>1<br>2<br>3<br>4<br>5<br>6<br>7<br>8<br>9<br>10<br>11<br>12                                                                                                    | CATION SKILLS<br>Exam Seat No<br>365315<br>365316<br>365317<br>365318<br>365319<br>365320<br>365320<br>365322<br>365322<br>365322<br>365324<br>365325<br>365326                                            | Sr. No. of M<br>Answer Boo  | T<br>E<br>S<br>ain<br>ok                                                                                                | ime -09:30 .<br>xam Day-1<br>labject Code<br>Sr. No. of                            | A.M. to 1<br>≻17201<br>Supplem | 2:30 P.M              | 1.<br>ued | Signatur                                   | Se<br>Cd<br>Su<br>re of Exar | n code                                                              | orning<br>O-2-G<br>- Patil S.B | L  | ITC.   |     |
| Date-12-04-2016<br>Block No-1<br>Subject-COMMUNI<br>1<br>2<br>3<br>4<br>5<br>6<br>7<br>8<br>9<br>10<br>11<br>12<br>13                                                                                                    | CATION SKILLS<br>Exam Seat No<br>365315<br>365316<br>365317<br>365318<br>365319<br>365320<br>365320<br>365322<br>365322<br>365324<br>365325<br>365326<br>                                                  | Sr. No. of M<br>Answer Boo  | T<br>E<br>S<br>ok                                                                                                    | ime -09:30 .<br>xam Day-1<br>abject Code<br>Sr. No. of                             | A.M. to 1<br>≻17201<br>Supplem | 2:30 P.M              | 1.<br>ued | Signatur                                   | Se<br>Cd<br>Su<br>re of Exar | n cour-sssion-Mr<br>ourse - O<br>ipervisor<br>ninee                 | orning<br>O-2-G<br>- Patil S.B | L. | ITC.   |     |
| Date-12-04-2016<br>Block No-1<br>Subject-COMMUNIC<br>Sr.No.<br>1<br>2<br>3<br>4<br>5<br>6<br>7<br>8<br>9<br>10<br>11<br>11<br>12<br>13<br>14<br>15                                                                                                    | CATION SKILLS<br>Exam Seat No<br>365315<br>365316<br>365317<br>365318<br>365319<br>365320<br>365320<br>365322<br>365322<br>365324<br>365325<br>365326<br><br>                                              | Sr. No. of Mi<br>Answer Boo | T<br>E<br>S<br>ok                                                                                                    | ime -09:30 .<br>xam Day-1<br>abject Code<br>Sr. No. of                             | A.M. to 1<br>≻17201<br>Supplem | 2:30 P.M              | 1.<br>ued | Signatur                                   | Se<br>Cd<br>Su<br>re of Exar | n cour-<br>sssion-Mi<br>purse - O<br>ppervisor<br>ninee             | orning<br>O-2-G<br>- Patil S.B | L. | ITC.   |     |
| Date-12-04-2016<br>Slock No-1<br>Subject-COMMUNIC<br>Sr.No.<br>1<br>2<br>3<br>4<br>5<br>6<br>7<br>8<br>9<br>10<br>11<br>12<br>13<br>14<br>15<br>16                                                                                                    | CATION SKILLS<br>Exam Seat No<br>365315<br>365316<br>365317<br>365317<br>365319<br>365320<br>365320<br>365322<br>365322<br>365324<br>365325<br>365326<br><br><br>                                          | Sr. No. of Mi<br>Answer Boo | T<br>E<br>S<br>ain<br>ok                                                                                                | ime -09:30 .<br>xam Day-1<br>abject Code<br>Sr. No. of                             | A.M. to 1<br>≻17201<br>Supplem | 2:30 P.M              | 1.<br>ued | Signatur                                   | Se<br>Cc<br>Su<br>re of Exar | n con-Mi<br>sssion-Mi<br>purse - O<br>ppervisor<br>ninee            | orning<br>O-2-G<br>- Patil S.B | L. | ITC.   |     |
| Date-12-04-2016<br>Block No-1<br>Subject-COMMUNIC<br>Sr.No.<br>1<br>2<br>3<br>4<br>5<br>6<br>7<br>8<br>9<br>10<br>11<br>12<br>13<br>14<br>15<br>16<br>17<br>7                                                                                                    | CATION SKILLS<br>Exam Seat No<br>365315<br>365316<br>365317<br>365317<br>365319<br>365320<br>365320<br>365322<br>365322<br>365324<br>365325<br>365326<br><br><br>                                          | Sr. No. of Mi<br>Answer Boo | T<br>E<br>S<br>Nok                                                                                                    | ime -09:30 .<br>xam Day-1<br>abject Code<br>Sr. No. of                             | A.M. to 1<br>≻17201<br>Supplem | 2:30 P.M              | 1.<br>ued | Signatur                                   | Se<br>Cc<br>Su<br>re of Exar | n cour-ssion-Mi<br>ourse - O<br>pervisor<br>ninee                   | orning<br>O-2-G<br>- Patil S.B | L. | ITC.   |     |
| Date-12-04-2016<br>Block No-1<br>Subject-COMMUNI<br>1<br>2<br>3<br>4<br>5<br>6<br>7<br>8<br>9<br>10<br>11<br>12<br>13<br>14<br>15<br>16<br>17<br>18<br>10<br>10                                                                                                    | CATION SKILLS<br>Exam Seat No<br>365315<br>365316<br>365317<br>365317<br>365319<br>365320<br>365320<br>365322<br>365323<br>365324<br>365325<br>365325<br>365326<br><br><br><br>                            | Sr. No. of Mi<br>Answer Boo | T<br>E<br>S<br>ain<br>ok                                                                                                | ime -09:30 .<br>xam Day-1<br>abject Code<br>Sr. No. of                             | A.M. to 1<br>≻17201<br>Supplem | 2:30 P.M              | 1.<br>ued | Signatur                                   | Se<br>Cc<br>Su<br>re of Exar | n con-Mi<br>sssion-Mi<br>pervisor<br>ninee                          | orning<br>O-2-G<br>- Patil S.B | L. | ITC.   |     |
| Date-12-04-2016<br>Block No-1<br>Subject-COMMUNI<br>Sr.No.<br>1<br>2<br>3<br>4<br>5<br>6<br>7<br>8<br>9<br>10<br>11<br>12<br>13<br>14<br>15<br>16<br>17<br>18<br>19<br>20                                                                                                    | CATION SKILLS<br>Exam Seat No<br>365315<br>365316<br>365317<br>365317<br>365319<br>365320<br>365320<br>365322<br>365322<br>365324<br>365325<br>365325<br>365326<br><br><br><br><br><br>                    | Sr. No. of Mi<br>Answer Boo | T<br>E<br>S<br>Nok                                                                                                    | ime -09:30 .<br>xam Day-1<br>abject Code<br>Sr. No. of                             | A.M. to 1<br>≻17201<br>Supplem | 2:30 P.M              | 1.<br>ued | Signatur                                   | Se<br>Cc<br>Su<br>re of Exan | n cour-ssion-Mi<br>ourse - O<br>pervisor<br>ninee                   | orning<br>O-2-G<br>- Patil S.B | L. | The    |     |
| Date-12-04-2016<br>Slock No-1<br>Subject-COMMUNI<br>Str.No.<br>1<br>2<br>3<br>4<br>5<br>6<br>7<br>8<br>9<br>10<br>11<br>12<br>13<br>14<br>15<br>16<br>17<br>18<br>19<br>20<br>21                                                                                                    | CATION SKILLS<br>Exam Seat No<br>365315<br>365316<br>365317<br>365317<br>365319<br>365320<br>365321<br>365322<br>365323<br>365324<br>365325<br>365325<br>365326<br><br><br><br><br><br><br><br>-           | Sr. No. of Mi<br>Answer Boo | T<br>E<br>S<br>iain<br>ok                                                                                               | ime -09:30 /<br>xam Day-1<br>abject Code<br>Sr. No. of                             | A.M. to 1<br>≻17201<br>Supplem | eents Iss             | 1.<br>ued | Signatur                                   | Se<br>Cc<br>Su<br>re of Exat | n con-Mi<br>sission-Mi<br>pervisor<br>ninee                         | orning<br>O-2-G<br>- Patil S.B | L. | ITC.   |     |
| Date-12-04-2016<br>Slock No-1<br>Subject-COMMUNI<br>Str.No.<br>1<br>2<br>3<br>4<br>5<br>6<br>7<br>8<br>9<br>10<br>11<br>12<br>13<br>14<br>15<br>16<br>17<br>18<br>19<br>20<br>20<br>21<br>22                                                                                                    | CATION SKILLS<br>Exam Seat No<br>365315<br>365316<br>365317<br>365317<br>365319<br>365320<br>365321<br>365322<br>365323<br>365324<br>365325<br>365325<br>365326<br><br><br><br><br><br><br><br>-           | Sr. No. of Mi<br>Answer Boo | T<br>E<br>S<br>iain<br>ok                                                                                               | ime -09:30 /<br>xam Day-1<br>abject Code<br>Sr. No. of                             | A.M. to 1<br>≻17201<br>Supplem | eents Iss             | 1.<br>ued | Signatur                                   | Se<br>Cc<br>Su<br>re of Exat | n cour-ssion-Mi<br>ourse - O<br>pervisor<br>ninee                   | orning<br>O-2-G<br>- Patil S.B | L. | The    |     |
| Date-12-04-2016<br>Block No-1<br>Subject-COMMUNI<br>Str.No.<br>1<br>2<br>3<br>4<br>5<br>6<br>7<br>8<br>9<br>10<br>11<br>12<br>13<br>14<br>15<br>16<br>17<br>18<br>19<br>20<br>20<br>21<br>22<br>23<br>24                                                                                                 | CATION SKILLS<br>Exam Seat No<br>365315<br>365316<br>365317<br>365317<br>365319<br>365320<br>365321<br>365322<br>365323<br>365323<br>365325<br>365325<br>365326<br><br><br><br><br><br><br><br>-           | Sr. No. of Mi<br>Answer Boo | T<br>E<br>S<br>iain<br>ok                                                                                               | ime -09:30 /<br>xam Day-1<br>abject Code<br>Sr. No. of                             | A.M. to 1<br>≻17201<br>Supplem | eents Iss             | 1.<br>ued | Signatur                                   | Se<br>Cc<br>Su<br>re of Exat | n cour-ssion-Mi<br>ourse - O<br>pervisor<br>ninee                   | orning<br>O-2-G<br>- Patil S.B | L. | info.  |     |
| Date-12-04-2016<br>Block No-1<br>Subject-COMMUNI<br>Str.No.<br>1<br>2<br>3<br>4<br>5<br>6<br>7<br>8<br>9<br>10<br>11<br>12<br>13<br>14<br>15<br>16<br>17<br>18<br>19<br>20<br>21<br>22<br>23<br>24<br>24<br>25                                                                                           | CATION SKILLS<br>Exam Seat No<br>365315<br>365316<br>365317<br>365317<br>365319<br>365320<br>365321<br>365322<br>365323<br>365323<br>365324<br>365325<br>365325<br>365326<br><br><br><br><br><br><br><br>- | Sr. No. of Mi<br>Answer Boo | T<br>E<br>S<br>iain<br>ok                                                                                               | ime -09:30 /<br>xam Day-1<br>abject Code<br>Sr. No. of                             | A.M. to 1<br>≻17201<br>Supplem | eents Iss             | 1.<br>ued | Signatur                                   | Se<br>Cc<br>Su<br>re of Exan | n con-Mi<br>ourse - O<br>pervisor<br>ninee                          | orning<br>O-2-G<br>- Patil S.B | L. | info.  |     |
| Date-12-04-2016<br>Block No-1<br>Subject-COMMUNI<br>Str.No.<br>1<br>2<br>3<br>4<br>5<br>6<br>7<br>8<br>9<br>10<br>11<br>12<br>13<br>14<br>15<br>16<br>17<br>18<br>19<br>20<br>21<br>22<br>23<br>24<br>22<br>24<br>25<br>26                                                                               | CATION SKILLS<br>Exam Seat No<br>365315<br>365316<br>365317<br>365317<br>365319<br>365320<br>365321<br>365322<br>365323<br>365324<br>365325<br>365325<br>365326<br><br><br><br><br><br><br><br>-           | Sr. No. of Mi<br>Answer Boo | T<br>E<br>S<br>S<br>Ain<br>Ok<br>O<br>O<br>O<br>O<br>O<br>O<br>O<br>O<br>O<br>O<br>O<br>O<br>O<br>O<br>O<br>O<br>O<br>O | ime -09:30 /<br>xam Day-1<br>abject Code<br>Sr. No. of                             | A.M. to 1<br>≻17201<br>Supplem | 2:30 P.M              | 1.<br>ued | Signatur                                   | Se<br>Cc<br>Su<br>re of Exan | n coul-<br>sssion-Mi<br>Durse - O<br>pervisor<br>ninee              | orning<br>O-2-G<br>- Patil S.B | L. | info.  |     |
| Date-12-04-2016<br>Block No-1<br>Subject-COMMUNI<br>Str.No.<br>1<br>2<br>3<br>4<br>5<br>6<br>7<br>8<br>9<br>10<br>11<br>12<br>13<br>14<br>15<br>16<br>17<br>18<br>19<br>20<br>20<br>21<br>22<br>23<br>24<br>24<br>25<br>26<br>27<br>29                                                                   | CATION SKILLS<br>Exam Seat No<br>365315<br>365316<br>365317<br>365317<br>365319<br>365320<br>365321<br>365322<br>365323<br>365324<br>365325<br>365325<br>365326<br><br><br><br><br><br><br><br>-           | Sr. No. of M:<br>Answer Boo | T<br>E<br>S<br>S<br>Ain<br>Sk<br>                                                                                       | ime -09:30 /<br>xam Day-1<br>abject Code<br>Sr. No. of                             | A.M. to 1<br>≻17201<br>Supplem | 2:30 P.M              | 1.<br>ued | Signatur                                   | Se<br>Cc<br>Su<br>re of Exan | n coul-ssion-Mi<br>ourse - O<br>pervisor<br>ninee                   | orning<br>O-2-G<br>- Patil S.B | L. | info.  |     |
| Date-12-04-2016<br>Block No-1<br>Subject-COMMUNI<br>Str.No.<br>1<br>2<br>3<br>4<br>5<br>6<br>7<br>8<br>9<br>10<br>11<br>12<br>13<br>14<br>15<br>16<br>17<br>18<br>19<br>20<br>21<br>22<br>23<br>24<br>22<br>23<br>24<br>22<br>22<br>23<br>24<br>22<br>22<br>23<br>24<br>22<br>22<br>23<br>24<br>22<br>20 | CATION SKILLS<br>Exam Seat No<br>365315<br>365316<br>365317<br>365317<br>365319<br>365320<br>365321<br>365322<br>365323<br>365324<br>365325<br>365325<br>365326<br><br><br><br><br><br><br><br>-           | Sr. No. of Mi<br>Answer Boo | T<br>E<br>S<br>S<br>Ain<br>Sk<br>                                                                                       | ime -09:30 /<br>xam Day-1<br>abject Code<br>Sr. No. of                             | A.M. to 1 >17201 Supplem       | 2:30 P.M              | 1.<br>ued | Signatur                                   | Se<br>Cc<br>Su<br>re of Exan | n coul-<br>sssion-Mi<br>Durse - O<br>pervisor<br>ninee              | orning<br>O-2-G<br>- Patil S.B | L. | info.  |     |
| Date-12-04-2016<br>Block No-1<br>Subject-COMMUNIC<br>Str.No.<br>1<br>2<br>3<br>4<br>5<br>6<br>7<br>8<br>9<br>10<br>11<br>12<br>13<br>14<br>15<br>16<br>17<br>18<br>19<br>20<br>21<br>22<br>23<br>24<br>22<br>23<br>24<br>22<br>23<br>24<br>22<br>23<br>30                                                | CATION SKILLS<br>Exam Seat No<br>365315<br>365316<br>365317<br>365317<br>365319<br>365320<br>365321<br>365322<br>365323<br>365324<br>365325<br>365325<br>365326<br><br><br><br><br><br><br><br>-           | Sr. No. of Mi<br>Answer Boo | T<br>E<br>S<br>S<br>Ain<br>Sk<br>                                                                                       | ime -09:30 /<br>xam Day-1<br>abject Code<br>Sr. No. of                             | A.M. to 1 >17201 Supplem       | 2:30 P.M              | 1.<br>ued | Signatur                                   | Se<br>Cc<br>Su<br>re of Exan | n coul-<br>sssion-Mi<br>Durse - O<br>pervisor<br>ninee              | orning<br>O-2-G<br>- Patil S.B | L. | info.  |     |
| Date-12-04-2016<br>Block No-1<br>Subject-COMMUNI<br>Str.No.<br>1<br>2<br>3<br>4<br>5<br>6<br>7<br>8<br>9<br>10<br>11<br>12<br>13<br>14<br>15<br>16<br>17<br>18<br>19<br>20<br>21<br>22<br>23<br>24<br>22<br>23<br>24<br>25<br>26<br>27<br>28<br>29<br>30                                                 | CATION SKILLS<br>Exam Seat No<br>365315<br>365316<br>365317<br>365319<br>365320<br>365320<br>365322<br>365323<br>365324<br>365325<br>365325<br>365326<br><br><br><br><br><br><br><br>-                     | Sr. No. of M:<br>Answer Boo | T<br>E<br>S<br>S<br>Ain<br>O<br>C<br>C<br>C<br>C<br>C<br>C<br>C<br>C<br>C<br>C<br>C<br>C<br>C<br>C<br>C<br>C<br>C<br>C  | ime -09:30 /<br>xam Day-1<br>abject Code<br>Sr. No. of                             | A.M. to 1 >17201 Supplem ents: | eents Iss             | 1.<br>ued | Signatur                                   | Se<br>Cc<br>Su<br>re of Exan | n coul-ssion-Mi<br>Durse - O<br>pervisor<br>ninee                   | orning<br>O-2-G<br>- Patil S.B | L. | info.  |     |
| Date-12-04-2016<br>Block No-1<br>Subject-COMMUNI<br>Str.No.<br>1<br>2<br>3<br>4<br>5<br>6<br>7<br>8<br>9<br>10<br>11<br>12<br>13<br>14<br>15<br>16<br>17<br>18<br>19<br>20<br>21<br>22<br>23<br>24<br>22<br>23<br>24<br>25<br>26<br>27<br>28<br>29<br>30                                                 | CATION SKILLS<br>Exam Seat No<br>365315<br>365316<br>365317<br>365319<br>365320<br>365321<br>365322<br>365323<br>365324<br>365325<br>365325<br>365326<br><br><br><br><br><br><br><br>-                     | Sr. No. of M:<br>Answer Boo | T<br>E<br>S<br>S<br>Ain<br>Ok<br>D<br>D<br>D<br>D<br>D<br>D<br>D<br>D<br>D<br>D<br>D<br>D<br>D<br>D<br>D<br>D<br>D<br>D | ime -09:30 /<br>xam Day-1<br>abject Code<br>Sr. No. of                             | A.M. to 1 >17201 Supplem ents: | ents Iss              | 1.<br>ued | Signatur                                   | Se<br>CC<br>Su<br>re of Exan | n coul-ssion-Mi<br>Durse - O<br>pervisor<br>ninee                   | orning<br>O-2-G<br>- Patil S.B | L. | info.  |     |
| Date-12-04-2016<br>Block No-1<br>Subject-COMMUNI<br>Str.No.<br>1<br>2<br>3<br>4<br>5<br>6<br>7<br>8<br>9<br>10<br>11<br>12<br>13<br>14<br>15<br>16<br>17<br>18<br>19<br>20<br>20<br>21<br>22<br>23<br>24<br>24<br>25<br>26<br>27<br>28<br>29<br>30                                                       | CATION SKILLS<br>Exam Seat No<br>365315<br>365316<br>365317<br>365318<br>365319<br>365320<br>365321<br>365322<br>365323<br>365324<br>365325<br>365325<br>365326<br><br><br><br><br><br><br><br>-           | Sr. No. of M:<br>Answer Boo | T<br>E<br>S<br>Sain<br>J<br>L<br>L<br>L<br>L<br>L<br>L<br>L<br>L<br>L<br>L<br>L<br>L<br>L<br>L<br>L<br>L<br>L<br>L      | ime -09:30 /<br>xam Day-1<br>abject Code<br>Sr. No. of<br>Sr. No. of<br>al Supplem | A.M. to 1 >17201 Supplem ents: | ents Iss              | 1.<br>ued | Signatur                                   | Se<br>CC<br>Su<br>re of Exan | n coul-ssion-Mi<br>ourse - O<br>pervisor<br>ninee                   | orning<br>O-2-G<br>- Patil S.B | i. | info.  |     |
| Date-12-04-2016<br>Block No-1<br>Subject-COMMUNI<br>Str.No.<br>1<br>2<br>3<br>4<br>5<br>6<br>7<br>8<br>9<br>10<br>11<br>12<br>13<br>14<br>15<br>16<br>17<br>18<br>19<br>20<br>20<br>21<br>22<br>23<br>24<br>22<br>23<br>24<br>25<br>26<br>27<br>28<br>29<br>30                                           | CATION SKILLS<br>Exam Seat No<br>365315<br>365316<br>365317<br>365317<br>365319<br>365320<br>365321<br>365322<br>365323<br>365324<br>365325<br>365325<br>365326<br><br><br><br><br><br><br><br>-           | Sr. No. of M:<br>Answer Boo |                                                                                                    | ime -09:30 /<br>xam Day-1<br>abject Code<br>Sr. No. of<br>Sr. No. of<br>al Supplem | A.M. to 1 >17201 Supplem ents: | eents Iss             | 1.<br>ued | Signatur                                   | Se<br>CC<br>Su<br>re of Exan | n coul-ssion-Mi<br>ourse - O<br>pervisor<br>ninee                   | orning<br>O-2-G<br>- Patil S.B | L. | info.  |     |

# 5 – 2) Supervisor Report

|                  | isor - Patil S.I         | в.                                   | Exan                    | n - Summ     | er-2016                          |                                                        |                                     |                              | Block No -1                         |   | 12 |         |
|------------------|--------------------------|--------------------------------------|-------------------------|--------------|----------------------------------|--------------------------------------------------------|-------------------------------------|------------------------------|-------------------------------------|---|----|---------|
| Course - CO-2-C  | ) <mark>-</mark>         |                                      | Exam                    | Day -1       | D                                | ute -12-04                                             | 2016                                |                              | Time -09:30 A.M. ts<br>12:30 P.M.   | 0 |    |         |
| Name of Institut | 6- S                     |                                      |                         |              |                                  |                                                        |                                     |                              | Session -Morning                    |   |    |         |
| Inst Code - 1    |                          |                                      | Exan                    | n Center (   | ode -                            |                                                        |                                     |                              |                                     |   |    |         |
| Seat Numbers Fr  | om-                      |                                      |                         |              | _                                |                                                        |                                     |                              |                                     |   |    |         |
|                  | 365315                   | 365316                               | 365317                  | 365318       | 365319                           | 365320                                                 | 365321                              | 365322                       | 365323                              |   |    |         |
|                  | 365324                   | 365325                               | 365326                  |              |                                  |                                                        |                                     | Total :-                     | 12                                  |   |    |         |
|                  | Subject :- CC            | MMUND                                | CATION SB               | alls         |                                  |                                                        |                                     | Subject Co                   | ode :- 17201                        |   |    | h. 1    |
|                  |                          | Sent Your                            | and ford                | lifeter of   | 1                                |                                                        |                                     | Tere I.V.                    | when of Amorea Back                 |   |    | 10.00   |
|                  | -                        | sear sum                             | sers of Calife          | adabes who   | are absen                        |                                                        |                                     | THEIR YOU                    | IDET OF ADVACT DOUGS                |   |    | 1000    |
|                  |                          |                                      |                         |              |                                  |                                                        |                                     |                              |                                     |   |    | 5       |
|                  | Che                      | cked By :_                           |                         |              | Sup                              | ervisor<br>(Pati                                       | (S.R. )                             |                              | -                                   |   |    | 0       |
|                  | Che                      | cked By (_                           |                         |              | Sup                              | ervisoe<br>(Pati<br>cer In-Charg                       | S.R.)                               | ar V.V.)                     |                                     |   |    | 05      |
| Informati        | Che<br>on regarding the  | cked By (                            | candidates who          | e have giver | Supe<br>Offic                    | ervisee<br>(Pati<br>cer In-Charg<br>www.books h        | s.B.)<br>(Mr.Thai<br>me             | ar V.V. )<br>g of first bell | at the end of examination<br>Remark |   |    | 0 68    |
| Lafornai         | Cher<br>on regarding the | cked By (<br>number of /<br>Seat Num | candidates who          | e kave given | Sups<br>Offici                   | ervisee<br>(Pati<br>cer In-Charg<br>awar books h       | e<br>(Mr.Thui<br>efore ringen<br>me | ar V.V.)                     | at the end of examination<br>Remark |   |    | o cer   |
| Informati        | Che<br>on regarding the  | cked By :<br>number of /<br>Seat Num | candidates wh<br>albers | o kave giver | Supe<br>Offician                 | ovisor<br>(Pati<br>cer In-Charg<br>nover books b       | e<br>(Mr.Thuố<br>clore ringin<br>me | ar V.V.)                     | at the end of examination<br>Remark |   |    | O Cent  |
| Informati        | Che                      | cked By :<br>number of /<br>Seat Num | antidato vis            | e have giver | Sups<br>Offic                    | ervisee<br>(Pati<br>cer In-Charg<br>uwer books I<br>T  | c<br>(Mr.Thai<br>elore ringin<br>me | ar V.V. )<br>g of first bell | at the end of examination<br>Remark |   |    | O Cente |
| Informati        | Che                      | number of /<br>Seat Num              | candidates who<br>abors | e have giver | Sup<br>Officiant<br>top their an | ervisoe<br>(Pati<br>cer In-Churg<br>avoer boeks h<br>T | c<br>(Mr.Thai<br>efore ringin<br>me | ar V.V. )<br>g of first bell | at the end of examination<br>Remark |   |    | o cente |

# 5-3) Gate Chart

(ii)

| Martey Mereture                                                    | The second second s |
|--------------------------------------------------------------------|----------------------------------------------------------------------------------------------------|
| Block Details                                                      |                                                                                                    |
| Block Setting                                                      | Print Gate Chart                                                                                                    |
| Black Anangrient                                                   |                                                                                                    |
| Supervisor Allocation                                              | Select Date: 12-94-2016                                                                                                    |
| Reports Tab-1                                                      | Select Session Morning V                                                                                                    |
| Abendance Report / Bupervisor Report                               |                                                                                                    |
| Gale Chart < 1                                                     | 3 L 2 18                                                                                                    |
| Bench Arrangement                                                  |                                                                                                    |
| Blank Present / Absent Report                                      |                                                                                                    |
| Supervisor Allocation Report                                       |                                                                                                    |
| Recispt Of G Paper Bundles -<br>AVMES/TURE -F<br>(FORMAR NO-02)    |                                                                                                    |
| Advance G.P. Requirement<br>(FORMAT NO-02-8)                       |                                                                                                    |
| AM4DCTURE - 0<br>(FDRMAT NO-00)                                    |                                                                                                    |
| AMMOTURE - H<br>IECEMAT NO.035                                     |                                                                                                    |
| ECEMAT NO 63 Surfartasing)                                         |                                                                                                    |
| Special Codes                                                      |                                                                                                    |
| Assign (Cleased) Special Codes                                     |                                                                                                    |
| Reports Tab 2(After filling Assert Report)                         |                                                                                                    |
| Packing Skp / Attentiance Report "A"                               |                                                                                                    |
| Format of Recept for Seared Annuer-                                |                                                                                                    |
| Books Bundles (FORMAT NO-07)                                       |                                                                                                    |
| Format of Recept for Segled Anwarr-<br>Brook Buryley (FORMAT MCAR) |                                                                                                    |
| Report of C Paper Pacets                                           |                                                                                                    |
| Reports Tab-3 (After End of Exam)                                  |                                                                                                    |
| Total Abendance Report-"#"                                         |                                                                                                    |
| Total Record of Q Paper Packets                                    |                                                                                                    |
|                                                                    |                                                                                                    |
|                                                                    |                                                                                                    |
|                                                                    |                                                                                                    |
|                                                                    |                                                                                                    |
| ALC:                                                               |                                                                                                    |
|                                                                    |                                                                                                    |
|                                                                    |                                                                                                    |
| AL (77) /                                                          |                                                                                                    |
| SI                                                                 |                                                                                                    |
|                                                                    |                                                                                                    |
|                                                                    |                                                                                                    |
|                                                                    |                                                                                                    |

#### MAHARASHTRA STATE BOARD OF TECHNICAL EDUCATION , MUMBAI GATE CHART

| te:12-04-2016 |                 |                                                | D              | ay:1                                                 | S                                    | essio    | n : Morni   |
|---------------|-----------------|------------------------------------------------|----------------|------------------------------------------------------|--------------------------------------|----------|-------------|
| am Center:    |                 |                                                |                |                                                      | II                                   | nst C    | ode / Exa   |
| Block N       | Inst.Code Cours | e Subject                                      | Subject Code   | Time                                                 | Exam Seat Number                     | s Total  | Grand Total |
| 1             | CO-2-<br>CE-2-  | COMMUNICATION SKILLS<br>COMMUNICATION SKILLS   | 17201<br>17201 | 09:30 A.M. to 12:30 P.M.<br>09:30 A.M. to 12:30 P.M. | 365315 TO 365326<br>364880 TO 364934 | 12<br>18 | 30          |
| 2             | CE-2-           | G COMMUNICATION SKILLS                         | 17201          | 09:30 A.M. to 12:30 P.M.                             | 364935 TO 364964                     | 30       | 30          |
| 3             | EJ-2-4          | COMMUNICATION SKILLS                           | 17201          | 09:30 A.M. to 12:30 P.M.                             | 365960 TO 366005                     | 30       | 30          |
| 4             | EJ-24<br>EE-2-  | COMMUNICATION SKILLS<br>COMMUNICATION SKILLS   | 17201<br>17201 | 09:30 A.M. to 12:30 P.M.<br>09:30 A.M. to 12:30 P.M. | 366006 TO 366018<br>365524 TO 365557 | 13<br>17 | 30          |
| 5             | EE-2-           | GOMMUNICATION SKILLS                           | 17201          | 09:30 A.M. to 12:30 P.M.                             | 365558 TO 365587                     | 30       | 30          |
| 6             | EE-2-<br>ME-2-  | G COMMUNICATION SKILLS<br>COMMUNICATION SKILLS | 17201<br>17201 | 09:30 A.M. to 12:30 P.M.<br>09:30 A.M. to 12:30 P.M. | 365588 TO 365598<br>366347 TO 366380 | 11<br>24 | 35          |
| 7             | ME-2-           | G COMMUNICATION SKILLS                         | 17201          | 09:30 A.M. to 12:30 P.M.                             | 366381 TO 366406                     | 26       | 26          |
| 8             | PH-1-           | S PHARMACEUTICS • 1                            | 805            | 09:30 A.M. to 12:30 P.M.                             | 293590 TO 293636                     | 30       | 30          |
| 9             | PH-1-           | 5 PHARMACEUTICS • I                            | 805            | 09:30 A.M. to 12:30 P.M.                             | 293637 TO 293666                     | 30       | 30          |
| 10            | PH-1-           | 5 PHARMACEUTICS • 1                            | 805            | 09:30 A.M. to 12:30 P.M.                             | 293667 TO 293672                     | 6        | 6           |

and the second

10

-

(Mr.Thakar V.V.) Name & Sign. of Office "rcharge

# 5-4) Bench Arrangement

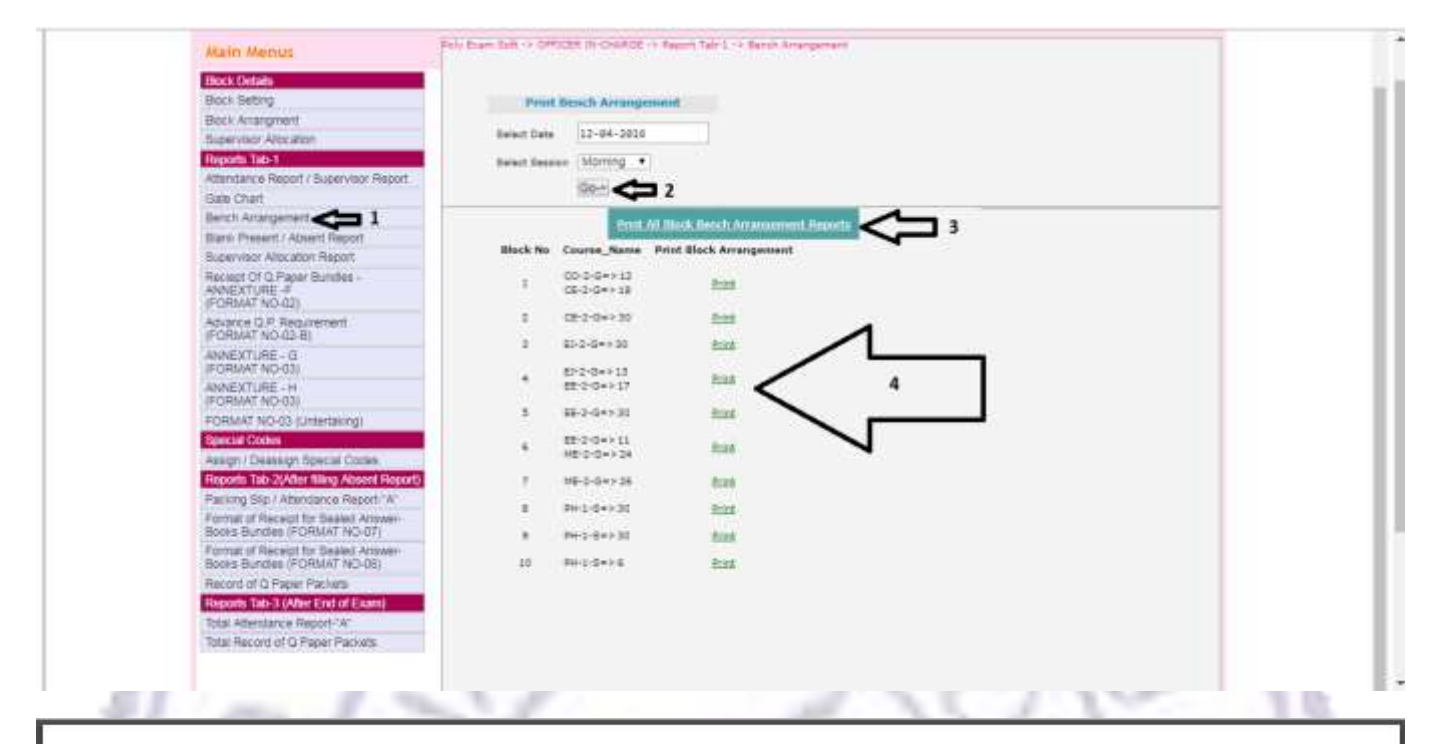

(ů)

#### MAHARASHTRA STATE BOARD OF TECHNICAL EDUCATION , MUMBAI BENCH ARRANGEMENT

| Block NO: 1 |                       |
|-------------|-----------------------|
| Day :1      | Session : Morning     |
|             | Exam                  |
|             | Center:               |
|             | Block NO: 1<br>Day :1 |

CO-2-G-COMMUNICATION SKILLS(17201)- [ 09:30 A.M. to 12:30 P.M. ] , CE-2-G-COMMUNICATION SKILLS(17201)- [ 09:30 A.M. to 12:30 P.M. ] ,

|             |         |         |             |         |         |             |         |                    | C           | olumn N | o-04    |
|-------------|---------|---------|-------------|---------|---------|-------------|---------|--------------------|-------------|---------|---------|
|             |         |         |             |         |         |             |         |                    | Bench<br>No | Seat_No | Course_ |
| C           | olumn N | 0-01    | C           | olumn N | o-02    | C           | olumn N | 0- <mark>03</mark> | 30          | 364934  | CE-2-G  |
| Bench<br>No | Seat_No | Course_ | Bench<br>No | Seat_No | Course_ | Bench<br>No | Seat_No | Course_            | 29          | 364933  | CE-2-G  |
| 1           | 365315  | CO-2-G  | 14          | 364897  | CE-2-G  | 15          | 364900  | CE-2-G             | 28          | 364932  | CE-2-G  |
| 2           | 365316  | CO-2-G  | 13          | 364880  | CE-2-G  | 16          | 364901  | CE-2-G             | 27          | 364931  | CE-2-G  |
| 3           | 365317  | CO-2-G  | 12          | 365326  | CO-2-G  | 17          | 364903  | CE-2-G             | 26          | 364930  | CE-2-G  |
| 4           | 365318  | CO-2-G  | 11          | 365325  | CO-2-G  | 18          | 364922  | CE-2-G             | 25          | 364929  | CE-2-G  |
| 5           | 365319  | CO-2-G  | 10          | 365324  | CO-2-G  | 19          | 364923  | CE-2-G             | 24          | 364928  | CE-2-G  |
| 6           | 365320  | CO-2-G  | 9           | 365323  | CO-2-G  | 20          | 364924  | CE-2-G             | 23          | 364927  | CE-2-G  |
| 7           | 365321  | CO-2-G  | 8           | 365322  | CO-2-G  | 21          | 364925  | CE-2-G             | 22          | 364926  | CE-2-G  |

### 5-5) Blank Present Absent Report

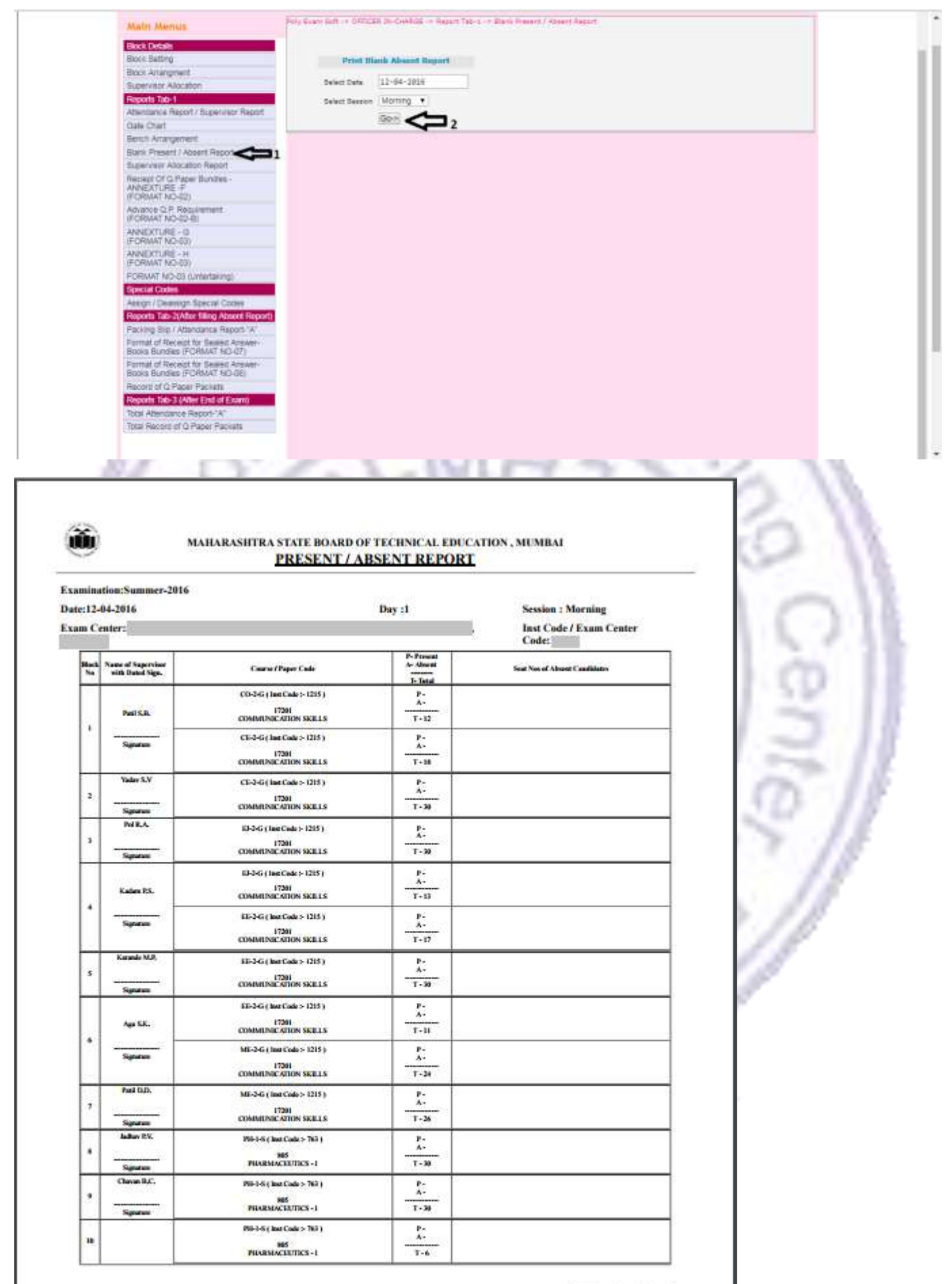

<sup>(</sup>Mr.Thakar V.V.) Name &mp Sign. of Officer-Incharge

# 5-6) Supervisor Allocation Report

| Buper wind Allocation         Reveal Allocation         Reveal Allocation         Advectance Resolt / Durper Sector         Baren Anaragement         Baren Propert / Aboration         Baren Anaragement         Baren Propert / Aboration         Baren Anaragement         Baren Propert / Aboration         Anaragement         Baren Propert / Aboration         Anaragement         Baren Norder         Baren Propert / Aboration         Anaragement         Baren Norder         Baren Statististististististististististististist                                                                                                    | Dark Argenting                                                      | Print                 | Subcryster universitele Report |  |
|----------------------------------------------------------------------------------------------------|---------------------------------------------------------------------|-----------------------|--------------------------------|--|
| Respective factor     Norming • (       Abendance Respiri / Dupenvisor Respirit     Select Session       Banch Anzangement     Banch Anzangement       Banch Anzangement     Banch Anzangement       Banch Anzangement     Banch Anzangement       Banch Anzangement     Banch Anzangement       Banch Anzangement     Banch Anzangement       Banch Anzangement     Banch Anzangement       Banch Anzangement     Banch Anzangement       Machanica Respirit / Koucht Respirit     Anzange Charles       Anzange Charles     Banch Anzangement       Politikari No dala     Banch Anzangement       Politikari No dala     Banch Anzangement       Politikari No dala     Banch Anzangement       Politikari No dala     Banch Anzangement       Politikari No dala     Banch Anzangement       Banch Codee     Banch Anzangement Banch Anzange       Banch Codee     Politikari No dala       Respirit Datased Animetic     Politikari No dala       Banch Codee     Politikari No dala       Pating Sho Attendance Respirit / Kongeli Notange Animetic       Banch Codee (Code Nut / No dala)       Politikari No dala       Banch Codee (Code Nut / No dala)       Politikari No dala       Banch Codee (Code Nut / No dala)       Banch Code (Code Nut / No dala)       Banch Code (Code Nut / No                                                                                                    | Supervisor Airor ation                                              | Select Date           | 12-84-2016                     |  |
| Alendarize Restor / Dupervisor Report<br>Date Orant<br>Back Anargement<br>Back Anargement<br>Back A                                                                                                    | Republication 1                                                     | Profession Procession | Manager -                      |  |
| Get/ Chart       Binch Arrangeoneri       Banch Arrangeoneri       Banch Arrangeoneri       Banch Arrangeoneri       Banch Arrangeoneri       Banch Arrangeoneri       Banch Arrangeoneri       Banch Arrangeoneri       Banch Arrangeoneri       Banch Arrangeoneri       Banch Arrangeoneri       Banch Arrangeoneri       Banch Arrangeoneri       Banch Of Depare Banches       (PORMAT NO-042)       Annexot Of Depare Banches       Annexot Of Depare Banches       (PORMAT NO-042)       Annexot Of Coll       Annexot Depare Banches       (PORMAT NO-042)       Annexot Depared Codes       Processor Banches (PORMAT NO-042)       Anset Depared Codes       Processor Banches (PORMAT NO-043)       Processor Banches (PORMAT NO-043)       Processor Banches (PORMAT NO-043)       Processor Banches (PORMAT NO-043)       Processor Banches (PORMAT NO-043)       Processor Banches (PORMAT NO-043)       Processor Banches (PORMAT NO-043)       Processor Banches (PORMAT NO-043)       Processor Banches (PORMAT NO-043)       Processor Banches (PORMAT NO-043)       Processor Banches (PORMAT NO-043)       Processor Banches (PORMAT NO-043)       Processor Banches (PORMAT NO-043)       Processor Port Processor </td <td>Alternative Record / Burewator Record</td> <td>Select Seption</td> <td>moning *</td> <td></td>                                                                                                    | Alternative Record / Burewator Record                               | Select Seption        | moning *                       |  |
| Barch Arrangement<br>Bioth Prosent / About Pecont<br>Buservisor Alocators Recort<br>Analyst URE -#<br>(PORVAC NO-40-00)<br>Analyst URE -0<br>(PORVAC NO-40-00)<br>ANALYTURE -0<br>(PORVAC NO-40-00)<br>ANALYTURE -0<br>(PORVAC NO-40-00)<br>PORVAC NO-40-00)<br>PORVAC NO-40-00<br>(PORVAC NO-40-00)<br>PORVAC NO-40-00<br>(PORVAC NO-40-00<br>(PORVAC NO-40-00<br>(PORVA                                                                                                    | Gate Charl                                                          |                       | Ret 2                          |  |
| Barn Present / Assert Report<br>Busines Alocation Report<br>And EXTURE of<br>Information Alocation Report<br>And EXTURE of<br>Information Alocation<br>(PORWAT No.42)<br>And Information<br>(PORWAT No.42)<br>And Information<br>(PORWAT No.43)<br>FORMAT No.43)<br>FORMAT No.43<br>FORMAT No.43<br>FORMAT No.43<br>FORMAT No.43<br>FORMAT No.43<br>FORMAT No.43<br>FORMAT No.43<br>FORMAT No.43<br>FORMAT No.43<br>FORMAT No.43<br>FORMAT No.43<br>FORMAT No.43<br>FORMAT No.43<br>FORMAT No.43<br>FORMAT No.43<br>FORMAT No.43<br>FORMAT NO.43<br>FORMAT NO.43<br>FO                                                                         | Banch Anongement                                                    |                       |                                |  |
| Buserier Allocation Report                                                                                                    | Blank Present / Absent Record                                       |                       |                                |  |
| Recent Of Q. Paser Bundles -<br>AntiberTURE -<br>(FORWAT No. 40)<br>Assard Q.R. Rogalement<br>(FORWAT No. 40)<br>Assard Q.R. Rogalement<br>(FORWAT NO. 40)<br>Assard Total<br>Recent of Coll Linetestaining<br>Recent of Coll Linetestaining<br>Reset Data Mathematical Recent<br>Proceed Total Statest Recent Parcell<br>Proceed of Coll Linetestaining<br>Reset of Total Statest Recent Parcell<br>Proceed of Q.R. Recent Data Antiwer-<br>Boots Bundles (FORMAT NO-08)<br>Recent of D.Recent Data Antiwer-<br>Boots Bundles (FORMAT NO-08)<br>Recent of D. Recent Parcellas                                                                                                    | Bubervisor Allocation Report 2 1                                    |                       |                                |  |
| Advance Q.P. Requirement<br>(FORWAR NO.434)<br>ANRISKUPIE + G<br>(FORWAR NO.435)<br>ANRISKUPIE - H<br>(FORWAR NO.435<br>FORMAR NO.435<br>FORMAR NO.435<br>FORMAR NO.435<br>FORMAR NO.435<br>FORMAR NO.435<br>FORMAR NO.435<br>FORMAR State<br>Format of Maximum Formation Reports<br>Format of Maximum Formation Reports<br>Format of Maximum Formation Reports<br>Format of Maximum Formation Reports<br>Format of Maximum Formation Reports<br>Format of Maximum Formation Reports<br>Format of Maximum Formation Reports<br>Format of Maximum Formation Reports<br>Format of Maximum Formation Reports<br>Format of Maximum Formation Reports<br>Format of Maximum Formation Reports<br>Format of Maximum Formation Reports<br>Format of Maximum Formation Reports<br>Format of Formation Processing<br>Format of Formation Processing<br>Format of Formation Procesing<br>Format of                                                                                                    | Recept Of Q Paper Bundes<br>AMEXTURE #<br>(FORMAT NO-02)            |                       |                                |  |
| AvailaCrtuRe - G<br>(FORWAT NO.GB)<br>AvailaCrtuRe - H<br>(FORWAT NO.GB)<br>Drawlar Extension<br>Execute Ecolor<br>Reports Tell/JAMER Illing: About No.GB<br>Reports Tell/JAMER Illing: About Report 'A<br>Parking Bip / Attendance Report 'A<br>Format of Hexael To Exaed Antwen-<br>Books Bundles (FORMAT NO-OR)<br>Format of Hexael To Exaed Antwen-<br>Books Bundles (FORMAT NO-OR)<br>Format of Hexael To Exaed Antwen-<br>Books Bundles (FORMAT NO-OR)                                                                                                    | Advance G.P. Requirement<br>(FORMAT NO-02-8)                        |                       |                                |  |
| AMAIDSTUDIE-H<br>FCRIAKT NO GS<br>FCRIAKT NO GS<br>Special Schem<br>Special Schem<br>Special Schem<br>Special Schem<br>Special Schem<br>Special Schem<br>Schem Schemer Schem<br>Schem Schemer Schem<br>Schem Schemer Schem<br>Schem Schemer Schem<br>Schem Schemer Schem<br>Schem Schemer Schem<br>Schem<br>Schem Schemer Schem<br>Schem<br>Schem Schemer Schem<br>Schem<br>Schem | ANNEXTURE + G<br>(FORWAT NO/03)                                     |                       |                                |  |
| FCRIMAT NO-03 FUntertaking)  Elevisial Rodes  Elevisial Rodes  Elevisian  Elevisian  Ele                                                                                                    | AMNEXTURE + H<br>(FORWAT NO-03)                                     |                       |                                |  |
| Basedai Codes Assign (Desseign Special Codes Engodes Table)/Alder Biogradioad Codes Patching Skp / Attendance Report: 'A' Portaal of Recent to Dessed Answer- Books Bundle (FOBMART NO-01) Portaal of Recent to Dessed Answer- Books Bundles (FOBMART NO-02) Recent of CP Paper Fachers                                                                                                    | FORMAT NO-03 (Untertaking)                                          |                       |                                |  |
| Asign (Dealering) Special Codes  Fibiotis FdD/3/40th Histor Ascent Report: A'  Packing Stip / Ascentarios Report: A'  Format of Report for Sealed Antwen- Books Bundles (FDBMAT NO-61)  Format of Report for Sealed Antwen- Books Bundles (FDBMAT NO-61)  Record of Q Paper Packets                                                                                                    | Special Codes                                                       |                       |                                |  |
| Packing Bip / Attendance Report: */ Portual of Research Report: */ Portual of Research Desault of Search Antwen- Books Bunches (FORMAT NO-ST) Format of Research Desault Antwen- Books Bunches (FORMAT NO-ST) Format of Research Desault Antwen- Books Bunches (FORMAT NO-ST) Research of Q Pager Packets                                                                                                    | Assign ( Dealerign Special Codes                                    |                       |                                |  |
| Packing Stip / Attendance Report: A'<br>Format of Recent for Beard Answer-<br>Bocks Bundles (FORMAN NO.07)<br>Format of Recent for Beard Answer-<br>Bocks Bundles (FORMAN NO.08)<br>Recent of Q Pager Packets                                                                                                    | Reports Tab-2(After tilling Absert Report)                          |                       |                                |  |
| Format of Research to Beauce Answer-<br>Books Bunches (FORMAT NO-OUT)<br>Format of Research to Beauce Answer-<br>Books Bunches (FORMAT NO-OB)<br>Record of Q Pager Packets                                                                                                    | Packing Sip / Attendance Report-'A'                                 |                       |                                |  |
| Formul of Placeter for Sealand Answer-<br>Boote Buncher (CRBMAY No Col)<br>Record of D Paper Packets                                                                                                    | Format of Recent for Dealed Answer-<br>Books Bundles (FORMAT NO-07) |                       |                                |  |
| Record of Q Paper Packets                                                                                                    | Format of Recept for Sealed Answer-<br>Books Bundles (FORMAT NO-08) |                       |                                |  |
|                                                                                                    | Record of Q Paper Packets                                           |                       |                                |  |
| Reports Tab-3 (After End of Extern)                                                                                                    | Reports Tab-3 (After End of Exam)                                   |                       |                                |  |
| Total Abendance Report: A                                                                                                    | Total Abendance Report-"A"                                          |                       |                                |  |
| Total Record of Q. Paper Packets                                                                                                    | Total Record of Q Paper Packets                                     |                       |                                |  |

### MAHARASHTRA STATE BOARD OF TECHNICAL EDUCATION, MUMBAI Blockwise Supervisor Allocation Report

| 2-04-       | -2016              |          |                  |                                              | Day             | :1                                                   | Session : N                          | lori     | ning        |
|-------------|--------------------|----------|------------------|----------------------------------------------|-----------------|------------------------------------------------------|--------------------------------------|----------|-------------|
| Cent        | er:                | 1        |                  |                                              |                 | ż                                                    | Inst Code<br>Code:                   | / Ex     | am Center   |
| Block<br>No | Supervisor Name Ir | ist.Code | Course           | Subject                                      | Subject<br>Code | Time                                                 | Exam Seat Numbers                    | Total    | Grand Total |
| <u>.</u>    | Datil S D          |          | CO-2-G           | COMMUNICATION SKILLS                         | 17201           | 09:30 A.M. to 12:30 P.M.                             | 365315 TO 365326                     | 12       | 20          |
| 1           | Paul S.B.          |          | CE-2-G           | COMMUNICATION SKILLS                         | 17201           | 09:30 A.M. to 12:30 P.M.                             | 364880 TO 364934                     | 18       | 30          |
| 2           | Yadav S.V          |          | CE-2-G           | COMMUNICATION SKILLS                         | 17201           | 09:30 A.M. to 12:30 P.M.                             | 364935 TO 364964                     | 30       | 30          |
| 3           | Pol R.A.           |          | EJ-2-G           | COMMUNICATION SKILLS                         | 17201           | 09:30 A.M. to 12:30 P.M.                             | 365960 TO 366005                     | 30       | 30          |
| 4           | Kadam P.S.         |          | EJ-2-G<br>EE-2-G | COMMUNICATION SKILLS                         | 17201           | 09:30 A.M. to 12:30 P.M.                             | 366006 TO 366018<br>365524 TO 365557 | 13       | 30          |
| 5           | Karande M.P.       |          | EE-2-G           | COMMUNICATION SKILLS                         | 17201           | 09:30 A.M. to 12:30 P.M.                             | 365558 TO 365587                     | 30       | 30          |
| 6           | Aga S.K.           |          | EE-2-G<br>ME-2-G | COMMUNICATION SKILLS<br>COMMUNICATION SKILLS | 17201<br>17201  | 09:30 A.M. to 12:30 P.M.<br>09:30 A.M. to 12:30 P.M. | 365588 TO 365598<br>366347 TO 366380 | 11<br>24 | 35          |
| 7           | Patil D.D.         |          | ME-2-G           | COMMUNICATION SKILLS                         | 17201           | 09:30 A.M. to 12:30 P.M.                             | 366381 TO 366406                     | 26       | 26          |
| 8           | Jadhav P.V.        |          | PH-1-S           | PHARMACEUTICS - I                            | 805             | 09:30 A.M. to 12:30 P.M.                             | 293590 TO 293636                     | 30       | 30          |
| 9           | Chavan B.C.        |          | PH-1-S           | PHARMACEUTICS - I                            | 805             | 09:30 A.M. to 12:30 P.M.                             | 293637 TO 293666                     | 30       | 30          |
| 10          |                    |          | PH-1-S           | PHARMACEUTICS - 1                            | 805             | 09:30 A.M. to 12:30 P.M.                             | 293667 TO 293672                     | 6        | 6           |

(Mr.Thakar V.V.)

## 5-7) Annexure F - Report

| MA        | in Menus                                                        | Poly Evant Soft -> OFFICER.Iti-CHRRGE -> Report Tab-1 -> Receipt of Q-Paper Packet (PORSAT) N2 -(2)                                                                                                    |     |
|-----------|-----------------------------------------------------------------|----------------------------------------------------------------------------------------------------|-----|
| E         | ck Details                                                      |                                                                                                    |     |
| 50        | G Sebog                                                         | Print Receipt of Q Paper Packets (PORPAT ND -82)                                                                                                    |     |
| 100       | o, Artangment                                                   | Parinet Turke 172-04-2016                                                                                                    |     |
| Sit       | ervisor Allocadon                                               | Server and the server server ser |     |
| 1000      | xets tab-1                                                      | Devel -                                                                                                    |     |
| 140       | Indense Helport / Supervision Helport                           |                                                                                                    | 1   |
| 13.0      | e Cran                                                          |                                                                                                    |     |
| Ber       | co Arrangement                                                  |                                                                                                    |     |
| Bay       | nk Present / Absent Report                                      |                                                                                                    |     |
| 1 But     | wrysor Allocatort Haport                                        |                                                                                                    |     |
| AM<br>IFC | NEXTURE -F<br>RMAT NO-02)                                       |                                                                                                    |     |
| teo       | ance Q.P. Requirement<br>RIVAT NO-02-8)                         |                                                                                                    |     |
| AN        | NEXTURE - G<br>RMAT NO-035                                      |                                                                                                    |     |
| ANI       | NEXTURE - H<br>RMAT NO-03)                                      |                                                                                                    |     |
| FD        | RVIAT NO-03 (Untertaking)                                       |                                                                                                    |     |
| Bpe       | cial Codes                                                      |                                                                                                    |     |
| Aps       | ign i Deassign Special Codes                                    |                                                                                                    |     |
| 100       | orts Tab-2(After filling Absent Report)                         |                                                                                                    |     |
| Pas       | king Sig./ Attendance Report- A                                 |                                                                                                    |     |
| FOI       | Inst of Hecelot for Sealed Answer-<br>ics Rundes (FCRMAT NC-07) |                                                                                                    |     |
| Fol       | reat of Receipt for Sealed Answer-                              |                                                                                                    |     |
| Boo       | ks Bundles (FORMAT NO-5H)                                       |                                                                                                    |     |
| Files     | and of Q Paper Packets                                          |                                                                                                    |     |
| File      | certs Tab-3 (After End of Exam)                                 |                                                                                                    |     |
| Tota      | a Attendance Report-"A"                                         |                                                                                                    |     |
| Tol       | al Record of G Paper Packets                                    |                                                                                                    |     |
|           |                                                                 |                                                                                                    |     |
|           |                                                                 |                                                                                                    |     |
| 100 1     |                                                                 | A A TATLEMA ON THE ALL N                                                                                                    | 10. |
|           |                                                                 |                                                                                                    |     |
|           |                                                                 |                                                                                                    |     |
|           |                                                                 |                                                                                                    |     |
|           |                                                                 |                                                                                                    |     |
|           |                                                                 | Annexure F                                                                                                    |     |

#### Annexure F FORMAT NO -02

Format of receipt to be given by the Controller of Examination on receiving the sealed question paper packets from Officer-in-Charge, Distribution Center.

Examination : Summer-2016

DC:

Day of Exam : 1

Date of Exam : 12-04-2016

| Sr.<br>No. | Examination Center<br>Code | Day of<br>Examination | Date_of_Exam | Session   | Bundle Details                                   | Total Bundles<br>received |
|------------|----------------------------|-----------------------|--------------|-----------|--------------------------------------------------|---------------------------|
| ī          |                            |                       |              | Morning   | One Bundle of <b>8</b> question paper<br>packets |                           |
| 2          |                            | 1                     | 12-04-2016   | Afternoon | One Bundle of <b>2</b> question paper<br>packets | 2                         |

(Mr. ABC-Senior Lecturer /) Name & Designation of Controller of Examination Center Date :- 12-04-2016

### 5-8) Advanced Q.Paper Requirement - Report

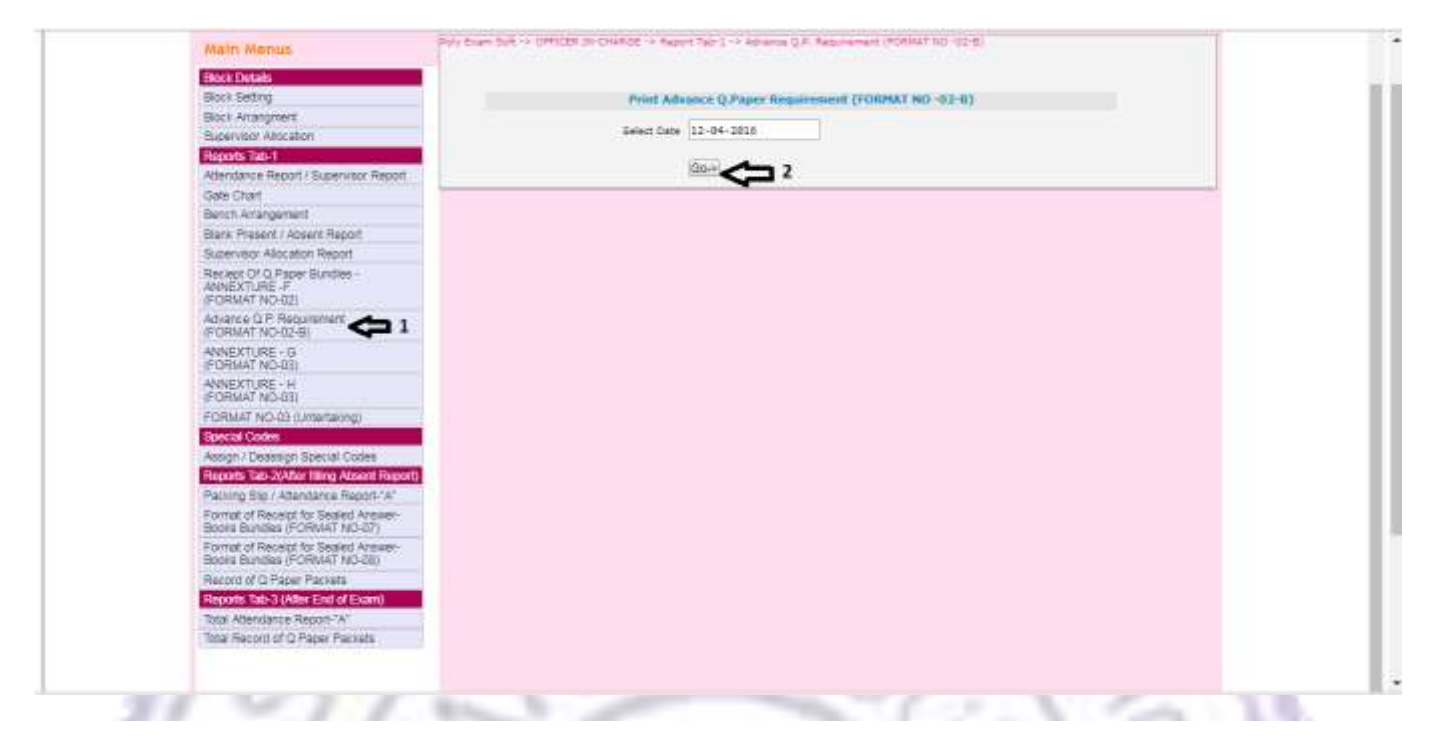

#### Format No .02 (B)

EC Code :

Format of requirement to be given IN ONE DAY ADVANCE by the Controller of Examination for receiving the sealed question paper packets from Officer-in-Charge, Distribution Center.

#### Examination : Summer-2016

Name of Exam Center :

Address of Exam Center :

The officer-in-Charge, Distribution Center is informed that Total no. of <u>10</u> following sealed packets of question papers of Diploma Course in Engineering & Technology for the Examination Center are required for the <u>Next Day</u> of examination dated <u>12-04-2016</u> the question paper bundles as per details below,

| Sr.No. | Session   | Master Code                            | Subject Title             | Question Paper<br>Code | Number of<br>Packets |
|--------|-----------|----------------------------------------|---------------------------|------------------------|----------------------|
| 1      | Morning   | CO-2-G,CE-2-G,EJ-2-G,EE-2-<br>G,ME-2-G | COMMUNICATION SKILLS[CMS] | 17201                  | 1                    |
| 2      | Morning   | PH-1-S                                 | PHARMACEUTICS - I[PH1]    | 805                    | 2                    |
| 3      | Afternoon | ME-6-E,CE-6-E,CO-6-E,EJ-6-<br>E,EE-6-E | MANAGEMENT[MAN]           | 12219                  | 1                    |
|        |           | Gr                                     | and Total Packets         |                        | 10                   |

Certified that , I have actually tallied the total number of required Q.Paper Packets 10 & (in words ) Ten For dated :12-04-2016 For Diploma Course in Engineering & Tehnology Summer-2016 Examination for this Examination Center

(Mr. ABC-Senior Lecturer / ) Name & Designation of Controller of Examination Center Date :- 11-04-2016 ( Mr. Thakar V.V. / HOD Genral Science ) Name & Designation of Officer Incharge of Examination Center Date :- 11-04-2016

# 5-9) Annexure G - Report

| Book Details                                                          |                                                                                                    |                                        |  |
|-----------------------------------------------------------------------|----------------------------------------------------------------------------------------------------|----------------------------------------|--|
| Book Betting                                                          |                                                                                                    | Drive AND TATION _ CONTRACT NO. 071    |  |
| Biory Anatometry                                                      | -                                                                                                    | First restance and an end of the start |  |
| Survey was Allowaters                                                 | Delect Date                                                                                                    | 12-04-2016                             |  |
| Benuty 1ab-1                                                          |                                                                                                    |                                        |  |
| Atlantiance Report / Buttennier Report                                | NI CONTRACTOR OF CONTRACTOR OF CONT | 00+ <b>C</b> 2                         |  |
| Gale Chat                                                             |                                                                                                    |                                        |  |
| Betch Attangement                                                     |                                                                                                    |                                        |  |
| Bank Present   Absent Report                                          |                                                                                                    |                                        |  |
| Supervisor Allocation Report                                          |                                                                                                    |                                        |  |
| Recept Of Q. Paper Bundles -<br>ANNEXTURE -F<br>(FORMAT ND-02)        |                                                                                                    |                                        |  |
| Advance Q.P. Requirement<br>(FORMAT NO-02-8)                          |                                                                                                    |                                        |  |
| ANNEXTURE - 0<br>(FORMAT NO-03)                                       |                                                                                                    |                                        |  |
| ANNEXTURE - H<br>(FORMAT NO-03)                                       |                                                                                                    |                                        |  |
| FORMAT NO-02 (Untertaking)                                            |                                                                                                    |                                        |  |
| Barcat Cooks :                                                        |                                                                                                    |                                        |  |
| Assign / Deassign Special Codes                                       |                                                                                                    |                                        |  |
| Reports Tab-2(After filling Absent Report                             | 10                                                                                                    |                                        |  |
| Packing Sto / Attentance Report-'A'                                   |                                                                                                    |                                        |  |
| Format of Receipt for Beared Answer-<br>Books Bundles (FORMAT NO-07)  |                                                                                                    |                                        |  |
| Format of Receipt for Sealed Answer-<br>Books Bundles (FORMAT NO-DII) |                                                                                                    |                                        |  |
| Record of Q Paper Packets                                             |                                                                                                    |                                        |  |
| Reports Tab-3 (After End of Exam)                                     |                                                                                                    |                                        |  |
| Total Attantance Report-"A"                                           |                                                                                                    |                                        |  |
| Tatal Record of Q Paper Packets                                       |                                                                                                    |                                        |  |
|                                                                       |                                                                                                    |                                        |  |
|                                                                       |                                                                                                    |                                        |  |

#### **ANNEXTURE - G** FORMAT NO -03

Format of receipt to be given by the Officer-in-Charge of Examination Center on receiving the sealed question paper packets from Controller of Examination

|          | Examination : Sum | mer-2016    |
|----------|-------------------|-------------|
| EC: 1215 | Day of Exam : 1   | Date of Exa |

Date of Exam : 12-04-2016

Received from the Controller of Examination from , Distribution Center ( Code No . . ) the question paper bundles as per details below,

| Sr.<br>No.     | Examination Center<br>Code | Day of<br>Examination | Date_of_Exam | Session   | Bundle Details                                              | Total Bundles<br>received |
|----------------|----------------------------|-----------------------|--------------|-----------|-------------------------------------------------------------|---------------------------|
| 10<br>10<br>10 |                            |                       |              | Morning   | One Bundle with total of <b>8</b> question<br>paper packets |                           |
| 2              |                            | 1                     | 12-04-2016   | Afternoon | One Bundle with total of <b>2</b> question<br>paper packets | 2                         |

# 5-10) Annexure H - Report

| Block Setting                                                                                                    | Point AMPOPTOR - INCOMPACTOR - INCOMPACTOR                                                                      |
|----------------------------------------------------------------------------------------------------|----------------------------------------------------------------------------------------------------|
| Block Arrangment                                                                                                 | Contractions of the contract and                                                                                |
| Bupervisor Alocators                                                                                             | Bellect Date 12-04-2018                                                                                         |
| Reports Tab-1                                                                                                    | The second second second second second second second second second second second second second second second se |
| Attendance Report / Supervisor Report                                                                            |                                                                                                    |
| Gate Chart                                                                                                    |                                                                                                    |
| Berich Anangement                                                                                                |                                                                                                    |
| Blank Present / Absent Report                                                                                    |                                                                                                    |
| Supervisor Allocation Report                                                                                     |                                                                                                    |
| Recept Of O.Paper Bundes -<br>ANNEXTURE -F<br>(FORMAT NO-02)                                                     |                                                                                                    |
| Advance D.P. Requirement<br>PORMAT NO-02-80                                                                      |                                                                                                    |
| ANNEXTURE - G<br>(FORMAT NO (33)                                                                                 |                                                                                                    |
| ANNEXTURE - H                                                                                                    |                                                                                                    |
| FORMAT NO-83 (Untertailing)                                                                                      |                                                                                                    |
| Special Codes                                                                                                    |                                                                                                    |
| Assign / Deassign Special Codes                                                                                  |                                                                                                    |
| Reports Tab-3(After filling Absent Report)                                                                       |                                                                                                    |
| Packing Big / Attendance Report-"A"                                                                              |                                                                                                    |
| Format of Receipt for Sedied Answer<br>Books Bundles (FORMAT NO-07)                                              |                                                                                                    |
| Format of Receipt for Sealed Answer<br>Books Stundles (FORMAT NO-00)                                             |                                                                                                    |
| Record of O Paper Packets                                                                                        |                                                                                                    |
| Heports Tab 3 (After End of Exam)                                                                                |                                                                                                    |
| Total Atlandatos Report/ A"                                                                                      |                                                                                                    |
| and the second second second second second second second second second second second second second second second |                                                                                                    |

#### ANNEXTURE - H

#### Format 3 (Receipt to be given by the Officer in Charge of examination centre to the officer in charge, DC) is as follows;

#### RECEIPT OF QUESTION PAPER PACKETS

Examination : Summer-2016

The question paper bundles received form the Controller of examination from the distribution Centroller were opened in the Examination Control Room and the contents were as below ,

| Sr. | r. Date Session |           | Date     | Sacelan       | Time Of | Content as<br>on E | per the Label<br>Sundle | Actual Content in the<br>Bundle |  | Panart |
|-----|-----------------|-----------|----------|---------------|---------|--------------------|-------------------------|---------------------------------|--|--------|
| No. | Date            | Session   | Opening  | Paper<br>Code | Number  | Paper<br>Code      | Number                  | Kemark                          |  |        |
|     |                 |           |          | 17201         | 5       | 17201              | 5                       |                                 |  |        |
|     |                 |           |          | 17201         | 1       | 17201              | 1                       |                                 |  |        |
| 1   |                 | Morning   | 09:10 AM | 805           | 2       | 805                | 2                       |                                 |  |        |
| 2   | 12-04-<br>2016  | Afternoon | 01:40 PM | 12219         | 1       | 12219              | 1                       |                                 |  |        |
|     |                 |           |          | 12219         | 1       | 12219              | 1                       |                                 |  |        |

(Mr.Thakar V.V. / HOD Genral Science ) Name & Designation of Officer Incharge of Examination Center Date :- 12-04-2016

### 5-11) Format-03 Undertaking - Report

| Main Menus                                                                                                    | Poly Exam Epit -> OFFICER IN-DARGE -> Report Tab-2 -> PORMAT WD-20 |     |
|----------------------------------------------------------------------------------------------------|--------------------------------------------------------------------|-----|
| and the second second se |                                                                    |     |
| Block Setting                                                                                                    | Proof PORIBAT APL CA                                               | H H |
| Biotx Analognett                                                                                                    |                                                                    |     |
| Supervisor Allocation                                                                                                    | Select Date (12-04-2016                                            |     |
| Reports Tab-1                                                                                                    |                                                                    |     |
| Attendance Report / Supervisor Report                                                                                                    |                                                                    |     |
| Gate Chart                                                                                                    |                                                                    |     |
| Berch Anangement                                                                                                    |                                                                    |     |
| Bank Present / Adoptit Report                                                                                                    |                                                                    |     |
| Supervisor Allocation Report                                                                                                    |                                                                    |     |
| Recent OF G Paper Bundles -<br>ANNEXTURE F<br>IFORMAT NO-02)                                                                                                    |                                                                    |     |
| Advance G P Requirement<br>(FORMA7 NO-02-8)                                                                                                    |                                                                    |     |
| ANNEXTURE - G<br>(FORMAT NO-03)                                                                                                    |                                                                    |     |
| ANNEXTURE - H<br>(FORMAT NO-03)                                                                                                    |                                                                    |     |
| FORMAT NO-03 (Untertaking)                                                                                                    | 1                                                                  |     |
| Special Codes                                                                                                    |                                                                    |     |
| Aleign / Dealeign Special Codes                                                                                                    |                                                                    |     |
| Huports 1ab 20,4764 milling Absent Heports                                                                                                    |                                                                    |     |
| Packing the Attendence Heppin- A                                                                                                    |                                                                    |     |
| Books Bundes (FORMAT NO-07)                                                                                                    |                                                                    |     |
| Format of Receipt for Sealed Answer-<br>Books Sundles (FORMAT NO-08)                                                                                                    |                                                                    | 1   |
| Record of Q Paper Packets                                                                                                    |                                                                    |     |
| Reports Tab-3 (After End of Exam)                                                                                                    |                                                                    |     |
| Total Adendance Report "A"                                                                                                    |                                                                    |     |
| Total Record of Q Paper Packets                                                                                                    |                                                                    |     |
|                                                                                                    |                                                                    |     |
|                                                                                                    |                                                                    |     |
| 10.0                                                                                                    |                                                                    |     |

#### Format No .03

Format of Receipt to be given by the Officer-In-Charge of Examination Center on receiving the sealed question paper packets from the Controller of Examination.

#### Examination : Summer-2016

Name of Exam Center

EC Code :

Address of Exam Center :

Received from the Controller of Examination (From Distribution Center ) code No the following sealed packets of question papers of Diploma Course in Engineering & Technology for the Examination Center

| Sr.No. | Course / Sem / year / Master<br>Code   | urse / Sem / year / Master<br>Code Subject Title      |       | Number of<br>Packets |  |
|--------|----------------------------------------|-------------------------------------------------------|-------|----------------------|--|
| 1      | CO-2-G,CE-2-G,EJ-2-G,EE-2-<br>G,ME-2-G | COMMUNICATION SKILLS ( COMMUNICATION<br>SKILLS[CMS] ) | 17201 | 1                    |  |
| 2      | PH-1-S                                 | PHARMACEUTICS - I ( PHARMACEUTICS - I[PH1] )          | 805   | 2                    |  |
| 3      | ME-6-E,CE-6-E,CO-6-E,EJ-6-<br>E,EE-6-E | MANAGEMENT ( MANAGEMENT[MAN] )                        | 12219 | 1                    |  |

Certified that, I have received total number (in figures) 10 & (in words) Ten For dated :12-04-2016 sealed packets containing the question papers for the For Diploma Course in Engineering & Tehnology Summer-2016 Examination. I certify that the packets are in good condition and all sealed and the packets are intact and that there is no apparent damage to the question paper packets.

( Mr. Thakar V.V. / HOD Genral Science ) Name & Designation of Officer Incharge of Examination Center Date :- 12-04-2016 Time :- \_\_\_\_\_AM/PM

#### Undertaking to be signed by Officer-In-Charge, at Examination Center.

I shall open minimum number of packets only that are required for distribution of question papers to the examinees. No extra question paper will be given to anybody for any reason whatsoever. The account of question papers in each packet opened shall be written on the packets itself. Other instructions issued by the Board regarding opening of sealed question paper packets shall be scrupulously observed.

Step 6 : - Assign De- assign Special Codes , when absent student seat numbers are available.

1

| WART WEITERS                                                                                                    | held many parts of sectors                                                                                | of the personal of the party of                                                                                                    |                                                                                                    | and a share of some                                                                                                    |                                                                                                    |                                                                                                    |                                                                                                    |   |
|----------------------------------------------------------------------------------------------------|----------------------------------------------------------------------------------------------------|----------------------------------------------------------------------------------------------------|----------------------------------------------------------------------------------------------------|----------------------------------------------------------------------------------------------------|----------------------------------------------------------------------------------------------------|----------------------------------------------------------------------------------------------------|----------------------------------------------------------------------------------------------------|---|
| Boxa Details                                                                                                    |                                                                                                    |                                                                                                    |                                                                                                    |                                                                                                    |                                                                                                    |                                                                                                    |                                                                                                    |   |
| Block Satting                                                                                                    | Avetar                                                                                                    | n Special Cedea                                                                                                    |                                                                                                    |                                                                                                    |                                                                                                    |                                                                                                    |                                                                                                    |   |
| Supervisor Allocation                                                                                                    | Belett Date                                                                                               | 12-04-3016                                                                                                    | 18                                                                                                    |                                                                                                    |                                                                                                    |                                                                                                    |                                                                                                    |   |
| Reports Tao-1                                                                                                    | Relect Session                                                                                            | Morning                                                                                                    |                                                                                                    |                                                                                                    |                                                                                                    |                                                                                                    |                                                                                                    |   |
| Attendance Report / Supervisor Report                                                                                                    |                                                                                                    | 00 2                                                                                                    |                                                                                                    |                                                                                                    |                                                                                                    |                                                                                                    |                                                                                                    |   |
| Gate Crieft<br>Bench Anatoenert                                                                                                    |                                                                                                    |                                                                                                    |                                                                                                    |                                                                                                    |                                                                                                    |                                                                                                    |                                                                                                    | - |
| Dars Present / Absent Report                                                                                                    |                                                                                                    |                                                                                                    |                                                                                                    |                                                                                                    |                                                                                                    |                                                                                                    |                                                                                                    |   |
| Superveor Alocaton Report                                                                                                    |                                                                                                    |                                                                                                    |                                                                                                    |                                                                                                    |                                                                                                    |                                                                                                    |                                                                                                    |   |
| Recept Of Q Paper Bundles -<br>ANNEXTURE -F                                                                                                    |                                                                                                    |                                                                                                    |                                                                                                    |                                                                                                    |                                                                                                    |                                                                                                    |                                                                                                    |   |
| (FORMAT NO-02)<br>Advance (C.P. Bion second                                                                                                    |                                                                                                    |                                                                                                    |                                                                                                    |                                                                                                    |                                                                                                    |                                                                                                    |                                                                                                    |   |
| FORMAT NO-02-BI                                                                                                    |                                                                                                    |                                                                                                    |                                                                                                    |                                                                                                    |                                                                                                    |                                                                                                    |                                                                                                    |   |
| ANNEXTURE - G<br>(FORMAT NO-63)                                                                                                    |                                                                                                    |                                                                                                    |                                                                                                    |                                                                                                    |                                                                                                    |                                                                                                    |                                                                                                    |   |
| ANNEXTURE - H                                                                                                    |                                                                                                    |                                                                                                    |                                                                                                    |                                                                                                    |                                                                                                    |                                                                                                    |                                                                                                    |   |
| FORMAT NO-03 (Unsertailing)                                                                                                    |                                                                                                    |                                                                                                    |                                                                                                    |                                                                                                    |                                                                                                    |                                                                                                    |                                                                                                    |   |
| Special Codes                                                                                                    |                                                                                                    |                                                                                                    |                                                                                                    |                                                                                                    |                                                                                                    |                                                                                                    |                                                                                                    |   |
| Assign / Deersogn Special Codes                                                                                                    | 1                                                                                                    |                                                                                                    |                                                                                                    |                                                                                                    |                                                                                                    |                                                                                                    |                                                                                                    |   |
| Packing Situ / Attendunce Report "A"                                                                                                    |                                                                                                    |                                                                                                    |                                                                                                    |                                                                                                    |                                                                                                    |                                                                                                    |                                                                                                    |   |
| Format of Receipt for Seared Answer-                                                                                                    |                                                                                                    |                                                                                                    |                                                                                                    |                                                                                                    |                                                                                                    |                                                                                                    |                                                                                                    |   |
| Format of Recept for Sealed Answer-                                                                                                    |                                                                                                    |                                                                                                    |                                                                                                    |                                                                                                    |                                                                                                    |                                                                                                    |                                                                                                    |   |
| Books Bundles (FORMAT NO-08)<br>Bacteria of O Particle Particular                                                                                                    |                                                                                                    |                                                                                                    |                                                                                                    |                                                                                                    |                                                                                                    |                                                                                                    |                                                                                                    |   |
| Reports Tab-5 (After End of Examp                                                                                                    |                                                                                                    |                                                                                                    |                                                                                                    |                                                                                                    |                                                                                                    |                                                                                                    |                                                                                                    |   |
| Total Atlentiative Report:"A"                                                                                                    |                                                                                                    |                                                                                                    |                                                                                                    |                                                                                                    |                                                                                                    |                                                                                                    |                                                                                                    |   |
| Total Heconti of Q Pader Packets                                                                                                    |                                                                                                    |                                                                                                    |                                                                                                    |                                                                                                    |                                                                                                    |                                                                                                    |                                                                                                    |   |
|                                                                                                    |                                                                                                    |                                                                                                    |                                                                                                    |                                                                                                    |                                                                                                    |                                                                                                    |                                                                                                    |   |
| 88.5-5                                                                                                    |                                                                                                    |                                                                                                    |                                                                                                    |                                                                                                    |                                                                                                    |                                                                                                    |                                                                                                    |   |
| Main Menus                                                                                                    | Andre Bernelde                                                                                            | and a second second second second second second second second second second second second second second second                                                                                                    |                                                                                                    |                                                                                                    |                                                                                                    |                                                                                                    |                                                                                                    |   |
| Block Betting                                                                                                    | Assign Special C                                                                                          | Codes For 1- Date: 12                                                                                                    | -04-2010 pm                                                                                                    | Contraining.                                                                                                    |                                                                                                    |                                                                                                    |                                                                                                    |   |
|                                                                                                    |                                                                                                    |                                                                                                    |                                                                                                    |                                                                                                    |                                                                                                    |                                                                                                    |                                                                                                    |   |
| Black Anangewent                                                                                                    | Sr.No. Dest.Co                                                                                            | ide Course_Cade Sub                                                                                                    | Code Seat_Mund                                                                                                    | ker Stud Status                                                                                                    | Select<br>50                                                                                                    | Assign_SP_Code                                                                                                    | Dassign_SP_Code                                                                                                    |   |
| Black Anarghent<br>Supervisor Alocation<br>Reports Tab-1                                                                                                    | Se.No. Inst.Co                                                                                            | ide Course_Code Sub                                                                                                    | Code Seat_Num                                                                                                    | ker Stud_Statue                                                                                                    | Solect<br>SD<br>Code                                                                                                    | Assign_SP_Code                                                                                                    | Desseign_SP_Code                                                                                                    |   |
| Black Anangment<br>Supervisor Allocation<br>Records 5051<br>Atlantiamia Report / Supervisor Report                                                                                                    | Se.No. Dest.Co                                                                                            | ude Course_Code Sult                                                                                                    | Code Sest_Hund                                                                                                    | ker Stud_Statue<br>Present                                                                                                    | Select<br>SP<br>Code<br>401 •                                                                                                    | Assign_SP_Code                                                                                                    | Desseign_SP_Code<br>Dessegn                                                                                                    |   |
| Block Anangment<br>Supervisor Allocation<br>Receipt Robit<br>Attantionus Report / Supervisor Report<br>Calle Chart<br>Report Accessed                                                                                                    | Se.Na. Inst.fa                                                                                            | de Caurse_Cade Sub<br>CD-2-0 172<br>CD-2-0 172                                                                                                    | Code Seat_Hund<br>01 265513<br>01 365514                                                                                                    | ler Stud_Statue<br>Present                                                                                                    | Select<br>SP<br>Code<br>401 •<br>401 •                                                                                                    | Assign_SP_Code<br>Assign<br>Assign                                                                                                    | Desetign_SP_Code<br>Desetign<br>Desetign                                                                                                    |   |
| Block Anangment<br>Supervisor Allocation<br>Records Balo<br>Atlantance Report / Supervisor Report<br>Calle Chart<br>Benn Anangement<br>Blank Present / Accent Report                                                                                                    | Se.No. Dost.Co                                                                                            | de Caurse, Cade Sul<br>07-2-0 172<br>07-2-0 172<br>07-2-0 172                                                                                                    | Code Seat_Hund<br>01 205019<br>01 205010                                                                                                    | ker Shul_Status<br>Present<br>Present                                                                                                    | Select<br>SP<br>Code<br>(401 *)<br>(401 *)                                                                                                    | Assign_SP_Code<br>(Assign)<br>(Assign)                                                                                                    | Desseign SP_Code<br>Desseign<br>Desseign<br>Desseign                                                                                                    |   |
| Bitch Anangment<br>Supervisor Allocation<br>Reports Tabl<br>Attentionice Report / Supervisor Report<br>Catle Chart<br>Benin Anangement<br>Blanin Present / Accent Report<br>Supervisor Allocation Report                                                                                                    | Se.No. Dest.da                                                                                            | de Cauree_Cade Suit<br>07-2-0 175<br>07-2-0 175<br>07-2-0 175                                                                                                    | 6, <b>Cade Seet_Num</b><br>01 365315<br>01 365318<br>01 365318                                                                                                    | ker Stud_Statue<br>Present<br>Present                                                                                                    | Select<br>SP<br>Code<br>(401 •)<br>(401 •)<br>(401 •)                                                                                             | Aasiga, SP, Code<br>Assign<br>Assign<br>Assign                                                                                                    | Descript, SP_Code<br>Descript<br>Descript                                                                                                    |   |
| Bitch Anargement<br>Supervisor Allocation<br>Reports Table<br>Adamtania Report / Supervisor Report<br>Gala Chait<br>Bench Anargement<br>Blank Present / Absent Report<br>Supervisor Advocation Report<br>Report of D Paper Bandes -<br>AniveStTURE - F<br>(PORMATING-00)                                                                                                    | So.Ma. Institut<br>2<br>3<br>4                                                                            | de Caures, Cade Salt<br>00-2-0 175<br>00-2-0 175<br>00-2-0 172<br>00-2-0 172                                                                                                    | Code Seat_Hund<br>01 285313<br>02 365318<br>03 365318<br>04 365318                                                                                                    | ker Stud_Statue<br>Present<br>Present<br>Present                                                                                                    | Select<br>SP<br>Code<br>(401 *)<br>(401 *)<br>(401 *)<br>(401 *)                                                                                  | Assign_SP_Code<br>Assign<br>Assign<br>Assign<br>Assign<br>Assign                                                                                                    | Deasegy<br>Deasegy<br>Deasegy<br>Deasegy<br>Ceasegy<br>Ceasegy                                                                                                    |   |
| Block Anargement<br>Supervisor Mitocation<br>Reports Table<br>Administe Report / Supervisor Report<br>Gale Chart<br>Benn Anargement<br>Base Present / Assent Report<br>Supervisor Alcountin Report<br>Report OF Drave Bandes -<br>Analization Report<br>Report OF Drave Bandes -<br>Analization Report<br>(CRNACT NO-SQ)<br>Advance OF Reportment<br>(CRNACT NO-SQ)                                                                                                    | 80.86. Institut<br>2<br>3<br>4<br>5                                                                       | Course_Cade         Salt           00-2-0         172           00-2-0         172           00-2-0         172           00-2-0         172           00-2-0         172           00-2-0         172           00-2-0         172           00-2-0         172           00-2-0         172           00-2-0         172                                                                                                    | <b>Code Seat_Num</b><br>01 305015<br>01 305016<br>01 305017<br>01 305019                                                                                                    | ler Status<br>Pasait<br>Pasait<br>Pasait<br>Pasait<br>Pasait                                                                                                    | Sollast<br>SP<br>Code<br>401 •<br>401 •<br>401 •<br>401 •                                                                                         | Annage<br>(Annage)<br>(Annage)<br>(Annage)<br>(Annage)<br>(Annage)                                                                                                    | Desseign_SP_Code<br>Dessept<br>Dessept<br>Dessept<br>Dessept<br>Dessept<br>Dessept                                                                                                    |   |
| Block Anlangment<br>Supervisor Allocation<br>Records Tubb<br>Allowanne Report / Supervisor Report<br>Gales Chart<br>Barer Anangement<br>Barer Present / Alcent Report<br>Supervisor Adocation Report<br>Recept Of C Paper Bandles<br>Anivez TURE - P<br>(PORVAT NO-00)<br>Advance D P. Requirement<br>(PORVAT NO-00)<br>Allocation C D Paper Bandles<br>(PORVAT NO-00)<br>Advance D P. Requirement<br>(PORVAT NO-00)                                                                                                    | Se.No. Institut<br>2<br>3<br>4<br>5<br>6                                                                  | Course_Cade         Sale           CO-2-0         172           CO-2-0         172           CO-2-0         172           CO-2-0         172           CO-2-0         172           CO-2-0         172           CO-2-0         172           CO-2-0         172           CO-2-0         172           CO-2-0         172           CO-2-0         172                                                                                                    | Code Seat_Mont<br>0. 36513<br>0. 36513<br>0. 36517<br>0. 36519<br>0. 36519<br>0. 36520                                                                                                    | lee Shal_Shahe<br>Pases<br>Pases<br>Pases<br>Pases<br>Pases<br>Pases                                                                                                    | Soliest<br>SP<br>Code<br>(401 *)<br>(401 *)<br>(401 *)<br>(401 *)                                                                                 | Assign_SP_Code<br>(Assign)<br>(Assign)<br>(Assign)<br>(Assign)<br>(Assign)                                                                                                    | Dearrage, SP_Code<br>Dearrage;<br>Dearrage;<br>Dearrage;<br>Dearrage;<br>Dearrage;<br>Dearrage;                                                                                                    |   |
| Block Anargement<br>Supervisor Allocation<br>Reports Table<br>Attendance Report / Supervisor Report<br>Calle Chart<br>Bank Present / Absent Report<br>Superviser Advanter Report<br>Superviser Advanter Report<br>Record Of Q Paper Bundset<br>ANNEXTURE - P<br>(CORVART No-Co)<br>Advance Q P Resumment<br>(CORVART No-Co)<br>Advance Q P Resumment<br>(CORVART No-Co)<br>Advance Q P Resumment<br>(CORVART No-Co)<br>Advance Q P Resumment<br>(CORVART No-Co)<br>Advance Q P Resumment<br>(CORVART No-Co)<br>Advance Q P Resumment<br>(CORVART No-Co)<br>Advance Q P Resumment<br>(CORVART No-Co)                                                                                                    | So.Ma. Toret.La<br>2<br>3<br>4<br>5<br>9<br>9                                                             | Course_Code         Salt           00-2-0         172           00-2-0         172           00-2-0         172           00-2-0         172           00-2-0         172           00-2-0         172           00-2-0         172           00-2-0         172           00-2-0         172           00-2-0         172           00-2-0         172           00-2-0         172           00-3-0         172           00-3-0         172                                                                                                    | Code Seat_Mund<br>0. 985313<br>0. 985314<br>0. 985314<br>0. 985318<br>0. 985324<br>0. 985324                                                                                                    | ber Shal,Shahe<br>Preest<br>Preest<br>Preest<br>Preest<br>Preest<br>Preest                                                                                                    | Sedect<br>SP<br>Code<br>(401 *)<br>(401 *)<br>(401 *)<br>(401 *)<br>(401 *)<br>(401 *)                                                            | Assign_SP_Code<br>(Assign<br>(Assign<br>(Assign)<br>(Assign)<br>(Assign)<br>(Assign)                                                                                                    | Dearsign, SP, Code<br>Dearsign<br>Dearsign<br>Dearsign<br>Dearsign<br>Dearsign<br>Dearsign<br>Dearsign<br>Dearsign                                                                                                    |   |
| Block Anargement<br>Supervisor Allocation<br>Reports Table<br>Adamanus Report / Supervisor Report<br>Calle Chart<br>Basin Present / Assent Report<br>Supervisor Allocation Report<br>Report / Adams / Adams<br>Adams / Adams / Adams<br>Adams / Adams<br>// CRAWAT NO-00<br>Advance Q - Reportment<br>// CRAWAT NO-00<br>Advance Q - Reportment<br>// CRAWAT NO-00<br>Advance Q - Reportment<br>// CRAWAT NO-00<br>Advance Q - Report<br>// CRAWAT NO-00<br>Advance Q - Report<br>// CRAWAT NO-00<br>Advance Q - Report<br>// CRAWAT NO-00<br>Advance Q - Report<br>// CRAWAT NO-00<br>Advance Q - Report<br>// CRAWAT NO-00<br>Advance Q - Report<br>// CRAWAT NO-00<br>PORMAT NO-00<br>PORMAT NO-00                                                                                                    | So.Ma. Institut<br>2<br>3<br>4<br>5<br>6<br>7<br>8                                                        | Cauree_Cade         Salt           00-2-0         172           00-2-0         172           00-2-0         172           00-2-0         172           00-2-0         172           00-2-0         172           00-2-0         172           00-2-0         172           00-2-0         172           00-2-0         172           00-2-0         172           00-2-0         172           00-2-0         172           00-2-0         172                                                                                                    | Code Seat_Numl<br>0 98533<br>12 385314<br>11 385314<br>12 385318<br>12 38530<br>12 385325                                                                                                    | ker Shal,Shahe<br>Pasesi<br>Pasesi<br>Pasesi<br>Pasesi<br>Pasesi<br>Pasesi<br>Pasesi                                                                                                    | Soline3<br>SP<br>Code<br>(401 *)<br>(401 *)<br>(401 *)<br>(401 *)<br>(401 *)<br>(401 *)<br>(401 *)                                                | Assign_SP_Code<br>(Assign<br>(Assign)<br>(Assign)<br>(Assign)<br>(Assign)<br>(Assign)                                                                                                    | Dearriger, SP, Code<br>Dearriger<br>Dearriger<br>Dearriger<br>Dearriger<br>Dearriger<br>Dearriger<br>Dearriger<br>Dearriger<br>Dearriger                                                                                       |   |
| Black Anargement<br>Supervisor Allocation<br>Reports Table<br>Attimutine Report / Supervisor Report<br>Galar Chart<br>Bern Anargement<br>Barn Present / Assent Report<br>Supervisor Allocation Report<br>Supervisor Allocation Report<br>Record CF Q Paser Bandes -<br>Analysis (CF Q Paser Bandes -<br>Analysis (CF Q Paser Bandes -<br>Analysis (CF Q Paser Bandes -<br>Analysis (CF Q Paser Bandes -<br>Analysis (CF Q Paser Bandes -<br>Analysis (CF Q Paser Bandes -<br>Analysis (CF Q Paser Bandes -<br>Analysis (CF Q Paser Bandes -<br>Analysis (CF Q Paser Bandes -<br>Analysis (CF Q Paser Bandes -<br>Analysis (CF Q Paser Bandes -<br>Paser (CF Q Paser Bandes -<br>Paser (CF Q Paser Bandes -<br>Paser (CF Q Paser Bandes -<br>Paser (CF Q Paser Bandes -<br>Analysis (CF Q Paser Bandes -<br>Analysis (CF Q Paser Band                                                                                                    | 50.556. Trentila<br>2<br>3<br>4<br>5<br>7<br>8<br>8<br>7<br>8                                             | Course_Cade         Salt           00-2-0         172           00-2-0         172           00-2-0         172           00-2-0         172           00-2-0         172           00-2-0         172           00-2-0         172           00-2-0         172           00-2-0         172           00-2-0         172           00-2-0         172           00-2-0         172           00-2-0         172           00-3-0         172           00-3-0         172           00-3-0         172                                                                                                    | Code Seat_Mund<br>0 26513<br>0 26514<br>0 26514<br>0 26514<br>0 26514<br>0 26514<br>0 26514<br>0 26515<br>0 26511<br>0 26511<br>0 265 | ler Shal,Shale<br>Annel<br>Annel<br>Annel<br>Annel<br>Annel<br>Annel<br>Annel<br>Annel                                                                                                    | Sedect<br>SP<br>Code<br>(401 *)<br>(401 *)<br>(401 *)<br>(401 *)<br>(401 *)<br>(401 *)<br>(401 *)                                                 | Ansign_SP_Code<br>(Assign<br>Assign<br>(Assign<br>(Assign<br>(Assign)<br>(Assign)<br>(Assign)<br>(Assign)<br>(Assign)<br>(Assign)                                                        | Deassign_SP_Code<br>Deassign<br>Deassign<br>Deassign<br>Deassign<br>Deassign<br>Deassign<br>Deassign<br>Deassign<br>Deassign<br>Deassign                                                                                       |   |
| Black Anargement<br>Supervisor Allocation<br>Report RAA<br>Atamatine Report / Supervisor Report<br>Calle Chart<br>Benn Present / Assent Report<br>Basin Present / Assent Report<br>Basin Present / Assent Report<br>Report Of Calley Basin<br>Anivest URE - A<br>(CONVATIVE - A<br>(CONVATIVE - A<br>(CON                                                                                                    | Se.No. Institut<br>2<br>3<br>4<br>5<br>7<br>8<br>8<br>8<br>8<br>8                                         | Course_Cade         Sale           00-3-0         173           00-3-0         173           00-3-0         173           00-3-0         173           00-3-0         173           00-3-0         173           00-3-0         173           00-3-0         173           00-3-0         173           00-3-0         173           00-3-0         173           00-3-0         173           00-3-0         173           00-3-0         173           00-3-0         173           00-3-0         173           00-3-0         173           00-3-0         173           00-3-0         173           00-3-0         173           00-3-0         173           00-3-0         173           00-3-0         173           00-3-0         173           00-3-0         173           00-3-0         173                                                                                                    | Code Seat_Hund<br>C 36513<br>C 36514<br>C 36514<br>C 36514<br>C 36514<br>C 36514<br>C 36514<br>C 36514<br>C 36512<br>C 36522<br>C 36522<br>C 365 | ler Shel_Shahe<br>Present<br>Present<br>Present<br>Present<br>Present<br>Present<br>Present<br>Present<br>Present                                                                                                    | Sedect<br>SP<br>Code<br>(401 *)<br>(401 *)<br>(401 *)<br>(401 *)<br>(401 *)<br>(401 *)<br>(401 *)<br>(401 *)                                      | Aasign_SP_Code<br>(Aasign<br>Aasign<br>Aasign<br>(Aasign<br>(Aasign<br>(Aasign)<br>(Aasign)<br>(Aasign)                                                                                  | Deaseign, SP, Code<br>Deasep)<br>Deasep)<br>Deasep)<br>Deasep)<br>Deasep)<br>Deasep)<br>Deasep)<br>Deasep)<br>Deasep)<br>Deasep)                                                                                               |   |
| Black Anargement<br>Supervisor Allocation<br>Records 76-0<br>Americanon Record / Supervisor Report<br>Calle Chart<br>Brann Anargement<br>Brann Anargement<br>Brann Anargement<br>Brann Anargement<br>Record Of Paper Brances<br>Aniver THE - 4<br>(CORNAT NO-00)<br>Anargement Dr. Recomment<br>(PORNAT NO-00)<br>Aniver THE - 4<br>(CORNAT NO-00)<br>Aniver Dr. Recomment<br>(PORNAT NO-00)<br>Aniver Dr. Recomment<br>(PORNAT NO-00)<br>FORMAT NO-00<br>FORMAT NO-00<br>FOR                                                                               | Sec. Since Lines Lines                                                                                    | Course_Cade 644<br>CO-2-0 173<br>CO-2-0 173<br>CO-2-0 173<br>CO-2-0 173<br>CO-2-0 173<br>CO-2-0 173<br>CO-2-0 173<br>CO-3-0 173<br>CO-3-0 173<br>CO-3-0 173                                                                                                    | Code Seat_Hund<br>Code 200013<br>Code 200016<br>Code 200017<br>Code 200017<br>Co                                                                                                    | ler Shal,Status<br>Pasest<br>Pasest<br>Pasest<br>Pasest<br>Pasest<br>Pasest<br>Pasest<br>Pasest<br>Pasest                                                                                                    | Solbest<br>SP<br>Cade<br>401 •<br>401 •<br>401 •<br>401 •<br>401 •<br>401 •<br>401 •<br>401 •<br>401 •<br>401 •<br>401 •<br>401 •<br>401 •        | Assign_SP_Code<br>(Assign)<br>(Assign)<br>(Assign)<br>(Assign)<br>(Assign)<br>(Assign)<br>(Assign)<br>(Assign)<br>(Assign)<br>(Assign)                                                   | Dearright, SP, Code<br>Dearright<br>Dearright<br>Dearright<br>Dearright<br>Dearright<br>Dearright<br>Dearright<br>Dearright<br>Dearright                                                                                       |   |
| Black Anargement<br>Supervisor Allocation<br>Records Tubb<br>Ammanian Record / Espenialar: Report<br>Cable Chart<br>Brann Arrangement<br>Brann Arrangement<br>Brann Arrangement<br>Brann Arrangement<br>Brann Arrangement<br>Record Of Paper Bundses -<br>AmMart (Paper Bundses -<br>AmMart (Paper Bundses -<br>AmMart (Paper Bundses -<br>AmMart (Paper Bundses -<br>AmMart (Paper Bundses -<br>AmMart (Paper Bundses -<br>AmMart (Paper Bundses -<br>AmMart (Paper Bundses -<br>AmMart (Paper Bundses -<br>AmMart (Paper Bundses -<br>AmMart (Paper Bundses -<br>Paper Ammart (Paper Bundses -<br>Ammart (Paper Bundses -<br>Paper Ammart (Paper Bundses -<br>Paper Ammart (Paper Bundses -<br>Paper Ammart (Paper Bundses -<br>Paper Ammart (Paper Bundses -<br>Books Bundses (PORMART NO - 28)                                                                                                    | Bedde Institut<br>2<br>3<br>4<br>5<br>6<br>7<br>8<br>8<br>9<br>10<br>11                                   | Caurse, Cade         Salt           00-2-0         170           00-2-0         170           00-2-0         170           00-2-0         170           00-2-0         170           00-2-0         170           00-2-0         170           00-2-0         170           00-2-0         170           00-2-0         170           00-2-0         170           00-2-0         170           00-2-0         170           00-2-0         170           00-2-0         170           00-2-0         170           00-2-0         170           00-2-0         170           00-2-0         170           00-2-0         170           00-2-0         170           00-2-0         170           00-2-0         170           00-2-0         170           00-2-0         170           00-2-0         170           00-2-0         170           00-2-0         170                                                                                                    | Code         Seat_Mundl           01         365013           02         365013           01         365013           01         365013           01         365013           01         365013           01         365013           01         365013           01         365023           02         365023           03         365023           04         365023           02         365023                                                                                                    | ler Shal, Shale<br>Annel<br>Annel<br>Annel<br>Annel<br>Annel<br>Annel<br>Annel<br>Annel<br>Annel<br>Annel                                                                                                    | Sothers<br>SP<br>Code<br>401 *<br>401 *<br>401 *<br>401 *<br>401 *<br>401 *<br>401 *<br>401 *<br>401 *                                            | Assign_SP_Code<br>(Assign<br>(Assign)<br>(Assign)<br>(Assign)<br>(Assign)<br>(Assign)<br>(Assign)<br>(Assign)<br>(Assign)<br>(Assign)<br>(Assign)<br>(Assign)<br>(Assign)<br>(Assign)    | Dearright, SP, Code<br>Dearright<br>Dearright<br>Dearright<br>Dearright<br>Dearright<br>Dearright<br>Dearright<br>Dearright<br>Dearright<br>Dearright                                                                          |   |
| Black Anargement<br>Supervisor Allocation<br>Reports TAA-1<br>Attinutine Report / Supervisor Report<br>Caste Chart<br>Benn Anargement<br>Bann Present / Assent Report<br>Supervisor Allocation (Report<br>Supervisor Allocation (Report<br>Report Internet<br>(*CRNATING-0)<br>Advance CP Repuisement<br>(*CRNATING-0)<br>Advance CP Repuisement<br>(*CRNATING-0)<br>Advance CP Repuisement<br>(*CRNATING-0)<br>Report TAG-0)<br>Report Report<br>Report Report<br>Report Report<br>Report Report<br>Report Report<br>Report Report<br>Report Report<br>Report Report<br>Report Report<br>Report Report<br>Report Report<br>Report Report<br>Report Report<br>Report Report<br>Report Report                                                                                                    | 80.860. Institut<br>2<br>3<br>4<br>8<br>9<br>9<br>8<br>9<br>8<br>9<br>9<br>10<br>11<br>12                 | Cause_Cale         Sale           00-2-0         172           00-2-0         172           00-2-0         172           00-2-0         172           00-2-0         172           00-2-0         172           00-2-0         172           00-2-0         172           00-2-0         172           00-2-0         172           00-3-0         172           00-3-0         172           00-3-0         172           00-3-0         172           00-3-0         172           00-3-0         172           00-3-0         172           00-3-0         172           00-3-0         172           00-3-0         172           00-3-0         172           00-3-0         172           00-3-0         172           00-3-0         172           00-3-0         172           00-3-0         172           00-3-0         172           00-3-0         172           00-3-0         172           00-3-0         172           00-3-0         172                                                                                                    | Code         Seat_Hundl           01         365013           01         365014           01         365014           01         365014           01         365019           01         365019           01         365019           01         365020           01         365021           02         365022           03         365029           04         365029           04         365226           05         365226                                                                                                    | ler Shal, Shale<br>Annel<br>Annel<br>Annel<br>Annel<br>Annel<br>Annel<br>Annel<br>Annel<br>Annel<br>Annel<br>Annel<br>Annel                                                                                                    | Soliest<br>SP<br>(401 *)<br>(401 *)<br>(401 *)<br>(401 *)<br>(401 *)<br>(401 *)<br>(401 *)<br>(401 *)<br>(401 *)                                  | Annigo, SP, Code<br>(Annigo)<br>(Annigo)<br>(Annigo)<br>(Annigo)<br>(Annigo)<br>(Annigo)<br>(Annigo)<br>(Annigo)<br>(Annigo)<br>(Annigo)<br>(Annigo)<br>(Annigo)<br>(Annigo)<br>(Annigo) | Deamign_SP_Code<br>Deamsgn<br>Deamsgn<br>Deamsgn<br>Deamsgn<br>Deamsgn<br>Deamsgn<br>Deamsgn<br>Deamsgn<br>Deamsgn<br>Deamsgn<br>Deamsgn<br>Deamsgn<br>Deamsgn<br>Deamsgn<br>Deamsgn                                           |   |
| Black Anargement<br>Supervisor Allocation<br>Records Tub-1<br>Animatine Report J. Supervisor Report<br>Calles Chart<br>Bernin Antargement<br>Brain Present / Accent Report<br>Supervisor Allocation (Report<br>Supervisor Allocation (Report<br>Record Of a Paper Bundles -<br>Anived TURE - 4<br>(PORWAT NO-00)<br>Anivers OF Recomment<br>(PORWAT NO-00)<br>Anivers TURE - 6<br>(PORWAT NO-00)<br>PORWAT NO-00)<br>PORWAT NO-00                                                                                                    | Sec.Nex. Institute<br>2<br>3<br>4<br>5<br>5<br>6<br>7<br>7<br>8<br>8<br>8<br>10<br>11<br>12<br>12<br>13   | Course_Cade         Sale           00-3-0         173           00-3-0         173           00-3-0         173           00-3-0         173           00-3-0         173           00-3-0         173           00-3-0         173           00-3-0         173           00-3-0         173           00-3-0         173           00-3-0         173           00-3-0         173           00-3-0         173           00-3-0         173           00-3-0         173           00-3-0         173           00-3-0         173           00-3-0         173           00-3-0         173           00-3-0         173           00-3-0         173           00-3-0         173           00-3-0         173           00-3-0         173           00-3-0         173           00-3-0         173           00-3-0         173           00-3-0         173           00-3-0         173           00-3-0         173           00-3-0         173                                                                                                    | Code         Seat_Hundl           01         365013           01         365014           01         365014           01         365014           01         365014           01         365014           01         365014           01         365014           01         365024           01         365025           02         365324           03         365325           04         365324           05         365325           04         365326           05         365326           04         365326                                                                                                    | ler Shal, Shale<br>Assent<br>Assent                                                                                                    | Soliest<br>SP<br>(401 *)<br>(401 *)<br>(401 *)<br>(401 *)<br>(401 *)<br>(401 *)<br>(401 *)<br>(401 *)<br>(401 *)<br>(401 *)<br>(401 *)<br>(401 *) | Aasign_SP_Code<br>(Aasign<br>Aasign<br>Aasign<br>(Aasign<br>(Aasign)<br>(Aasign<br>(Aasign)<br>(Aasign)<br>(Aasign)<br>(Aasign)<br>(Aasign)                                              | Daassign, SP, Code<br>Deassign<br>Deassign<br>Deassign<br>Deassign<br>Deassign<br>Deassign<br>Deassign<br>Deassign<br>Deassign<br>Deassign<br>Deassign<br>Deassign<br>Deassign                                                 |   |
| Bloch Anlangment<br>Supervisor Allocation<br>Advance Report J. Supervisor Report<br>Cable Chart<br>Barris Antalgement<br>Barris Antalgement<br>Barris Antalgement<br>Barris Allocation Report<br>Supervisor Allocation Report<br>Report Of Paper Barrises<br>Advance Of Paper Barrises<br>Advance Of Paper<br>Report Total Color<br>Professor No-Colo<br>Professor No-Colo<br>Professor No-Colo<br>Professor No-Colo<br>Professor No-Colo<br>Professor No-Colo<br>Professor No-Colo<br>Professor No-Colo<br>Professor No-Colo<br>Professor<br>Reports Total System Barrise<br>Reports Total System Barrise<br>Boold Bandles (PORMAT NO-Col)<br>Reports Total System Barrise<br>Boold Bandles (PORMAT NO-Col)<br>Reports Total System Barrise<br>Boold Bandles (PORMAT NO-Col)<br>Reports Total System Barrise<br>Boold Bandles (PORMAT NO-Col)<br>Reports Total System Barrise<br>Boold Bandles (PORMAT NO-Col)<br>Reports Total System Barrise<br>Boold Bandles (PORMAT NO-Col)<br>Reports Total Report Advances                                                                                                    | Bedder Institut<br>2<br>3<br>4<br>5<br>5<br>6<br>7<br>8<br>7<br>8<br>10<br>11<br>12<br>13<br>14           | Course_Cade         Autor           CO-2-0         170           CO-2-0         170                                                                                                    | Code         Seat_Mundl           01         365013           02         365013           01         365013           02         365013           01         365013           02         365013           03         365013           04         365013           02         365023           03         365023           04         365023           05         365023           04         365023           05         365023           04         365023           05         365023           04         365023           05         365023           05         365023           05         365023           05         365023           05         365023           05         364000                                                                                                    | ler Shal, Shale<br>Ansen<br>Ansen<br>Ansen<br>Ansen<br>Ansen<br>Ansen<br>Ansen<br>Ansen<br>Ansen<br>Ansen<br>Ansen                                                                                                    | Sothers<br>SP<br>Code<br>401 *<br>401 *<br>401 *<br>401 *<br>401 *<br>401 *<br>401 *<br>401 *<br>401 *<br>401 *<br>401 *<br>401 *                 | Assign_SP_Code<br>(Assign<br>(Assign)<br>(Assign)<br>(Assign)<br>(Assign)<br>(Assign)<br>(Assign)<br>(Assign)<br>(Assign)<br>(Assign)<br>(Assign)<br>(Assign)                            | Daassign, SP, Code<br>Deassign<br>Deassign<br>Deassign<br>Deassign<br>Deassign<br>Deassign<br>Deassign<br>Deassign<br>Deassign<br>Deassign<br>Deassign<br>Deassign<br>Deassign<br>Deassign<br>Deassign<br>Deassign             |   |
| Bloch Anlangment<br>Supervisor Allocation<br>Administre Regist / Supervisor Report<br>Cable Chart<br>Benn Antalgement<br>Benn Antalgement<br>Benn Antalgement<br>Benn Antalgement<br>Benn Antalgement<br>Benn Antalgement<br>Report Allocation Report<br>Report of Paper Bundles<br>Administre Allocation Report<br>Report of Paper Bundles<br>Administre Allocation<br>Report Tuber Colo<br>Portunat No-Col<br>Portunat No-Col<br>P                                                                                                    | Bedder Institut<br>1<br>2<br>3<br>4<br>5<br>6<br>7<br>8<br>7<br>8<br>7<br>8<br>10<br>11<br>12<br>13<br>14 | Caures_Cade 6ab     Course_Cade 6ab     Course 170     Course 170     Course | Code         Seat_Mundl           01         369013           02         369013           01         369013           02         369013           01         369013           02         369013           03         369013           04         369013           01         369013           02         369020           03         369020           04         369020           02         369020           03         369020           04         369020           04         369020           04         369020           05         369020           04         369020           05         369020           04         369020           05         369020           05         369020           05         369020           05         369020           05         369020           05         369020           05         369020           05         369020           05         369020           05         369020           0                                                                                                    | ler Shal, Shale<br>Annol<br>Annol<br>Annnol<br>Annol<br>Annol<br>Annol<br>Annol<br>Annol<br>Annol<br>Annol<br>Annol<br>Annol<br>A | Sothers<br>SP<br>Code<br>401 •<br>401 •<br>401 •<br>401 •<br>401 •<br>401 •<br>401 •<br>401 •<br>401 •<br>401 •<br>401 •<br>401 •                 | Assign_SP_Code<br>(Assign<br>(Assign<br>(Assign)<br>(Assign)<br>(Assign)<br>(Assign)<br>(Assign)<br>(Assign)<br>(Assign)<br>(Assign)<br>(Assign)<br>(Assign)<br>(Assign)                 | Daansign, SP, Code<br>Daansign<br>Daansign<br>Deansign<br>Deansign<br>Deansign<br>Deansign<br>Deansign<br>Deansign<br>Deansign<br>Deansign<br>Deansign<br>Deansign<br>Deansign<br>Deansign<br>Deansign<br>Deansign             | 2 |
| Bloch Anlangment<br>Supervisor Allocation<br>Administre Region / Espenisher Report<br>Cable Chait<br>Bernin Analgement<br>Bernin Analgement<br>Bernin Analgement<br>Bernin Analgement<br>Bernin Analgement<br>Bernin Analgement<br>Bernin Administre Allocation Report<br>Buomers Administre Report<br>Administre Administre Report<br>Administre Administre<br>Administre Administre<br>Administre<br>Administr                | Bedde Institut<br>2<br>3<br>4<br>5<br>6<br>7<br>8<br>8<br>10<br>11<br>12<br>13<br>14<br>14                | Cauree, Cade 6 Abb     Course, Cade 6 Abb     Course, Cade 7 Abb     Course, Cade 7 Ab | Code         Sast_Hundl           01         365013           01         365013           01         365013           01         365013           01         365013           01         365013           01         365013           01         365021           01         365021           02         365022           03         365024           04         365025           02         365026           03         365026           04         365026           05         365026           04         365026           05         365026           04         365026           05         364000           05         364007                                                                                                    | ker Shal, Shale<br>Ansoni<br>Ansoni                                                                                                    | Solbest<br>SP<br>Code<br>(401 *)<br>(401 *)<br>(401 *)<br>(401 *)<br>(401 *)<br>(401 *)<br>(401 *)<br>(401 *)<br>(401 *)<br>(401 *)<br>(401 *)    | Assign SP Code<br>(Assign<br>Assign<br>Assign<br>Assign<br>Assign<br>Assign<br>Assign<br>Assign<br>Assign<br>Assign<br>Assign<br>Assign                                                  | Daansign, SP, Gods<br>Daansign<br>Daansign<br>Daansign<br>Daansign<br>Daansign<br>Daansign<br>Daansign<br>Daansign<br>Daansign<br>Daansign<br>Daansign<br>Daansign<br>Daansign<br>Daansign<br>Daansign<br>Daansign<br>Daansign | 2 |
| Bloch Anlangment<br>Supervision Allocation<br>Administre Region (J. Supervision: Report<br>Cable Chart<br>Benni Anangement<br>Benni Anangement<br>Benni Anangement<br>Benni Anangement<br>Benni Administre Administre<br>Administre Administre<br>Administre Administre<br>Administre<br>Administ | Bedde Institut<br>2<br>3<br>4<br>5<br>6<br>7<br>8<br>8<br>10<br>11<br>12<br>13<br>14                      | Cauree, Cade 6 Ak     Course, Cade 7 Ak     Course, Cade 7 Ak | Code         Seat_Hundl           01         365013           02         365013           01         365013           02         365014           01         365019           02         365019           03         365020           04         365021           05         365022           04         365020           05         365020           04         365020           05         365020           04         365020           05         365020           04         365020           05         365020           05         365020           05         365020           05         365020           05         365020           05         365020           05         364000           05         364007                                                                                                    | ler Shal,Shales<br>Ansent<br>Ansent<br>Ansent<br>Ansent<br>Ansent<br>Ansent<br>Ansent<br>Ansent<br>Ansent<br>Ansent<br>Ansent<br>Ansent<br>Ansent<br>Ansent                                                                                                    | Sothers<br>SP<br>Code<br>(401 *)<br>(401 *)<br>(401 *)<br>(401 *)<br>(401 *)<br>(401 *)<br>(401 *)<br>(401 *)<br>(401 *)<br>(401 *)<br>(401 *)    | Assign SP Code<br>(Assign<br>Assign<br>Assign<br>Assign<br>(Assign<br>Assign<br>(Assign<br>(Assign)<br>(Assign<br>(Assign)                                                               | Daansign, SP, Look<br>Deassign<br>Deassign<br>Deassign<br>Deassign<br>Deassign<br>Deassign<br>Deassign<br>Deassign<br>Deassign<br>Deassign<br>Deassign<br>Deassign<br>Deassign                                                 | 2 |

Step 7 : REPORT Tab – 02

Note : After filling absent numbers in Step 5, This Reports should be taken.

# 7-1) Print Packing Slips and Attendance Report - "A"

| Math Menus                                                                                                    |                                                                                                    |                                                                                                    |                                                                                                    |         |
|----------------------------------------------------------------------------------------------------|----------------------------------------------------------------------------------------------------|----------------------------------------------------------------------------------------------------|----------------------------------------------------------------------------------------------------|---------|
| Block Details                                                                                                    |                                                                                                    |                                                                                                    |                                                                                                    |         |
| Back Setting                                                                                                    | Print Packing Stip                                                                                                    |                                                                                                    |                                                                                                    |         |
| Supervision Adduation                                                                                                    | Select Date 12-84-2818                                                                                                    |                                                                                                    |                                                                                                    |         |
| Reports Tab-1                                                                                                    | Select Section Morning •                                                                                                    |                                                                                                    |                                                                                                    |         |
| Attendance Report / Supervisor Report                                                                                                    | (Bas)                                                                                                    |                                                                                                    |                                                                                                    |         |
| Gate Churt                                                                                                    | ·                                                                                                    |                                                                                                    |                                                                                                    |         |
| Banth Artangement                                                                                                    |                                                                                                    |                                                                                                    |                                                                                                    |         |
| Stark mesent / Adsent Hepot                                                                                                    |                                                                                                    |                                                                                                    |                                                                                                    |         |
| Recent Of Q Paper Bundles -                                                                                                    |                                                                                                    |                                                                                                    |                                                                                                    |         |
| ANNEXTURE /F                                                                                                    |                                                                                                    |                                                                                                    |                                                                                                    |         |
| Advance Q.P. Requirement                                                                                                    |                                                                                                    |                                                                                                    |                                                                                                    |         |
| (FORMAT NO-02-9)                                                                                                    |                                                                                                    |                                                                                                    |                                                                                                    |         |
| ANNEXTURE - G<br>(FORMAT NO-83)                                                                                                    |                                                                                                    |                                                                                                    |                                                                                                    |         |
| ANNEXTURE - H                                                                                                    |                                                                                                    |                                                                                                    |                                                                                                    |         |
| (POHMAT NO-03)                                                                                                    |                                                                                                    |                                                                                                    |                                                                                                    |         |
| Special Codes                                                                                                    |                                                                                                    |                                                                                                    |                                                                                                    |         |
| Assign / Deassign Special Codes                                                                                                    |                                                                                                    |                                                                                                    |                                                                                                    |         |
| Reports Tab-2(After filling Atsent Report)                                                                                                    | 1.2                                                                                                    |                                                                                                    |                                                                                                    |         |
| Packing Bip / Atlandance Report."A"                                                                                                    |                                                                                                    |                                                                                                    |                                                                                                    |         |
| Format of Receipt for Sealed Answer-<br>Books Bundles (FORMAT NO.07)                                                                                                    |                                                                                                    |                                                                                                    |                                                                                                    |         |
| Format of Receipt for Sealed Answer-                                                                                                    |                                                                                                    |                                                                                                    |                                                                                                    |         |
| Books Bundles (FORMAT NO-00)                                                                                                    |                                                                                                    |                                                                                                    |                                                                                                    |         |
| Hactoria of Q Happer Packads                                                                                                    |                                                                                                    |                                                                                                    |                                                                                                    |         |
| Total Attendance Record "A"                                                                                                    |                                                                                                    |                                                                                                    |                                                                                                    |         |
| Total Record of Q Paper Packets                                                                                                    |                                                                                                    |                                                                                                    |                                                                                                    |         |
|                                                                                                    |                                                                                                    |                                                                                                    |                                                                                                    |         |
|                                                                                                    |                                                                                                    | at the state of the state of the state of the                                                                                                    | 0                                                                                                    | 10      |
| Main Menus<br>Hock Delan<br>Bock Settry                                                                                                    | Poly Even Sulf -> OPPICER III-CHARGE -> Report Tal: 2 -> 24<br>Point Packing S5p                                                                                                    | ning 5 g / Abandanca Basset <sup>-</sup> A                                                                                                    | 2                                                                                                    | 10      |
| Kain Menus<br>Hock Distan<br>Bock Settry<br>Bock Anargent                                                                                                    | Poly Eners Sult -> OPPICER IN-OWARDE -> Report Tair 2 -> Po<br>Point Packing Stap<br>Beint Date 12-04-2016                                                                                                    | ning 5 s / Abandance Basset <sup>- Al</sup>                                                                                                    | 2                                                                                                    | 10      |
| Marin Menus<br>Excellation<br>Bock Feling<br>Bock Anargment<br>Superviser Alexador<br>Encode Anargment                                                                                                    | Poly Exem Suff -> OPPICSA ID-OHANDE -> Report Tain 2 -> Sa<br>Point Packing SSp<br>Belait Data 12-04-2016                                                                                                    | alog Tip / Aberlance Neget "W                                                                                                    | 2                                                                                                    | 10      |
| Asin Menus<br>Pock Many<br>Bock Anargment<br>Sudarween Alexador<br>Parces 1424<br>Alexadore Record, Sudarwer Record                                                                                                    | Poly Daw Stift -> Officer III-OHANDE -> Report Tair 2 -> Pa<br>Print Packing Sign<br>Select Data<br>Salect Sector<br>Salect Sector<br>Salect Sector                                                                                                    | abing Tip / Abandama Nagart W                                                                                                    | 2                                                                                                    | 10      |
| Alarin Mernus<br>Rock Inden<br>Bock Anargment<br>Sudar visor Alarsadon<br>Recots Tablet<br>Adambace Recot / Sudarvisor Recot<br>Gate Chart                                                                                                    | Poly Exerc Suff -> OFFICES IN-ORANGE -> Report Tail 2 -> Po<br>Point Packing SSp<br>Belait Data<br>Balant Begins (Atomn) •<br>SSp. 1                                                                                                    | ning 55 / Pterlens Asprt "V                                                                                                    | 2                                                                                                    | 10      |
| Alatin Mensus<br>ExcelTable:<br>Bock Setting<br>Bock Anargenett<br>Suservisor Anargenett<br>Suservisor Anargenett<br>Mandance Recort / Suservisor Recort<br>Gard Chart<br>Beich Anargement                                                                                                    | Poly Exem Suff -> OFFICER III-OHARISE -> Report Tair 2 -> Po<br>Point Packing SSp<br>Belait Exe<br>Salart Exemp -<br>Dia 1<br>Point Packing -<br>Dia 1<br>Point Packing -<br>Dia 2 -> Point Packing -<br>Dia 2 -> Point Pa                                                                                                    | ning Sie / Atendence Ausort W                                                                                                    |                                                                                                    |         |
| Alatin Menus<br>Ecol Metry<br>Bool Antigenet<br>Supervise Act son<br>Ecol Act son<br>Bool Act son<br>Ecol Act son<br>Att son<br>Att son<br>Bool Act son<br>Ecol<br>Att son<br>Bool Act son<br>Ecol<br>Act son<br>Bool Act son<br>Bool | Petr Eren Suf -> Office III-Orande -> Report Tat 2 -> 24<br>Print Packing 55p<br>Select Data<br>Salet Select<br>Salet Select Select<br>Salet Select<br>Salet Select<br>Sa | ning Sir / Atendence Augert? V                                                                                                    | <u>↓ 2</u>                                                                                                    |         |
| Maxin Menus<br>Ecci Vitto<br>Bock Seting<br>Bock Anagenet<br>Supervisor Alexadon<br>Ecci Vitto<br>Supervisor Alexadon<br>Ecci Vitto<br>Mendance Recort / Supervisor Report<br>Gene Chart<br>Bernh Anagement<br>Buth Present / Actient Report<br>Buth Seting Alexadon<br>Buth Seting Alexadon                                                                                                    | Part Dawn Sufi -> OFFICER ID-CHARGE -> Report Tak-2 -> 24<br>Print Packing 550<br>Betest Dawn 12-04-2016<br>Batest Basess (doming +)<br>Give 1<br>Furt / ID-State Take<br>Sr-Na. Best Code Course, Name Take                                                                                                    | ahing Sig / Attaniance Naport? &<br>Attaniance Researce X<br>Present Absent/Case                                                                                                    | Packing Attendance                                                                                                    |         |
| Kasin Menus<br>Excel Man<br>Bock Being<br>Bock Antargment<br>Supervisor Accasion<br>Process Cash<br>Mannance Report / Supervisor Report<br>Gale Char<br>Barlen Revert / Actant Report<br>Barlen Revert / Actant Report<br>Barlen Revert / Actant Report<br>Barlen College Bandies -<br>Avielas Chills -                                                                                                    | Poly from Sufi -> Orrigin III-Cold of -> Papers Tak 2 -> Pa<br>Print Packing Sop<br>Belast Date: 12-04-2016<br>Belast Benes: 12-04-2016<br>Belast Benes: 12-                                                                                                    | Attendence Resolution August 14                                                                                                    | Packing Attendance<br>Packing Attendance                                                                                                    | 10      |
| Action Memous Processor Book Sectory Book Sectory Book Antergreent Supervisor Advancement Supervisor Advancement Book Antergreent Book Antergreent Book Antergr                                                                                                    | Peter Suff -> OPPICES III-OPARIOE -> Report Tair 2 -> Pe<br>Peter Packing SSp<br>Belait Data<br>Balait Begins (Attring -)<br>SSp 2 - 1<br>Prot All Decking Star<br>Sr. No. Best Code Course, Name Tabal<br>1 1213 OF-2-6 46                                                                                                    | Attendence Reserve Accert*A<br>Present Absent/Special<br>Cases<br>46 2                                                                                                    | Packing Attendance<br>Sile Attendance<br>Sile Attendance                                                                                                    |         |
| Actin Memus<br>Rock Inden<br>Bock Antrop<br>Bock Antrophen<br>Solar Ward Antrophen<br>Subar Ward Antrophen<br>Subar Ward Antrophen<br>Attendance Record / Subar Ward<br>Burdth Anarogenetit<br>Burdth Anarogenetit<br>Burd                                                                                                    | Petry Exam Suff -> OPTICES III-OPARIOL -> Report Tair 2 -> Pe<br>Petric Packing SSp<br>Belait Data<br>Based Based<br>Based Based B                                                                                                    | Attendence Beauty A<br>Present Address August 4<br>Present Address A<br>44 2<br>17 0                                                                                                    | Packing Attendance<br>Sile Attendance<br>Sile Attendance<br>Sile Attendance                                                                                                    |         |
| Alatin Menus<br>Ecol Mitto<br>Book Antargenet<br>Supervisor Attrador<br>Record State<br>Mantance Record / Supervisor Record<br>Supervisor Attrador<br>Barriel Antargement<br>Barriel Antargement<br>Barriel Prevent / Actual Record<br>Barriel Antargement<br>Barriel Prevent / Actual Record<br>Barriel Antargement<br>Barriel Prevent / Actual Record<br>Barriel Prevent / Actual Record<br>Barriel Prevent / Actual Record<br>Barriel Prevent / Actual Record<br>Barriel Prevent / Actual Record<br>Barriel Prevent / Actual Record<br>Barriel Prevent / Actual Record<br>Barriel Prevent / Actual Record<br>Barriel Prevent / Actual Record<br>Barriel Prevent / Actual Record<br>Actual Records / Prevent Record<br>PORMAT NO (20)<br>Antext/18(E - G                                                                                                    | Petro Eram Sufi -> Offices III-Orande -> Report Sufi -> Offices III-Orande -> Report Sufi -> re<br>Print Packing 550<br>Salact Eran 12-04-2016<br>Salact Eran 12-04-2016<br>Salact Eran 12-04-2016<br>Salact Eran 12-04-2016<br>Salact Eran 10-07<br>Salact Eran 10-07<br>Salact Era                                                                                                    | Attentions Deserts A<br>Presset Attentional<br>Cases<br>44 2<br>13 0<br>23 3                                                                                                    | Packing Attendance<br>Facking Attendance<br>Stat Attan<br>Attant Attant<br>Attant Attant<br>Attant Attant<br>Attant Attant<br>Attant Attant                                                                                                    | 10      |
| Alacin Menus<br>Excente<br>Book Anargenet<br>Supervise Alexador<br>Encode Alexador<br>Encode Alexador<br>Encode Alexador<br>Encode Chart<br>Berch Alexador<br>Berch Alexador<br>Berch Alexador<br>Berch Alexador<br>Encode Chart<br>Berch Alexador<br>Berch Alexador<br>Berc                                        | Period Processing> Period Processing> Period Processing -> Period Processing -> Period                                                                                                    | Antonia Star / Attantional August / W<br>Antonia Star (Special<br>Cases<br>44 2<br>12 0<br>13 3                                                                                                    | Packing Attendance<br>Sign Attendance<br>Sign Attend                                                                                                    | 10      |
| Asin Menus<br>Excit Solar<br>Bock Setting<br>Bock Anargment<br>Supervisor Accasion<br>From Statement<br>Supervisor Accasion<br>Barr Revert Actaint Report<br>Supervisor Alccatter Report<br>Supervisor Alccatter Report<br>Barr Revert Actaint Report<br>Barron Revert Actaint Report<br>Barron Revert Revert<br>FORMAT NO 402<br>ANNEXTURE - 0<br>FORMAT NO 402<br>ANNEXTURE - 0<br>FORMAT NO 402<br>ANNEXTURE -                                                               | Peter Suri → OFFICER III-CHARGE → Report Tale 2 → 20<br>Peter Packing SSp<br>Beleit Date: 12-04-2016<br>Balact Bases: Marring •<br>SD-0 ● 1<br>FUE #UE>Course, Name Tale1<br>1 1213 OF-2-5 44<br>3 1213 OF-2-5 45<br>3 1213 OF-2-5 15<br>3 1213 OF-2-5 15<br>3 1213 OF-2-5 15                                                                                                    | Attendence Recent X<br>Present Absorb Special<br>Cases<br>46 2<br>17 0<br>13 3<br>41 2                                                                                                    | Pecking Attendence<br>Sign Attendence<br>Sign Attendence<br>Sign Attendence<br>Sign Attendence<br>Sign Attendence<br>Sign Attendence                                                                                                    | ¢,      |
| Autor Menus  Pock Settry Bock Settry Bock Settry Bock Anargenet Supervisor Accuston  Https://www.settrice.com/Supervisor Report Gute Char Bench Anargenet Bartis Anargenet Bartis Anargenet Barti                                                                                                    | Print Packing 550<br>Print Packing 550<br>Belait Data<br>Belait Data<br>Belait                                                                                                    | Attendence Reserve Accert*A<br>Presset Absent/Special<br>Cases<br>44 2<br>12 0<br>13 3<br>41 2<br>49 1                                                                                                    | Packing Attendance<br>Stat Attendance<br>Stat Attendance<br>Attendance<br>Atte | ↓       |
| Action Meenus  Reck Lotters  Book Setury Book Anterpret Superviser Alexador  Recka Lotters  Adversarse Report / Supervisor Report  Buench Assargement Buench Assargement Buench Assargem                                                                                                    | Print Packing 550<br>Print Packing 550<br>Belait Data<br>Belait Data<br>Belait                                                                                                    | Attendence Reserve? V<br>Present Attendence Accert? V<br>Present Attendence I<br>44 2<br>17 0<br>13 3<br>41 2<br>49 1<br>19 7                                                                                                    | Packing Attendance<br>Sile Attendance<br>Sile Attendance<br>Sile Attendance<br>Attendance<br>Attendance    | ₹<br>20 |
| Autor Memus Excel Internet Excel Internet Book Tantagement Supervisor Alteration Excel Internet Supervisor Alteration Excel Internet Butternet But                                                                                                    | Print Packing 550<br>Print Packing 550<br>Belait Data<br>Belait Data<br>Belait                                                                                                    | Attendence Incorts A<br>Present Attendence Accort A<br>Present Attendence Accort<br>Attendence Incorts A<br>Attendence Incorts A<br>Attendence                                                                                                    | Packing Attendance<br>Reg Attendance<br>Reg Attendance<br>Attant Attant<br>Attant Attant<br>Attant<br>Attanta                                                                                                    | <       |
| Autor Memus<br>Ecci Totte:<br>Book Antergrent<br>Supervise: Alteration<br>Book Antergrent<br>Supervise: Alteration<br>Receit Ord Paper Sunders<br>Burnt Antergrenet<br>Burnt Antergrenet<br>Burnt Antergrenet<br>Burnt Antergrenet<br>Burnt Antergrenet<br>Burnt Present / Actual Report<br>Burnt Antergrenet<br>Burnt Present / Actual Report<br>Burnt Antergrenet<br>Burnt Present / Actual Report<br>Burnt Antergrenet<br>Burnt Present / Actual Report<br>Burnt Antergrenet<br>Burnt Antergrenet<br>Burnt Antergrenet<br>Antergrenet<br>PORMAT NO-023<br>Antergrenet<br>Antergrenet<br>PORMAT NO-03<br>PORMAT NO-03<br>P                          | Peter Eran Suff -> Offices III -> Peters Suff -> Offices III -> Peters Suff -> Offices III -> Peters Suff -> Peters Suff -> Pe                                                                                                    | Attentions Resetter<br>Attentions Resetter<br>Attentions Resetter<br>Attentions<br>Attentions<br>Att                                                                                                    | Packan Anno<br>Anno<br>Anno<br>Anno<br>Anno<br>Anno<br>Anno<br>Ann                                                                                                    | ↓       |
| Autor Menus<br>Hock Setting<br>Bock Setting<br>Bock Antargreent<br>Supervisor Accision<br>Hock Accision<br>Hock Setting<br>Bock Antargreent<br>Supervisor Accision<br>Bock Accision<br>Hock Setting<br>Bock Accision<br>Bock Accision<br>Bock Accision<br>Bock Accision<br>Bock Accision<br>Bock Accision<br>Accision of A Place Bundles<br>Bock Of A Place Bundles<br>Bock Of A Place Bundles<br>Avenety City Accision<br>Bock Of A Place Bundles<br>Avenety City A Hearstowell<br>Hock Accision<br>Bock Accision<br>Bock                                  | Print Packing 550<br>Print Packing 550<br>Belest Days 12-04-2026<br>Belest Days 12-04-2026<br>Belest Days 12-04-2026<br>Belest Days 12-04-2026<br>Belest Days 12-04-2026<br>Belest Days 12-04-2026<br>Belest Days 12-04-2026<br>1000 1000 1000 1000 1000 1000 1000<br>1000 1000                                                                                                    | Annual Star / Attentioned August "A<br>Pressent Absent/Space<br>46 2<br>17 0<br>18 3<br>19 1<br>19 7                                                                                                    | Pesking Attendence<br>Restart Attendence<br>Restart Attendence<br>Restar                                                                                                    | <       |
| Asin Menus  Neck Setary Book Setary Book Setary Book Anargment Subarneor Nec 2001  Menuality Record Subarneor Record Gate Char Gate Char Burni Assargument Bare Present Accurate Report Gate Char Burni Assargument Bare Present Accurate Report Burni Assargument Record Co Proce Bundles Assards OF Present Report Burni Assargument FromMar No-Cas Accurate OF Present Report Assards OF Presenter Promatic No-Cas Accurate OF Presenter Promatic No-Cas Accurate OF Presenter Promatic No-Cas Accurate OF Presenter Promatic No-Cas Accurate OF Presenter Promatic No-Cas Accurate OF Presenter Promatic No-Cas Accurate OF Presenter Promatic No-Cas Accurate OF Presenter Promatic No-Cas Accurate OF Presenter Promatic Resenter Promatic Presenter Promatic Presenter Promatic Presenter Promatic Presenter Promatic Presenter Presenter Promatic Presenter Presenter Promatic Presenter Presenter P                                                                                                    | Print Packing 550<br>Print Packing 550<br>Belait Data<br>Belait Data<br>Belait                                                                                                    | Attendence Reserve Accert*A<br>Pressent Absent/Special<br>Cases<br>4 2<br>17 0<br>13 3<br>4 2<br>17 0<br>13 3<br>10 2<br>10 2<br>1 | Packing Attendence<br>Step Attendence<br>Step Attendence<br>Atta Atta<br>Atta Atta<br>Atta Atta<br>Atta Atta<br>Atta Atta<br>Atta Atta<br>Atta Atta                                                                                                    | ¢,      |
| Autor Mercus  Pock Settry Bock Settry Bock Settry Bock Anterpret Supervisor Alexador  Hitros Settry Supervisor Alexador  Hitros Settr Supervisor Alexador  Hitros Settry Bench Anargument Bateris Anargument Bateris Anargumen                                                                                                    | Print Packing 550<br>Print Packing 550<br>Belait Data<br>Belait Data<br>Belait                                                                                                    | Attendence Reserve Autors V<br>Pressent Absent/Special<br>Cases<br>4 2<br>12 0<br>13 3<br>4 2<br>14 2<br>15 3<br>1 2<br>15 1<br>15 2<br>15 1<br>15 2<br>15 1<br>15 2<br>15 2<br>15 | Packing Attendance<br>Sile Attendance<br>Sile Attendance<br>Attendance<br>Atte | A       |
| Autor Mercus  Receive Antigenet  Book Setting Book Setting Book Antigenet Superviser Antigenet Superviser Antigenet Buster Antigenet Buster An                                                                                                    | Print Packing 550<br>Print Packing 550<br>Bellet Date 12-04-2016<br>Bellet Date 12-04-2016<br>Bellet Date 12-0                                                                                                    | Albenderet Bezerle X<br>Present Abserl Special<br>Cases<br>4 2<br>12 0<br>13 3<br>4 2<br>19 1<br>19 1<br>19 7                                                                                                    | Packing Attendance<br>Sile Attendance<br>Sile Attendance<br>Attendance<br>Atte | ¢,      |
| Autor Memus  Excel Index Book Setting Book Antagenet Book Antagenet Book Antagene                                                                                                    | Print Packing 550<br>Beliet Date 12-04-2016<br>Beliet Date 12-04-2016<br>Beliet Dat                                                                                                    | Attendence Interest<br>Attendence Interest<br>Attendence Interest<br>Attendence<br>Attendence<br>Att                                                                                                    | Packa Anno<br>Ban Anno<br>Anno Anno<br>Anno Anno<br>Anno Anno<br>Anno Anno<br>Anno Anno<br>Anno Anno<br>Anno Anno<br>Anno Anno<br>Anno Anno<br>Anno Anno<br>Anno Anno<br>Anno                                                                                                    | ↓       |
| Autor Menus<br>Hock Setting<br>Bock Setting<br>Bock Antigricent<br>Superviser Actuation<br>Hock Actuation<br>Hock Actuation<br>Hock Setting<br>Bock Actuation<br>Superviser Actuation<br>Batter Revert Actuation<br>Batter Revert Actuation<br>Batter Revert Actuation<br>Batter Revert Actuation<br>Batter Revert Actuation<br>Batter Revert Actuation<br>Batter Revert Actuation<br>Batter Revert Actuation<br>Hock Setting<br>Batter Revert<br>Hock Setting<br>Annex Y (Hock Setting<br>Annex Y (Hock Setting<br>Annex                                                                                                    | Print Packing 550           Beact Date         12-54-2836           Beact Date         12-54-2836           Beact Date         Marrier 1           Doc         1           Doc         1           Statut Sease         Marrier 1           Doc         1           Statut Sease         Marrier 1           Doc         1           Statut Sease         Course, Name         Table           1         1213         Choose, Name         Table           1         1213         Choose, Name         Table           1         1213         Choose, Name         Table           1         1213         Choose, Name         Table           1         1213         Choose, Name         Table           1         1213         Choose, Name         Table           1         1213         Choose, Name         Table           1         1213         Choose, Name         Table           2         1213         12-2-8         12           3         1213         12-2-9         12           3         1213         12-2-8         12           3                                                                                                    | Attentions Resetter<br>Attentions Resetter<br>Attentions Resetter<br>Attentions<br>Attentions<br>Att                                                                                                    | Pesking Attendence<br>Res Attendence<br>Attant Attant<br>Attant Attant<br>Attant Attant<br>Attant Attant<br>Attant Attant<br>Attant Attant<br>Attant Attant<br>Attant Attant<br>Attant Attant<br>Attant Attant                                                                                                    | ¢,      |
| Asian Menus  Asian Menus  Asian Menus  Book Setting Book Antigroent Sudervisor Accustors  Administre Record / Sudervisor Record Gale Chart  Barth Asargument Barth Asargument Ba                                                                                                    | Print Packing 550<br>Print Packing 550<br>Beast Days 12-04-2026<br>Beast Days 12-04-2026<br>Beast Days 12-04-2026<br>Beast Days 12-04-2026<br>Beast Days 12-04-2026<br>Beast Days 12-04-2026<br>Beast Days 12-04-2026<br>Print Packing 550<br>Print Packing 550<br>Prin                                                                                                    | Attendence Treasers Accert*A<br>Presset Absent/Special<br>Presset Absent/Special<br>Presset 2<br>17 0<br>13 3<br>10 2<br>19 1<br>19 2                                                                                                    | Pesting Attractors<br>Free Attractors<br>Attractors<br>Attra                                                                                                    | ¢,      |

### **Examples : Packing slip**

| ۲                       | MAHARASHTRA STATE BOARD OF TECHNICAL EDUCA<br><u>PACKING SLIP</u> | TION , MUMBAI          |
|-------------------------|-------------------------------------------------------------------|------------------------|
| Inst Code :             | Exam :Summer-2016                                                 | Exam Center Code :     |
| Day: 1                  | Date : 12-04-2016                                                 | Session :Morning       |
| Course :CE-2-G          | Subject : COMMUNICATION SKILLS(CMS)                               | Subject Code :17201    |
| Marksheet No            | ļ.                                                                |                        |
| No. of Answer Boooks    | in this Packet : 46                                               |                        |
| Date :12-04-2016        |                                                                   | Time of Sealing :AM/PM |
|                         |                                                                   |                        |
| Sign. of Sealing Superv | isor Sign. of Officer In-Charge                                   | Sign. of Controller    |

# Attendance Report- "A"

Momo of Institute d

### FORMAT NO. 10 Format of Attendance Report-'A' ŵ MAHARASHTRA STATE BOARD OF TECHNICAL EDUCATION, MUMBAI Examination:-Summer-2016 ATTENDANCE REPORT- "A"

| Name of institute .   |                                     | Inst Code :         |
|-----------------------|-------------------------------------|---------------------|
| Course :CE-2-G        | Subject : COMMUNICATION SKILLS(CMS) | Subject Code :17201 |
| Day:1                 | Date : 12-04-2016                   | Session :Morning    |
| Marksheet No :123346, | Time: 09:30 A.M. to 12:30 P.M.      | Exam Center Code :  |

| Total Seat Nos on | Additional examinees<br>by the institute |                                                     | Examinees absent (As per computeri<br>additional seat nos) | Total no of                         |         |  |
|-------------------|------------------------------------------|-----------------------------------------------------|------------------------------------------------------------|-------------------------------------|---------|--|
| markheet/s        | Seat<br>Numbers                          | terrs of Examinees Seat numbers of Absent Examinees |                                                            | Total number of<br>Examinees Absent | present |  |
| 1                 | 2                                        | 3                                                   | 4                                                          | 5                                   | 6       |  |
| 48                |                                          |                                                     | 364880 [401-Absent]<br>364922 [401-Absent]                 | 2                                   | 46      |  |

(Mr.Thakar V.V.) Officer in-Charge (Exam Center

Note:

- Report to be prepared in duplicate
  One copy should be attached with answer book bundle

- One copy should be retained at the institute
   Total of columns 1 & 3 should be equal to the total of columns 5 & 6
   Figure in column 6 must tally with the total no of answer books in the bundle
- · Strike off whichever is not applicable

# 7-2) Print Format - 7

| Box Asargment       Source root Allocation       Source root Allocation       Home Dual       Bench Anargenent       Banch Anargenent       Banch Anargenent       Banch Anargenent       Banch Anargenent       Banch Anargenent       Banch Anargenent       Banch Anargenent       Banch Plesent (Abant Report       Banch Plesent (Abant Report       Revised Of Chaper Banches       WORMAR No.03)       Avealor OLP Reparament       Avealor OLP Reparament       Avealor OLP Reparament       Avealor OLP Reparament       Avealor OLP Reparament       PORMAR NO.03)       Avealor NO.03       Avealor NO.03       FORMAR NO.03       FORMAR NO.03 (Untartaing)                                                                                                    |   |
|----------------------------------------------------------------------------------------------------|---|
| Supervisor Alexation     Select Deel       Report Report Report Report     One       Adjunctures Report Report     One       Bech Amargonisit     Supervisor Alexation       Back Present (Abern Report     One       Supervisor Alexation Report     Report Report       Back Present (Abern Report     One       Supervisor Alexation Report     Report Report       Supervisor Alexation Report     Report Report       Supervisor Alexation Report     Report Report       Advect Table - 0     Provisor Alexation Report       Avel(XT,RE) - 0     Provisor Alexation       Provisor Alexation Report     Provisor Alexation Report       Avel(XT,RE) - 0     Provisor Alexation       Provisor No.03 (Untertaining)     Provisor No.03 (Untertaining)                                                                                                    |   |
| Horotic Stability     Decimination       Attandance Report     Exercised       Case Chart     Becch Arrangement       Becch Arrangement     Exercised       Berch Arrangement     Exercised       Berch Arrangement     Exercised       Berch Arrangement     Exercised       Berch Arrangement     Exercised       Berch Arrangement     Exercised       Berch Arrangement     Exercised       Berch Arrangement     Exercised       Berch Arrangement     Exercised       Advance Q.P. Requirement     #ORIMATINO-00       Averegit Time - a     Exercised       PORIMATINO-01     #ORIMATINO-03       Averegit Time - a     #ORIMATINO-03       Averegit Time - a     #ORIMATINO-03       FORMATINO-03     #ORIMATINO-03       FORMATINO-043     #ORIMATINO-043                                                                                                    |   |
| Advandance Report / Buserver Report Case Chart Bench Antrogeneent Bench Antrogeneent Buserver Alexandre Report Buserver Alexandre Report Buserver Alexandre Report Buserver Alexandre Report Advanter Report Advanter Advanter Advanter A                                                                                                    | - |
| Dave Churt<br>Bench Anragement<br>Barth Present / Adam Report<br>Bureveer Advance -<br>Annet Ch ( A Paper Burdee -<br>Annet Ch ( A Paper Burdee -<br>Annet Ch (                                                                                                    |   |
| Beckh Arrangenedi<br>Barth Present / Advant Report<br>Bigervise Advascher Report<br>Revised Of Differe Bandes -<br>Annethrung -<br>Annethrung -<br>Annethrung -<br>Report -<br>Annethrung -<br>Report -<br>Revised -<br>Annethrung -<br>Report -<br>Revised -<br>Report -<br>Revised -<br>Revised -<br>Re |   |
| Barle Present / Advant Report<br>Buserver of Q Faegure Busert<br>Revised of Q Faegure Condex -<br>AnNESTURE +<br>(CORMAT NO-02)<br>Advance Q P Requirement<br>(CORMAT NO-02)<br>Advance VID - Advance<br>FORMAT NO-03)<br>AnNEXTURE - A<br>FORMAT NO-03)<br>FORMAT NO-03 (Untertaining)                                                                                                    |   |
| Buperver Abuston Report Recent Of Q Recont Bundee - MWESTURE # (FORMAT NO Q) Anion Co Q Recont Bundee - Anion(XTURE A) Anion(XTURE A) Anion(XTURE A) FORMAT NO Q) Anion(XTURE A) FORMAT NO Q) FORMAT NO Q)                                                                                                    |   |
| Average of CP Tables Gundles -<br>(PORMAT NO-CQ)<br>Arbitrat Q P. Recomment<br>PORMAT NO-CQ)<br>Arout(XTURE - 0<br>PORMAT NO-CQ)<br>Arout(XTURE - 4)<br>PORMAT NO-CQ)<br>PORMAT NO-CQ)<br>PORMAT NO-CQ)                                                                                                    |   |
| Advance O.P. Requirement<br>#CRIMAR No.02-00<br>Revelop Tuble - A<br>#CRIMAR No.03)<br>FORMAR NO.03 (Unintering)                                                                                                    |   |
| ARVE(XTURE - 0<br>FORMATIND (3)<br>ARVE(XTURE - H<br>FORMATIND (3)<br>FORMATIND (3)                                                                                                    |   |
| Andreck/Tubel - An<br>(FORMAT NO 03 (Unitarbeing)<br>FORMAT NO 03 (Unitarbeing)                                                                                                    |   |
| FORMATING 02 (Untertaining)                                                                                                    |   |
|                                                                                                    |   |
| Reveale Codes                                                                                                    |   |
| Anogh / Develop Roecal Crose                                                                                                    |   |
| Fisports Tab-2/After Hilling Algorith Report()                                                                                                    |   |
| Packing Sig / Atundance Report: A                                                                                                    |   |
| Econal of Research to Sealed Answer: 1<br>Books Bundles (FORMAT NO-07)                                                                                                    |   |
| Format of Recept for Sealed Annuer-<br>Books Bundes (FORMAT NO-03)                                                                                                    |   |
| Record of Q-Pater Packets                                                                                                    |   |
| Reports Tab-3 (Wee End of Ecam)                                                                                                    |   |
| Tital Attendarya Report Ar                                                                                                    |   |
| Total Record of O Panar Packets                                                                                                    |   |
|                                                                                                    |   |

#### Format No- 07

Format of Receipt for sealed answer book bundles to be given by the Controller of examination to the Officer-in-charge, examination center

Exam Center :-

#### Examination:-Summer-2016

, Exam Center Code:-

#### RECEIPT

Received below mentioned sealed packets of written answer books in good and intact condition and a packet of theory mark sheets, from the Officer-in-charge examination center Code :1215

| Day of Exam          | Bundles No. | Institute Code | Master Code | Subject Title | Subject Code | No of Answer Books in Bundle | Marksheet No. |
|----------------------|-------------|----------------|-------------|---------------|--------------|------------------------------|---------------|
| 1                    | 01          |                | CE-2-G      | CMS           | 17201        | 46                           | 46            |
| 1                    | 02          |                | CO-2-G      | CMS           | 17201        | 12                           | 41            |
| 1                    | 03          |                | EE-2-G      | CMS           | 17201        | 55                           | '67           |
| 1                    | 04          |                | EJ-2-G      | CMS           | 17201        | 41                           | 14            |
| 1                    | 05          |                | ME-2-G      | CMS           | 17201        | 49                           | 40            |
| 1                    | 06          |                | PH-1-S      | PH1           | 805          | 59                           | 52            |
| 1                    | 07          |                | CE-6-E      | MAN           | 12219        | 09                           | 188           |
| 1                    | 08          |                | CO-6-E      | MAN           | 12219        | 01                           | 134           |
| 1                    | 09          |                | EE-6-E      | MAN           | 12219        | 08                           | '49           |
| 1                    | 10          |                | EJ-6-E      | MAN           | 12219        | 03                           | 25            |
| 1                    | 11          |                | ME-6-E      | MAN           | 12219        | 02                           | 58            |
| <b>Total Bundles</b> | 11          |                |             | Total .       | Answer Books | 285                          |               |

Received as above

(Mr. ABC / ) Sign. And Name of Controller of Examination Date :- 12-04-2016 Time :- \_\_\_\_\_\_AM/PM

# 7 – 3 ) Print Format – 8

| Back Beting                                                          | Exercite    | Receipt for Sealed Anner Books Bendles (PDRMAT MD-06) |  |
|----------------------------------------------------------------------|-------------|-------------------------------------------------------|--|
| Block Altangment                                                     | Select Date | 12-04-2016                                            |  |
| Supervisor Allocation                                                |             |                                                       |  |
| atantary a Rendel / Summary Rendel                                   |             | Bee 🗢 2                                               |  |
| Bate Chart                                                           | 3           |                                                       |  |
| Retroit Anonnement                                                   |             |                                                       |  |
| Blank Present / Abrent Report                                        |             |                                                       |  |
| Bupervisor Allocation Report                                         |             |                                                       |  |
| Recept Of Q. Paper Bundles -<br>AVMEXTURE +<br>(FORMAT NO-02)        |             |                                                       |  |
| Advance G.P. Requirement<br>(FORMUT NO-02-8)                         |             |                                                       |  |
| ANNEXTURE - G<br>(FORMAT NO-03)                                      |             |                                                       |  |
| ANNEXTURE - H<br>(FORMAT NO-03)                                      |             |                                                       |  |
| FORWAT NO-03 (Untertaking)                                           |             |                                                       |  |
| Epocial Codes                                                        |             |                                                       |  |
| Assign ( Deassign Special Codes                                      |             |                                                       |  |
| Reports Tab-2(After Niling Absent Report)                            |             |                                                       |  |
| Packing Skp / Attendance Report-"A"                                  |             |                                                       |  |
| Fornat of Receipt for Sealed Answer-<br>Books Bundles (FORMAT NO-07) |             |                                                       |  |
| Format of Receipt for Sealed Answer-<br>Books Bundles (FORMAT NO-08) | 1           |                                                       |  |
| Record of G Paper Packets                                            |             |                                                       |  |
| Roports Tab-3 (After End of Exam)                                    |             |                                                       |  |
| Total Atlandance Report-"A"                                          |             |                                                       |  |
| Total Record of Q Paper Packets                                      |             |                                                       |  |

#### Format No- 08

# Format of Receipt for sealed answer book bundles to be given by the Officer in charge Distribution center to the Controller of examination

Exam Center :-

#### Examination:-Summer-2016 RECEIPT

, Exam Center Code:-

Received below mentioned sealed packets of written answer books in good and intact condition, and a pack of theory marksheets from the Controller of examination center Code :1215

| Day of Exam          | <b>Bundles</b> No | . Institute Code | Master Code | Subject Title | Subject Code | No of Answer Books in Bundle | Marksheet No. |
|----------------------|-------------------|------------------|-------------|---------------|--------------|------------------------------|---------------|
| 1                    | 01                |                  | CE-2-G      | CMS           | 17201        | 46                           | 46            |
| 1                    | 02                |                  | CO-2-G      | CMS           | 17201        | 12                           | 41            |
| 1                    | 03                |                  | EE-2-G      | CMS           | 17201        | 55                           | 67            |
| 1                    | 04                |                  | EJ-2-G      | CMS           | 17201        | 41                           | 14            |
| 1                    | 05                |                  | ME-2-G      | CMS           | 17201        | 49                           | 40            |
| 1                    | 06                |                  | PH-1-S      | PH1           | 805          | 59                           | 52            |
| 1                    | 07                |                  | CE-6-E      | MAN           | 12219        | 09                           | 88            |
| 1                    | 08                |                  | CO-6-E      | MAN           | 12219        | 01                           | 34            |
| 1                    | 09                |                  | EE-6-E      | MAN           | 12219        | 08                           | 49            |
| 1                    | 10                |                  | EJ-6-E      | MAN           | 12219        | 03                           | 25            |
| 1                    | 11                |                  | ME-6-E      | MAN           | 12219        | 02                           | 58            |
| <b>Total Bundles</b> | 11                |                  |             | Total .       | Answer Books | 285                          |               |

Received as above

Sign. of Officer In-Charge Distribution Center( ) Date :- 12-04-2016 Time :- \_\_\_\_\_AM/PM

# 7-4) Print Question Paper Record

| Math Menus                                                           | Poly Exam Self -> OPTICES DECHARGE -> Napor Table -> Neurol of Q Paper Facilies |  |
|----------------------------------------------------------------------|---------------------------------------------------------------------------------|--|
| Block Details                                                        |                                                                                 |  |
| Block Setting                                                        | Question Paper Record                                                           |  |
| Block Artistigment                                                   |                                                                                 |  |
| Bupervision Abocation                                                | Select Date 12-04-2018                                                          |  |
| Adendance Report / Supervisor Report                                 | Best 🦛 2                                                                        |  |
| Gate Chart                                                           |                                                                                 |  |
| Berch Arrangement                                                    |                                                                                 |  |
| Blank Present / Absent Report                                        |                                                                                 |  |
| Supervisor Allocation Report                                         |                                                                                 |  |
| Recept Of G Paper Bundles +<br>ANNEXTURE -F<br>IFORMAT NO-021        |                                                                                 |  |
| Advance G.P. Requirement<br>(FORMAT NO-02-8)                         |                                                                                 |  |
| ANNEXTURE - G<br>(FORMAT NO-03)                                      |                                                                                 |  |
| ANNEXTURE - H<br>(FORMAT NO-85)                                      |                                                                                 |  |
| FORMAT NO-03 (Untertailing)                                          |                                                                                 |  |
| Special Codes                                                        |                                                                                 |  |
| Assign / Deassign Special Codes                                      |                                                                                 |  |
| Reports Tab-2(Aber tilling Absent Report)                            |                                                                                 |  |
| Palving Sto / Atentance Report-'A'                                   |                                                                                 |  |
| Format of Receipt for Sealed Answer-<br>Books Bundles (FORMAT NO-07) |                                                                                 |  |
| Format of Recent for Sealed Answer-<br>Books Bundles (FORMAT NO-58)  |                                                                                 |  |
| Record of Q Paper Packets1                                           |                                                                                 |  |
| Reports Tab-3 (After End of Exam)                                    |                                                                                 |  |
| Total Atlendance Report-"A"                                          |                                                                                 |  |
| Total Record of Q Paper Packats                                      |                                                                                 |  |
|                                                                      |                                                                                 |  |
|                                                                      |                                                                                 |  |

#### Format for submitting (Account) Record of Question Paper Packets

#### To be submitted by the Officer In-Charge Examination Center

| Exam C<br>Exam C<br>Examin | enter / Institute Name :-<br>enter /Institute Code:-<br>ation:-Summer-2016 Exam D | ate :- 12-04-2016 Exam Day   | :- 1           |          |      |         |               |         |
|----------------------------|-----------------------------------------------------------------------------------|------------------------------|----------------|----------|------|---------|---------------|---------|
|                            | 0445 - 240 M                                                                      |                              | Oraction Press |          | Que  | stion l | Papers        |         |
| Sr.No.                     | Master Code                                                                       | Subject Abbreviation         | Code           | Received | Used | RAC     | Total<br>Used | Balance |
| 1                          | CO-2-G,CE-2-G,EJ-2-G,EE-2-<br>G,ME-2-G                                            | COMMUNICATION<br>SKILLS[CMS] | 17201          | 250      | 203  | 20      | 223           | 27      |
| 2                          | PH-1-S                                                                            | PHARMACEUTICS - I[PH1]       | 805            | 102      | 59   | 4       | 63            | 39      |
| 3                          | ME-6-E,CE-6-E,CO-6-E,EJ-6-<br>E,EE-6-E                                            | MANAGEMENT[MAN]              | 12219          | 50       | 23   | 20      | 43            | 7       |
|                            | /                                                                                 |                              | GRAND TOTAL    | 402      | 285  | 44      | 329           | 73      |

(Mr.Thakar V.V.) Sign. of Officer In-Charge Date :- 12-04-2016

3 Copies:

1. Officer In-charge Distribution Center

2.Controller of Examination

3. Officer In-charge Examination Center

### Step 8 : - REPORT TAB – 03 – After end of Exam

Note : Print these reports after the end of examination . These reports are usefull when there is query from RAC . You don't need to check hard copy of Examination documents . Just Save these reports in PDF file , you can easily check any seta number status whether it is absent or Detained , Number of students Present Absent for each C-S-M daywise and sessionwise , Marksheet Number etc

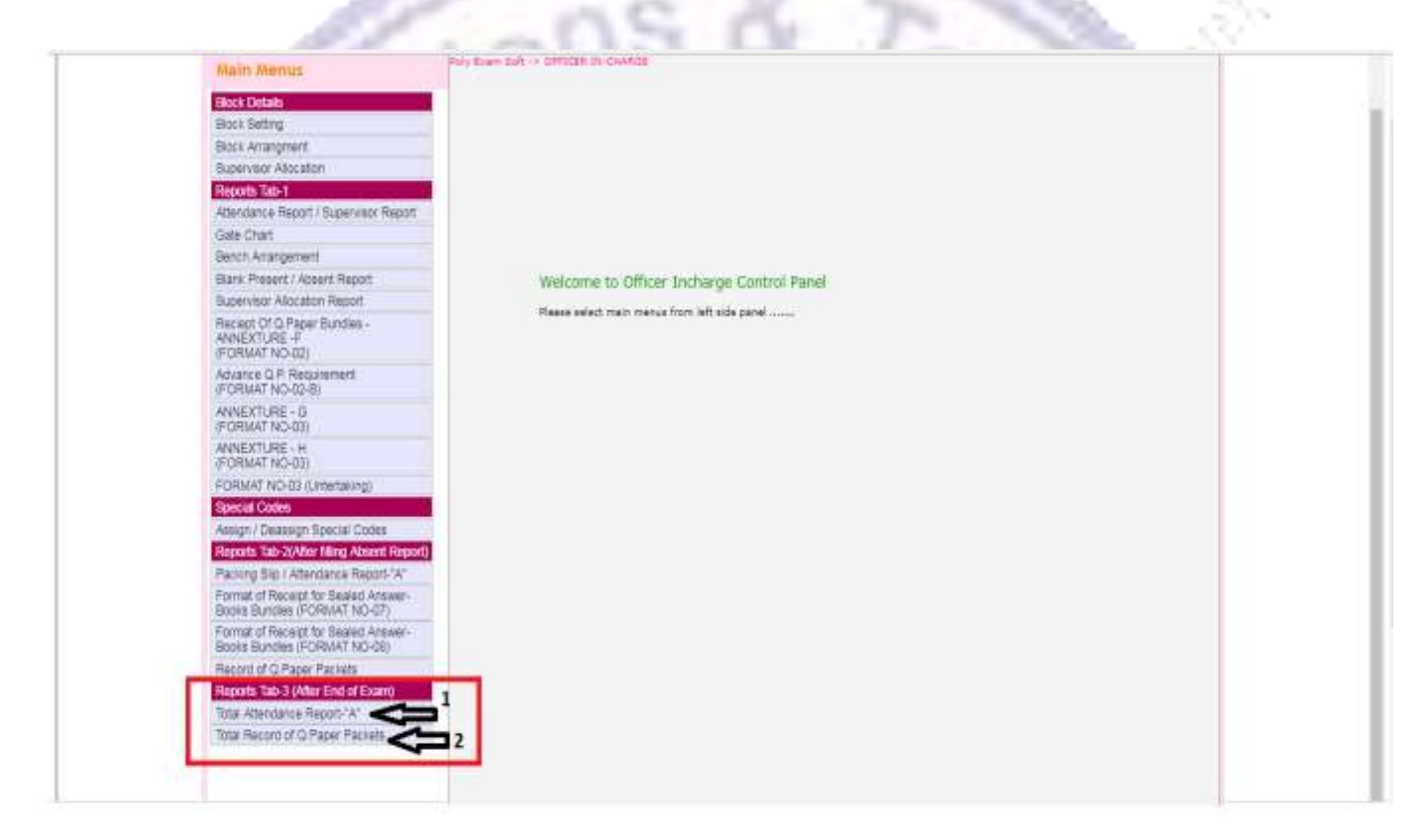

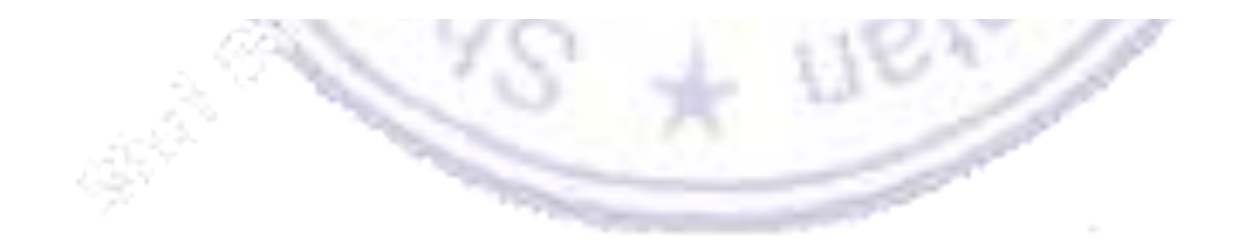